JUMADI M. PARENRENG MOCH. RIZALDY MUJRI AFUW ABDUL WAHID

## SISTEM ADMINISTRASI JARINGAN LINUX

# UBUNTU

Sistem Operasi Berbasis Jaringan

JUMADI M. PARENRENG MOCH. RIZALDY MUJRI AFUW ABDUL WAHID

### SISTEM ADMINISTRASI JARINGAN LINUX

## UBUNTU

Sistem Operasi Berbasis Jaringan

#### KATA PENGANTAR

Alhamdulillah, puji syukur kepada Allah SWT, karena hanya atas izinnya buku ini dapat terselesaikan.Juga tak lupa mengucapkan terima kasih kepada orang tua yang selalu mensupport dan menemani hingga kini.

Bahasan dalam buku ini menggunakan Ubuntu 18.04 akan menjelaskan bagaimana mengkonfigurasi ataupun membangun berbagai server di Linux Ubuntu macam ini,penjelasannya Linux itu mengenai Pengenalan sendiri,Instalasi linux,Perintah dasar linux,konfigurasi IP Address, Samba Server, FTP Server, DNS Server, SSH Server serta berbagai macam konfigurasi Server lainnya.

Buku ini akan membantu anda yang hobi bermain main ataupun ngoprek system operasi linux ubuntu,terlebih lagi pada level Administrasi Jaringan-nya namun di khususkan untuk pemula dan juga akan membantu anda dalam mata kuliah Sistem Operasi Berbasis Jaringan (SOBJ).

Bila dalam buku ini terdapat kutipan – kutipan yang kami ambil dan lupa menuliskan nama sumber,tahun pengambilan dan lain lain maka mohon dimaklumi,kami tetap berusaha mencantumkan setiap referensi yang kami gunakan dalam buku ini dan terdapat di bagian akhir.Kesempurnaan hanya milik Allah SWT dan buku ini jauh dari kata sempurna.Saran,Kritik serta solusi yang membangun sangat diharapkan penulis agar bisa lebih baik lagi untuk kedepannya. Semoga buku ini membawa manfaat bagi kita semua. Terima kasih.

Makassar, 31 Desember 2019

#### Penulis

#### **DAFTAR ISI**

| Kata pengantar               | ii  |
|------------------------------|-----|
| Daftar isi                   | iii |
| BAB 1 PENGENALAN LINUX       | 1   |
| BAB 2 INSTALASI LINUX        | 19  |
| BAB 3 PERINTAH DASAR LINUX   | 27  |
| BAB 4 SHELL PROGRAMMING      | 38  |
| BAB 5 KONFIGURASI IP ADDRESS | 56  |
| BAB 6 SAMBA SERVER           | 59  |
| BAB 7 FTP SERVER             | 65  |
| BAB 8 DNS SERVER             | 69  |
| BAB 9 WEB SERVER             | 76  |
| BAB 10. MAIL SERVER          | 82  |
| BAB 11 PROXY SERVER          | 91  |
| BAB 12 DHCP SERVER           | 105 |
| BAB 13 HTTPS SERVER          | 112 |
| BAB 14 SSH SERVER            | 118 |
| BAB 15 VOIP SERVER           | 121 |
| BAB 16 SHOREWALL SERVER      | 127 |
| DAFTAR PUSTAKA               | 135 |
| TENTANG PENULIS              | 136 |

#### **BAB 1. PENGENALAN LINUX**

#### A. Sistem Operasi Linux

Nama "Linux" tidak asing lagi didengar oleh kalangan pelajar yang bergelut di bidang teknologi informasi dan komunikasi di seluruh belahan dunia termasuk di Indonesia tentunya. Dewasa ini, linux telah menjadi salah satu system operasi yang banyak digunakan diberbagai sektor, seperti sektor Pemerintahan, Bisnis dan Pendidikan. Hal ini disebabakan oleh sistem linux yang bersifat *open source*.

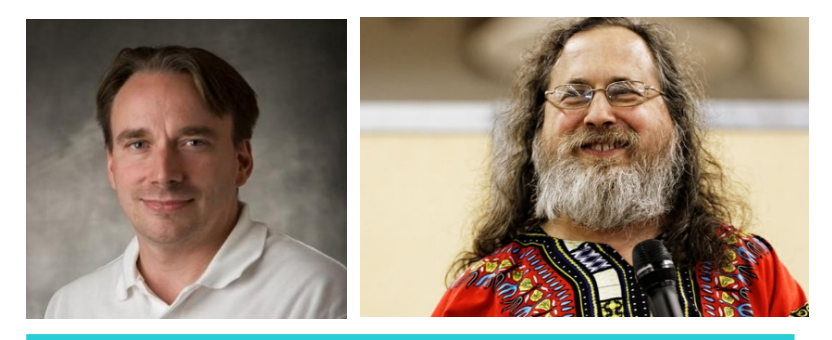

Linus Torvalds dan Richard Stallman

Gambar 1.1 Penemu Linux

Linux pertama kali diciptakan oleh seorang mahasiswa asal Finlandia bernama linus Benedict Torvalds pada tahun 1991. Hasil karyanya dilisensikan secara bebas dan terbuka sehinggah siapa saja boleh mengembangkannya. Linux merupakan kernel atau dasar dari sistem operasi tugasnya yaitu membuat komunikasi atau mediator antara aplikasi dan perangkat keras, yang menyediakan pelayanan sistem seperti pengaturan memori untuk proses yang sedang berjalan, pengaturan input- output dan masih banyak lainnya, jadi intinya adalah kernel merupakan suatu penghubung antara *software* dan *hardware*.

Pada perkembangan linux selanjutnya seorang aktivis perangkat lunak pendiri free software foundation (FSF) ialah Richard Stallman berniat untuk memadukan proyek sistem operasinya yang bernama GNU ke dalam linux, Akhirnya pada saat dilirisnya kernel linux terjadilah integrasi antara peralatan (tools) yang dibuat oleh Richard Stallman yaitu GNU dengan kernel linux yang dibuat oleh lunis Torvalds, sehinggah menghasilkan sistem operasi baru bernama GNU/Linux.

Seiring berkembangnya teknologi informasi dan komunikasi, linux banyak melakukan perkembangan terhadapat sistemnya, perkembangan selanjutnya linux dapat di paketkan dengan perangkat lunak lainnya untuk keperluan seperti server, desktop, perkantoran, internet, multimedia, dan lain-lain sehinggah sering dikenal dengan istilah distro linux.

Sebagai suatu sistem operasi, linux secara umum memiliki berbagai kelebihan sebagai berikut :

- Didapatkan secara bebas tanpa perlu membayar lisensi. Pengguna juga bisa mengunduh kode sumber linux jika ingin melihatnya tanpa ada Batasan apapun
- 2. Memiliki koleksi perangkat lunak sendiri yang sangat lengkap untuk keperluan server, dan lain lain
- Dikembangkan secara komunitas dan setiap komunitas bisa memberi masukan masukan dan perbaikan untuk bug yang ada
- 4. Sangat ketat dalam pengelolaan keamanan
- B. Distribusi Linux

Distro Linux (singkatan dari distribusi Linux) adalah sebutan untuk sistem operasi komputer dan aplikasinya, merupakan keluarga Unix yang menggunakan kernel Linux. Distribusi Linux bisa berupa perangkat lunak bebas dan bisa juga berupa perangkat lunak komersial seperti Debian, Red Hat Enterprise, SuSE, dan lain-lain

Terdapat banyak sekali distro linux. Bertahan menjadi distro yang besar dan banyak peminatnya dan bahkan sampai banyak menghasilkan turunan turunan, contoh Debian. Distro ini telah menghasilkan puluhan distro turunan antara lain Ubuntu, Knoppix dan lain lain. Berikut kami akan paparkan macam macam distro linux : 1. Debian

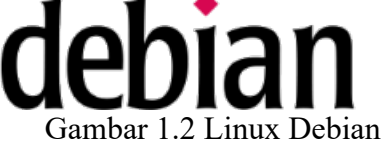

Debian bukanlah sebuah akronim. Nyatanya nama ini adalah gabungan dari dua nama depan: yaitu Ian Murdock, dan pacarnya pada saat itu, Debra. Debra + Ian = Debian.

Debian adalah distribusi GNU/Linux. secara sederhana bahwa distribusi adalah sistem operasi yang lengkap, termasuk perangkat lunak dan sistem untuk melakukan instalasi dan pengelolaan, semua berbasis kernel Linux dan perangkat lunak bebas (khususnya dari proyek GNU). Saat menciptakan Debian pada tahun 1993, di bawah kepempimpinan FSF, Ian Murdock memiliki objektif yang jelas, yang dinyatakan dalam *Debian Manifesto*. Sistem operasi bebas yang dia kejar akan memiliki dua fitur utama. Pertama, kualitas: Debian akan dikembangkan dengan perlakuan terbaik, agar layak bagi kernel Linux. Kedua: Debian akan menjadi distribusi non-komersial, yang cukup terpercaya untuk bersaing dengan distribusi komersial besar. Kedua ambisi ini, dalam pandangannya, hanya dapat dicapai dengan membuka proses pengembangan Debian seperti yang dilakukan pada proyek Linux dan GNU.

2. Slackware

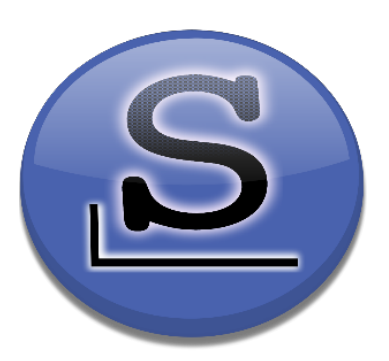

Gambar 1.3 Linux Slackware

Slackware adalah distro Linux yang paling tua yang masih hidup. Stabilitas dan kesederhanaan Slackware adalah alasan kenapa orang menggunakannya. Walau saat ini Slackware memiliki reputasi sebagai server yang solid, Slackware juga digunakan sebagai workstation. Slackware dapat berjalan dengan sembarang window manager atau lingkungan desktop, atau bahkan tidak menggunakan lingkugan desktop sama sekali.

5

3. Redhat

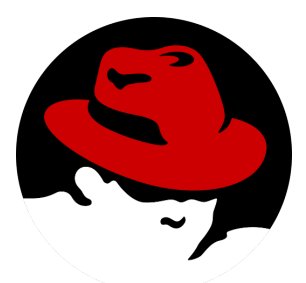

Gambar 1.4 Linux Redhat

Red Hat (NASDAQ: RHAT) adalah salah satu perusahaan terbesar dan dikenal untuk dedikasinya atas perangkat lunak sumber terbuka. Red Hat didirikan pada 1993 dan bermarkas di Raleigh, North Carolina, Amerika Serikat. Red Hat terkenal karena produknya Red Hat Linux salah satu distro Linux utama.

4. Ubuntu

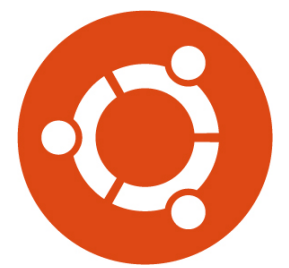

Gambar 1.5 Linux Ubuntu

Pertama kali dirilis pada tahun 2004, Ubuntu adalah sebuah sistem operasi dan distribusi Linux berbasis Debian yang gratis dan open-source. Ubuntu dibangun dengan menggunakan

6

infrastruktur Debian dan terdiri dari server, desktop, dan sistem operasi Linux.

Sejak dirilis, Ubuntu menjadi favorit banyak orang karena sistem operasi ini mudah diinstall dan digunakan. Lingkungan desktop (desktop environment) default untuk Ubuntu dikenal dengan nama Unity, sebuah desktop environment yang memiliki tool pencarian yang kuat untuk mencari semua aplikasi dan dokumen Anda. Lingkungan desktop ini juga berintegrasi dengan aplikasi lain seperti audio player, video player, dan social media.

#### 5. Linux Mint

Selain Ubuntu, salah satu distro Linux terbaik lainnya adalah Linux Mint. Distro ini juga cocok digunakan oleh pengguna Linux baru. Linux Mint dilengkapi dengan banyak perangkat lunak, sepeti salah satunya LibreOffice, untuk memenuhi kebutuhan produktivitas pengguna saat beralih dari Mac atau Windows. Mint juga memiliki dukungan yang lebih baik untuk format *media proprietary*, yang akan mempermudah pengguna memutar video, DVD dan berkas musik MP3 tanpa harus repot-repot memasang *codex* terlebih dahulu.

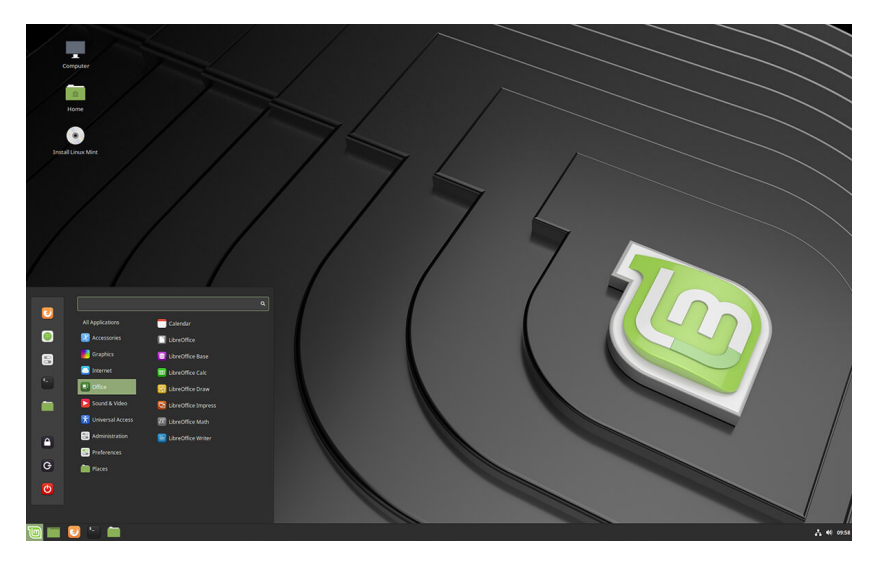

Gambar 1.6 Linux Mint

Pengguna dapat mengunduh empat varian dari Linux Mint 19.2, yang masing-masing menggunakan DE yang berbeda. DE Cinnamon saat ini merupakan yang paling populer, namun pengguna juga dapat menggunakan DE MATE yang lebih mendasar, atau DE Xfce. Selain itu, ada juga versi KDE Linux Mint yang menggunakan KDE Plasma. Versi terbaru ini hadir dengan *Software Manager* yang dilengkapi dengan aplikasi unggulan seperti Spotify, Skype dan WhatsApp.

Semua DE yang ditawarkan di Linux Mint ini mempunyai kelebihan dan kekurangan tersendiri. Oleh karena itu, pengguna disarankan untuk menentukan pilihan sesuai

8

dengan kebutuhan. Atau, pengguna juga bisa mencobanya satusatu untuk menentukan mana yang terbaik.

#### 6. Arch Linux

Jika pemgguna ingin mencoba distro Linux yang kurang *user-friendly*, Arch Linux adalah pilihan yang tepat. Arch Linux memungkinkan pengguna untuk menyesuaikan *build* sendiri, di mana pengguna dapat memilih paket perangkat lunak yang ingin diunduh melalui *Terminal*. Dengan opsi ini, pengguna dapat memilih paket mana yang ingin dipasang dan mana yang tidak untuk menghemat ruang penyimpanan. Oleh karena itu, ini akan sangat berguna bagi pengembang dan mereka yang menggunakan komputer dengan spesifikasi rendah.

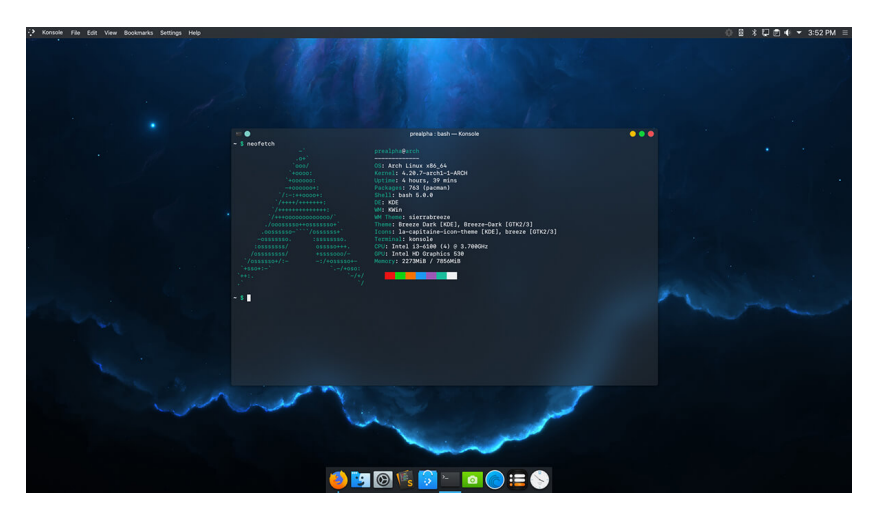

Gambar 1.7 Linux Arch

9

Namun, seiring berkembangnya waktu, sekarang juga sudah tersedia versi Arch Linux yang diberi nama Antergos dengan tampilan yang lebih *user-friendly*. Antergos hadir dengan *driver* dan aplikasi *pre-install* yang lebih banyak. Oleh karena itu, tujuan dibangunnya Antergos sendiri ialah untuk memudahkan pengoprasian fitur-fitur Arch Linux sendiri, mulai dari awal pemasangan sampai dengan penggunaannya untuk kegiatan sehari-hari.

7. Elementary OS

Elementary OS menawarkan UI yang sangat elegan dan enak dipandang. Distro ini merupakan distro Linux yang memiliki gaya tampilan mirip dengan yang dimiliki MacOS. Keelokan UI yang dimiliki Elementary OS sepenuhnya disajikan oleh DE yang dipakai, yaitu Pantheon, yang dikembangkan berdasarkan DE Gnome.

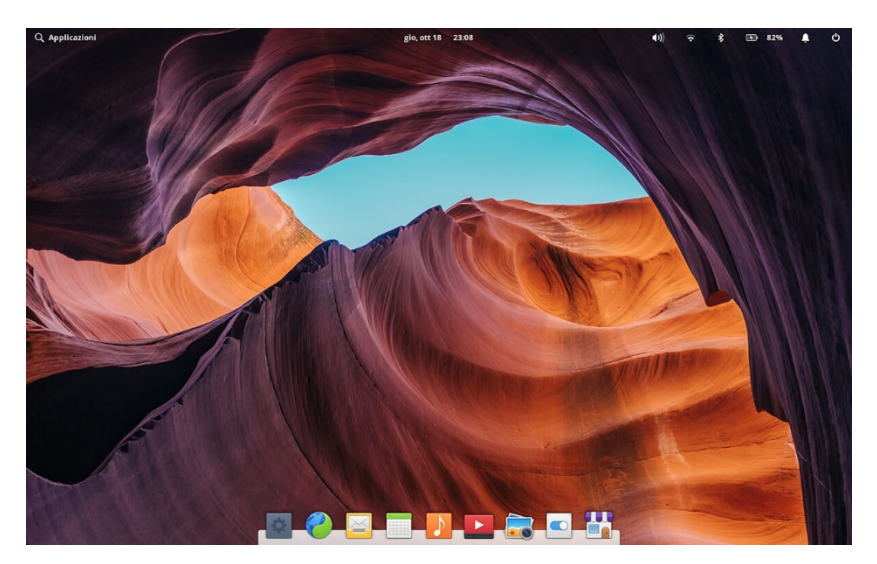

Gambar 1.8 Linux Elementary

Versi terbaru dari Elementary OS diberi nama Juno, yang sedikit lebih bagus dan lebih rapi dibanding pendahulunya, Loki. Selain itu, distro ini juga memiliki AppCenter, yang dapat memudahkan pengguna memasang aplikasi tanpa harus menggunakan *Terminal*. AppCenter ini juga menjadi sangat berguna untuk Elementary OS karena distro ini tidak banyak memiliki aplikasi *pre-install* di dalamnya.

#### 8. Deepin

Deepin merupakan distro Linux dari Cina yang dikembangkan oleh Wuhan Deepin Technology Co., Ltd. Distro ini berbasis Debian, dan menggunakan DDE, *Deepin Desktop Environment*. Hampir sama dengan Elementary OS, nilai jual dari Distro ini adalah tampilannya yang elegan dan sangat menyejukkan mata.

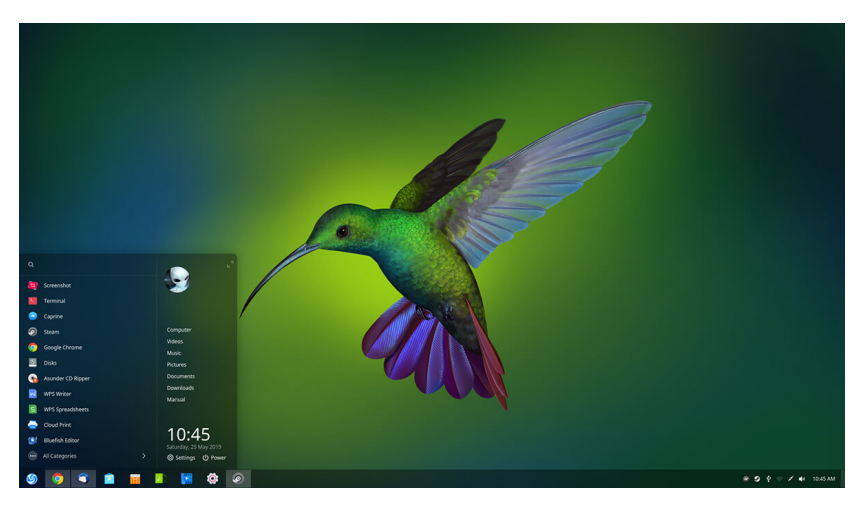

Gambar 1.9 Linux Deepin

Ketika artikel ini ditulis, versi terbaru dari distro ini adalah Deepin 15.11. Selain itu, Deepin juga dilengkapi dengan AppStore, yang menyediakan berbagai aplikasi yang dapat menjadi penunjang bagi kebutuhan sehari-hari pengguna.

9. Kali Linux

Kali Linux, yang dulunya dikenal dengan nama BackTrack, adalah salah satu distro Linux yang dirancang khusus untuk *penetration testing* dan *security auditing*. Oleh karena itu, distro ini banyak dikenal pengguna sebagai distro yang wajib digunakan oleh seorang "hacker." Kali Linux dikembangkan, didanai, dan dikelola oleh Offensive Security, sebuah perusahaan pelatihan keamanan informasi terkemuka.

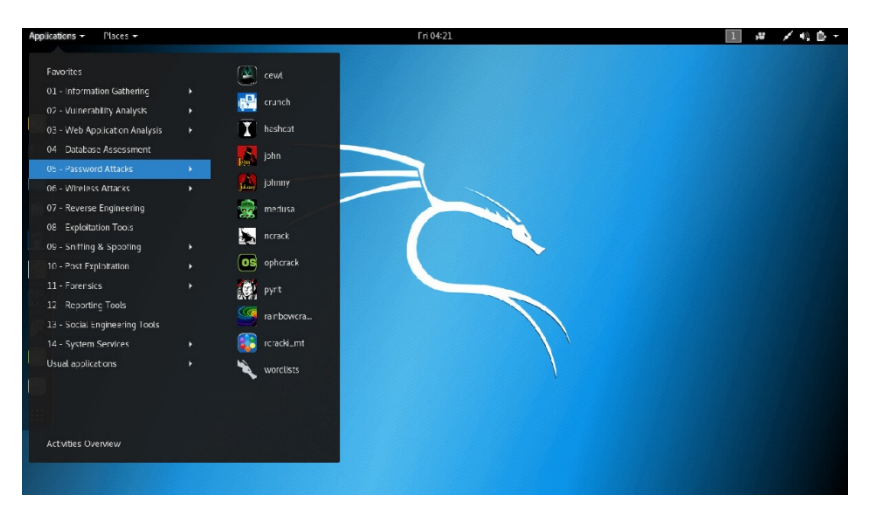

Gambar 1.10 Kali Linux

Berbasis Debian, Kali Linux mempunyai ratusan aplikasi *pre-install* yang dikhususkan untuk kebutuhan penetrasi keamanan. Selain itu, distro ini juga telah dipakai oleh banyak pekerja keamanan, yang juga merupakan spesialis di bidang *penetration testing*, forensik, *reverse engineering*, dan *vulnerability assessment*. Untuk varian, Kali Linux hadir dengan berbagai DE, yaitu Kali Linux KDE, Mate, LXDE and Enlightenment.

10. CentOS 7

CentOS 7 adalah salah satu distro Linux yang dikhususkan untuk penggunaan yang stabil, dan merupakan distro cabang dari versi Enterprise Red Hat Linux. Oleh karena itu, layaknya Red Hat, pembaruan keamanan dan pemeliharaan untuk CentOS didukung sampai 10 tahun sejak pertama dirilis.

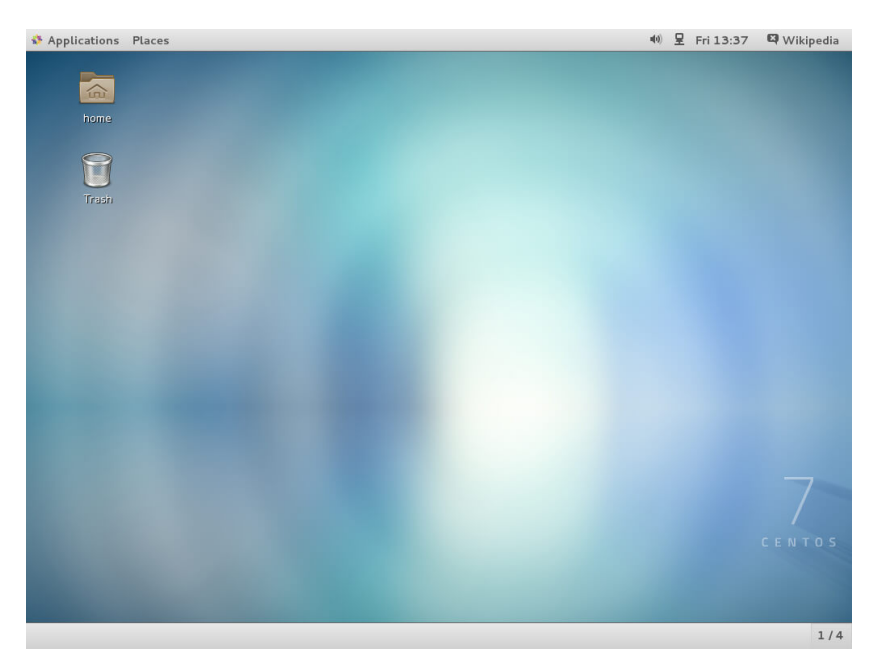

Gambar 1.11 CentOS 7

Karena dikhususkan untuk penggunaan yang stabil, CentOS khusus dirancang untuk menjadi distro yang *superreliable*, atau dapat diandalkan. Oleh karena itu, distro ini sangat cocok digunakan untuk kebutuhan *server*. Kenyataan tersebut juga membuat CentOS jarang digunakan untuk pemakaian sehari-hari di *desktop* atau *laptop* pengguna.

Pengguna dapat mengunduh CentOS 7 melalui halaman resmi unduhan di https://www.centos.org/download/.

11. Tails

The Amnesic Incognito Live System, atau Tails, merupakan distro Linux yang berorientasi pada privasi pengguna. Distro ini dapat membantu pengguna menyembunyikan lokasi dan identitas sebisa mungkin; bahkan, Edward Snowden, seorang mantan pekerja NSA (*National Security Agency*), juga memakainya.

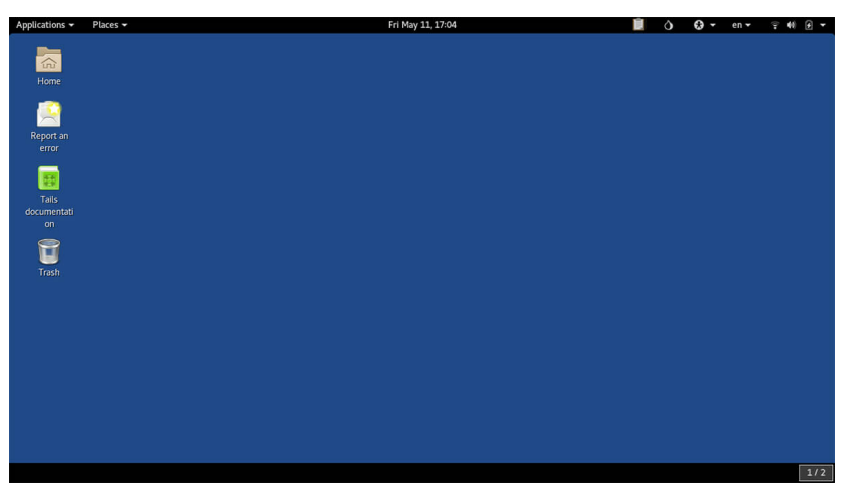

Gambar 1.12 Tails Linux

Distro ini dapat mengarahkan semua lalu lintas internet pengguna melalui jaringan Tor yang bersifat anonim, dan dirancang untuk mencegah agar data pengguna tidak dapat dikses dan dianalisis. Tails berbasis Debian Linux, dan menggunakan DE Gnome, sehingga tampilan antarmukanya tetap jelas dan *user-friendly*.

Tails juga tidak diperuntukkan untuk semua pengguna. Namun, distro ini akan sangat berguna bagi pengguna yang khawatir dan peduli terhadap keamanan privasi dalam berselancar di dunia internet, yang akhir-akhir ini telah menjadi kebutuhan dan banyak disalah gunakan oleh banyak perusahaan.

12. openSUSE

Distro Linux terbaik yang terakhir di artikel ini adalah openSUSE. Sebelumnya dikenal sebagai SUSE Linux dan kemudian SuSE Linux Professional, openSUSE ditujukan untuk para pengembang dan administrator sistem. Karena tujuan tersebut, distro ini dilengkapi dengan protokol keamanan yang sangat ketat.

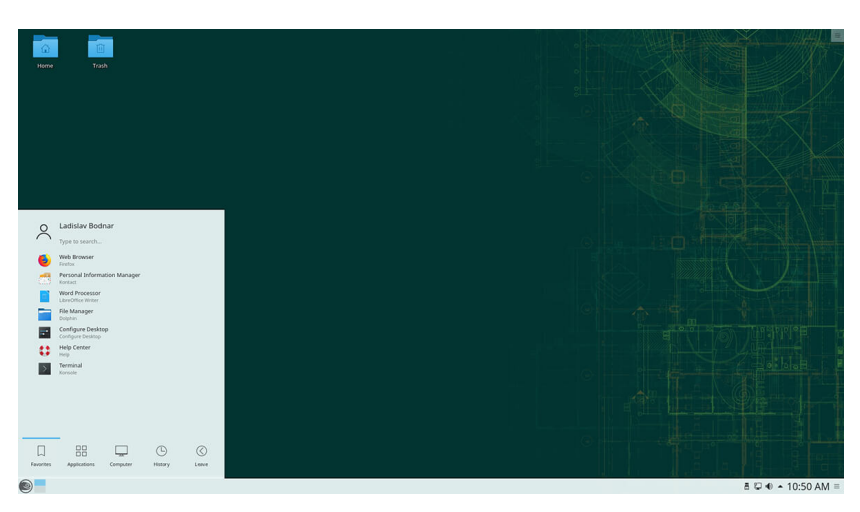

Gambar 1.13 OpenSuse

OpenSUSE mempunyai dua varian distro utama, yaitu openSUSE Leap dan openSUSE Tumbleweed. Pengembangan Leap menggunakan kode sumber dari SUSE Linux Enterprise, yang membuatnya jauh lebih stabil dari Tumbleweed, dan lebih cocok digunakan untuk kegiatan sehari-hari. Versi terbaru dari openSUSE Leap dirilis kira-kira setahun sekali dan didukung selama tiga tahun.

Berbeda dengan Leap, pengembangan Tumbleweed didasarkan pada Factory, yang dikembangkan berdasarkan *core* dari openSUSE sendiri. Tumbleweed menggunakan model peluncuran "*rolling*." Dengan kata lain, paket aplikasi akan tersedia untuk diunduh setelah diuji terlebih dahulu. Oleh karena itu, Tumbleweed cocok untuk pengembang, kontributor openSUSE, dan entusias Linux/FOSS.

Selain dua varian di atas, website SUSE Studio juga memungkinkan pengguna untuk membuat versi openSUSE sendiri, lengkap dengan paket perangkat lunak, pengaturan *desktop*, serta sistem yang dapat dipilih oleh pengguna.

#### **BAB 2. INSTALASI UBUNTU 18.04**

Pada Bab ini kami akan mencoba memasang atau menginstalasi Sistem Operasi Ubuntu 18.04 di Virtual Box. Nah Untuk system instalasi Ubuntu ini,ada du acara baik itu secara Virtual ataupun secara langsung saja melalui settingan booting. Tidak pake lama mari kita coba instalasi Ubuntu 18.04.

 Pada menu instalasi Linux Ubuntu kita akan di hadapkan dua pilihan. Yang pertama Try Ubuntu dan Install Ubuntu. Klik Install Ubuntu.

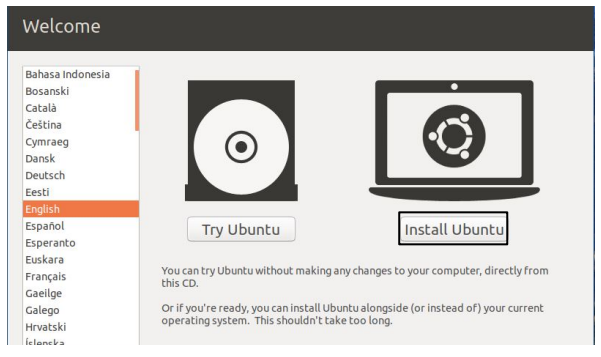

Gambar 2.1 Menu Welcome

 Pada menu keyboard layout, Pilih English (US) untuk memilih jenis keyboar yang akan di gunakan dan klik Continue untuk melanjutkan.

| Choose your keyboard layout:                                                                                                    |                                                                                                    |
|----------------------------------------------------------------------------------------------------|----------------------------------------------------------------------------------------------------|
| English (Australian)<br>English (Cameroon)<br>English (Chana)<br>English (Nigeria)<br>English (Ugeria)<br>English (UK)<br>English (UK)<br>Esperanto | English (US)<br>English (US) - Cherokee<br>English (US) - English (Colemak)<br>English (US) - English (Dvorak)<br>English (US) - English (Dvorak, alt. intl.)<br>English (US) - English (Dvorak, intl., with dead keys)<br>English (US) - English (Dvorak, intl-khanded)<br>English (US) - English (Dvorak, intl-khanded)<br>English (US) - English (Dvorak, intl-khanded) |
| Type here to test your keyboard                                                                                                    |                                                                                                    |
| Detect Keyboard Layout                                                                                                    |                                                                                                    |

Gambar 2.2 Pemilihan Bahasa Keyboard

 Selanjutnya di menu Updates and others software centang normal installation dan jangan lupa centang Install thirdparty software for graphics and Wifi hardware and additional media format.

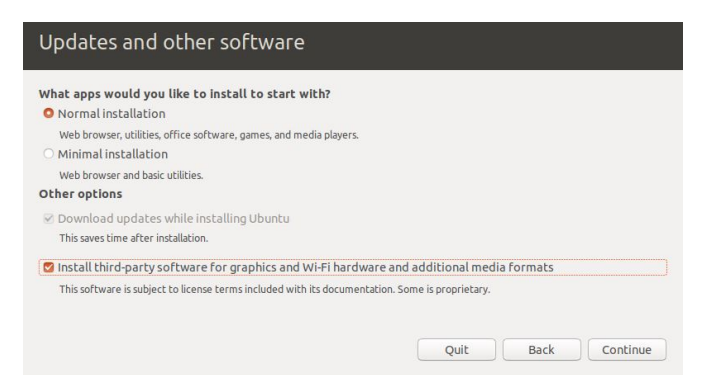

Gambar 2.3 Instalasi Driver

4. Berikutnya di Instalation Type klik Something else bertujuan untuk mengatur partisi ubuntu

|                         | in dececced          | operating syste       | ins. what wou       | ld you like to    | 00?                |       |
|-------------------------|----------------------|-----------------------|---------------------|-------------------|--------------------|-------|
| O Erase disk and ins    | tall Ubuntu          |                       |                     |                   |                    |       |
| Warning: This will del  | ete all your program | ms, documents, pho    | otos, music, and ar | ny other files in | all operating syst | iems. |
| Encrypt the new U       | buntu installati     | on for security       |                     |                   |                    |       |
| You will choose a sec   | urity key in the nex | t step.               |                     |                   |                    |       |
| Use LVM with the        | new Ubuntu insl      | tallation             |                     |                   |                    |       |
| This will set up Logica | il Volume Managen    | nent. It allows takin | g snapshots and e   | asier partition   | resizing.          |       |
| Something else          |                      |                       |                     |                   |                    |       |
| You can create or res   | ize partitions yours | self, or choose multi | iple partitions for | Ubuntu.           |                    |       |
|                         |                      |                       |                     |                   |                    |       |
|                         |                      |                       |                     |                   |                    |       |
|                         |                      |                       |                     |                   |                    |       |

Gambar 2.4 Partisi Harrdiks

 Pada Installation Type klik tanda + untuk menambahkan partisi baru

| nstal    | latio            | n type            |            |      |      |        |                     |       |
|----------|------------------|-------------------|------------|------|------|--------|---------------------|-------|
| Device   | Туре             | Mount poi         | nt Formati | Size | Used | System |                     |       |
| /dev/sda |                  |                   |            |      |      |        |                     |       |
|          |                  |                   |            |      |      |        |                     |       |
|          |                  |                   |            |      |      |        |                     |       |
|          |                  |                   |            |      |      |        |                     |       |
|          |                  |                   |            |      |      |        |                     |       |
| ~        |                  |                   |            |      |      |        |                     |       |
| +)-      | Change           | 2                 |            |      |      |        | New Partition Table | Rever |
| +)-      | Change<br>boot l | e)<br>oader insta | llation:   |      |      |        | New Partition Table | Reven |

Gambar 2.5 Partisi Baru

 Di partisi pertama kita buat partisi root dengan logo / dengan kapasitas 10 Giga terus klik OK.

| Create                          | e partition            |       |    | 8  |
|---------------------------------|------------------------|-------|----|----|
| Size:                           | 10000                  | -     | +  | МВ |
| Type for the new partition:     | O Primary              |       |    |    |
|                                 | ○ Logical              |       |    |    |
| Location for the new partition: | Beginning of this s    | pace  |    |    |
|                                 | O End of this space    |       |    |    |
| Use as:                         | Ext4 journaling file s | yster | n  | •  |
| Mount point:                    | [/                     |       | •  |    |
|                                 | Cancel                 |       | OK |    |

Gambar 2.6 Pembagian size Partisi

 Di partisi kedua kita buat Swap area yang bertujuan sebagai memori cadangan dengan kapasitas 4 GB saja.

| Creato                          | e partition           |      |    | 8  |
|---------------------------------|-----------------------|------|----|----|
| Size:                           | 4000                  | -    | +  | мв |
| Type for the new partition:     | O Primary             |      |    |    |
|                                 | O Logical             |      |    |    |
| Location for the new partition: | O Beginning of this s | pace |    |    |
|                                 | ○ End of this space   |      |    |    |
| Use as:                         | swap area             |      |    | -  |
|                                 | Cancel                |      | OK |    |

Gambar 2.7 Swap Area

 Pada partisi terakhir kita buat partisi Boot sebesar 7 GB dan selanjutnya klik Install now

| 10.0 GB   |      | 4.0 GB      | wap) 🗖                   | 7.5 GB  | 4)      |        |                           |  |
|-----------|------|-------------|--------------------------|---------|---------|--------|---------------------------|--|
| Device    | Туре | Mount point | Format?                  | Size    | Used    | System |                           |  |
| dev/sda   |      |             |                          |         |         |        |                           |  |
| /dev/sda1 | ext4 | /           | 8                        | 9999 MB | unknown |        |                           |  |
| /dev/sda5 | swap |             |                          | 3999 MB | unknown |        |                           |  |
| /dev/sda6 | ext4 | /boot       | $\overline{\mathscr{A}}$ | 7472 MB | unknown |        |                           |  |
|           |      |             |                          |         |         |        |                           |  |
|           |      |             |                          |         |         |        |                           |  |
|           |      |             |                          |         |         |        | Marris Destriking Table D |  |

Gambar 2.8 Pemartizian

9. Selanjutnya klik Continue untuk melanjutkan proses instalasi.

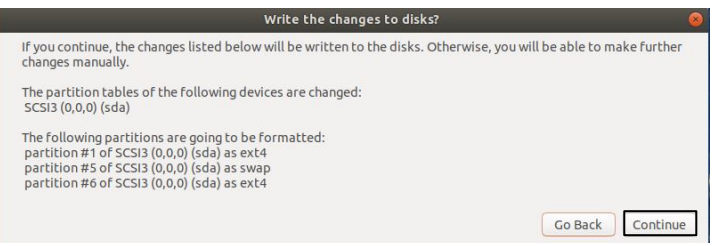

Gambar 2.9 Pemberitahuan Instalasi

 Pada pemilihan lokasi cari daerah yang kita sukai di map lalu klik continue.

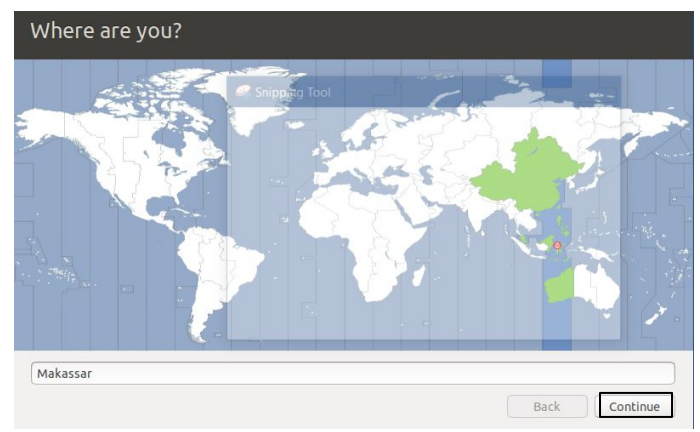

Gambar 2.10 Pembagian Waktu

11. Pada menu selanjutnya isi kolom nama dan password yang mudah di

| Who are you?           |                                                    |
|------------------------|----------------------------------------------------|
| Your name:             | rizaldy 🗸                                          |
| Your computer's name:  | rizaldy 🖌                                          |
|                        | The name it uses when it talks to other computers. |
| Pick a username:       | rizaldy 🖌                                          |
| Choose a password:     | Fair password                                      |
| Confirm your password: | ••••••                                             |
|                        | O Log in automatically                             |
|                        | Require my password to log in                      |
|                        |                                                    |
|                        |                                                    |
|                        |                                                    |
|                        |                                                    |
|                        | Back Continue                                      |

Gambar 2.11 Pengisian Password dan Nama

Proses instalasi berjalan dan memakan waktu kisaran
 10-15 menit

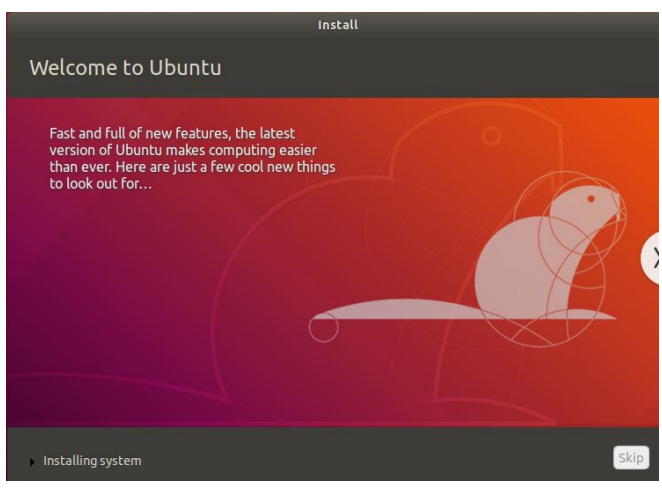

Gambar 2.12 Instalasi Ubuntu 18.04

13. Instalasi Ubuntu sudah selesai dan klik Restart Now.

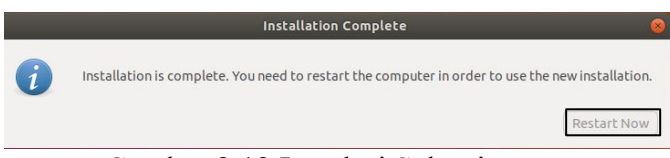

Gambar 2.13 Instalasi Selesai

14. Instalasi Ubuntu 18.04 telah selesai.

#### 2 INSTALASI UBUNTU

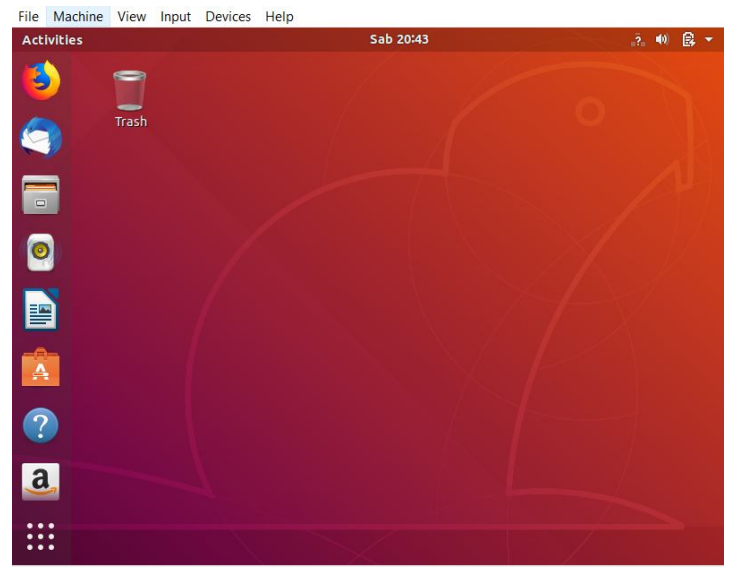

Gambar 2.14 Tampilan Dekstop

#### **BAB 3. PERINTAH DASAR LINUX**

Berikut adalah macam-macam perintah dasar Linux yang wajib kamu tahu saat mempelajari atau mencoba sistem operasi Open Source Linux. Basic Commands Linux ini bekerja di hampir semua versi Linux, tentunya hal ini akan mempermudah kamu saat mencoba Linux.

#### **COMMAND DIRECTORY AND FILE**

 pwd : Merupakan singkatan dari print working directory.pwd adalah perintah untuk menampilkan direktori yang sedang aktif.

rizaldy@rizaldy:~\$ pwd /home/rizaldy

Gambar 3.1 PWD

 cd : Merupakan singkatan dari change directory.cd adalah perintah yang digunakan untuk berpindah direkori.

rizaldy@rizaldy:~\$ cd /home/rizaldy/Dokumen/

Gambar 3.2 cd

 1s -a1 : Merupakan singkatan dari list-all.ls -al adalah perintah yang digunakan untuk menampilkan seluruh isi direktori bahkan file yang sedang tersembunyi.

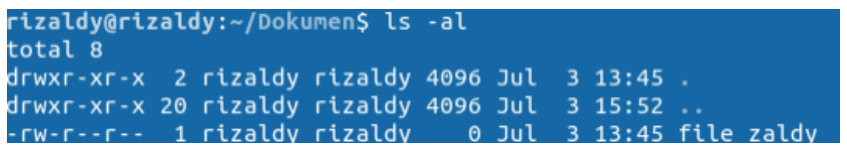

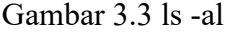

4) rmdir : Merupakan singkatan dari remove directory.Adalah perintah yang digunakan untuk menghapus folder.

rizaldy@rizaldy:~\$ rmdir file.baru

Gambar 3.4 rmdir

5) touch : Merupakan perintah yang digunakan untuk membuat file baru.

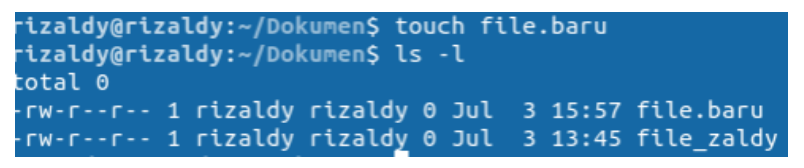

Gambar 3.5 Touch

 rm : adalah singkatan dari remove,merupakan perintah yang digunakan untuk menghapus file.

```
rizaldy@rizaldy:~/Dokumen$ rm file.baru
rizaldy@rizaldy:~/Dokumen$ ls -l
total 0
-rw-r--r-- 1 rizaldy rizaldy 0 Jul 3 13:45 file zaldy
```

Gambar 3.6 rm

#### **COMMAND MANAGEMENT FILE**

1) cp: adalah singkatan dari copy,merupakan perintah yang

digunakan untuk menyalin file.

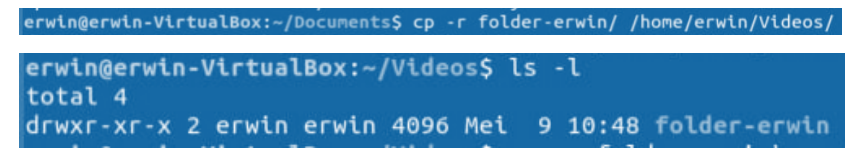

Gambar 3.7 cp

2) cp -r: adalah singkatan dari copy directory, merupakan

perintah yang digunakan untuk menyalin direktori.

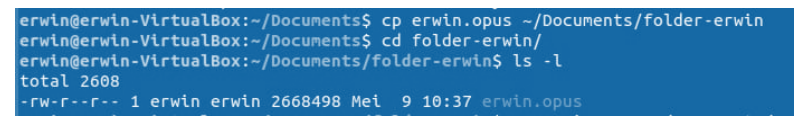

Gambar 3.8 cp -r

 mcopy : Merupakan perintah yang digunakan untuk menyalin file dimana sumber file dan target dapat berupa file MS-DOS atau UNIX.

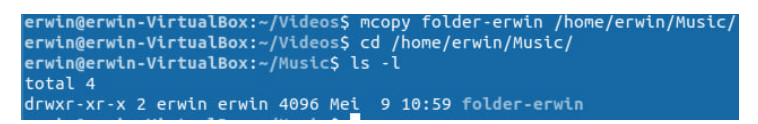

Gambar 3.9 mcopy

 mv : Merupakan singkatan dari move,adalah perintah yang digunakan untuk memindahkan file atau direktori ke direktori lain.

erwin@erwin-VirtualBox:~/Music\$ mv folder-erwin/ /home/erwin/Pictures/ erwin@erwin-VirtualBox:~/Music\$ cd /home/erwin/Pictures/ erwin@erwin-VirtualBox:~/Pictures\$ ls -l total 4 drwxr-xr-x 2 erwin erwin 4096 Mei 9 10:59 folder-erwin

Gambar 3.10 mv

 more : Merupakan perintah yang digunakan untuk menampilkan isi file teks yang tidak mampu ditampilkan dalam satu layer karna isi filenya sangat Panjang.

| erwin@erwin-Virtu                      | alBox:~/Documen                    | ts\$ ls -           | ι                     |                                       |          |
|----------------------------------------|------------------------------------|---------------------|-----------------------|---------------------------------------|----------|
| total 5256                             |                                    |                     |                       |                                       |          |
| -rw-rr 1 erwi                          | nerwin 139                         | Mei 9               | 11:28 erw             | /in.doc                               |          |
| -rw-rw-r 1 erwi                        | n erwin 13424                      | Mei 9               | 11:13 erw             | /in.odt                               |          |
| -rw-rr 1 erwi                          | n erwin 2668498                    | Apr 16              | 2018 erw              |                                       |          |
| drwxr-xr-x 2 erwi                      | nerwin 4096                        | Mei 9               | 10:29 fol             | der-erwin.                            |          |
| -rw-rw-r 1 erwi                        | nerwin 9225                        | Mei 9               | 11:21 mor             | e.doc                                 |          |
| drwxr-xr-x 3 erwi                      | nerwin 4096                        | Mei 9               | 10:35 new             | _folder                               |          |
| -rw-rr 1 erwi                          | n erwin 2668498                    | Mei 9               | 10:43 new             | -folder                               |          |
| erwin@erwin-Virtu                      | alBox:~/Documen                    | ts\$ more           | erwin.do              | ic .                                  |          |
| Rahmawari Umar ad<br>mpung tapi, dia b | alah orang Palo<br>elum liibur saa | po yang<br>t bus gr | mengingin<br>atis itu | ıkan bus gratis untuk p<br>berangkat. | ulang ka |

Gambar 3.11 more

 less: Memiliki fungsi yang sama dengan more,tetapi anda bisa menampilkan isi layer terdahulu menggunakan tombo panah atau up.

| erwinderwi  | n-\ | /irtual | LBox:~, | Document | cs\$   | LS - | - L     |              |
|-------------|-----|---------|---------|----------|--------|------|---------|--------------|
| total 5256  |     |         |         |          |        |      |         |              |
| -rw-rr      |     | erwin   | erwin   | 139      | Mei    |      | 11:28   | erwin.doc    |
| - rw- rw- r |     | erwin   | erwin   | 13424    | Mei    |      | 11:13   | erwin.odt    |
| -rw-rr      |     | erwin   | erwin   | 2668498  | Арг    | 16   | 2018    |              |
| drwxr-xr-x  |     | erwin   | erwin   | 4096     | Mei    |      | 10:29   | folder-erwin |
| - FW- FW- F | 1   | erwin   | erwin   | 9225     | Mei    |      | 11:21   | more.doc     |
| drwxr-xr-x  |     | erwin   | erwin   | 4096     | Mei    |      | 10:35   | new_folder   |
| - FW- F F   | 1   | erwin   | erwin   | 2668498  | Mei    |      | 10:43   | new-folder   |
| erwin@erwin | n-\ | /irtual | Box:~   | Document | ts\$ 1 | less | s erwin | n.doc        |
|             |     |         |         |          |        |      |         |              |

Gambar 3.12 less

7) find: Merupakan perintah yang dipakai untuk mencari file dalam direktori tertentu.

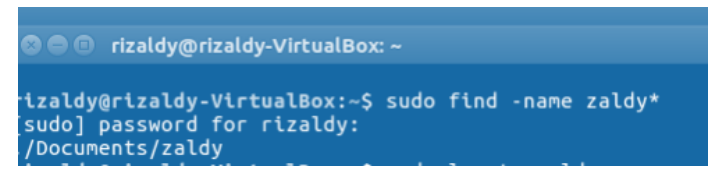

Gambar 3.13 find

 mc : adalah singkatan dari Midnight Commander. mc adalah file yang berjalan di terminal. Selain itu mc dapat digunakan sebagai editor.

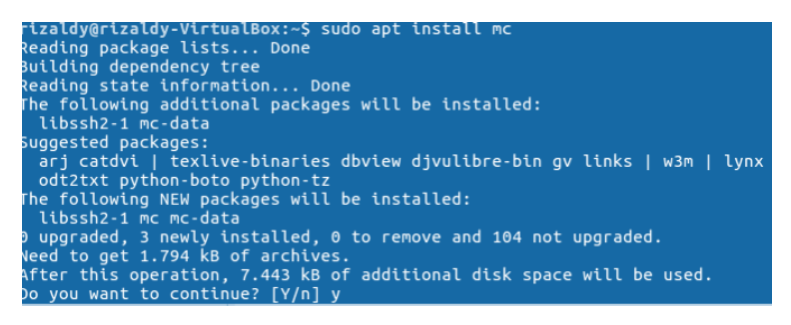

Gambar 3.14 mc

#### **COMMAND MANAGEMENT USER**

1) who : Adalah perintah yang digunakan untuk

menampilkan user yang sedang berjalan di terminal.

Gambar 3.15 who

2) whoami : Merupakan perintah yang digunakan untuk

menampilkan user yang sedang login sekarang.

rizaldy@rizaldy:~/Dokumen\$ whoami rizaldy

Gambar 3.16 whoami

3) finger : Adalah perintah yang digunakan untuk menampilkan informasi tentang system user.

rizaldy@rizaldy:~\$ finger Login Name Tty Idle Login Time Office Office Phone rizaldy rizaldy \_\*:0 Jul 3 14:24 (:0)

Gambar 3.17 finger

4) adduser : adalah perintah yang digunakan untuk membuat user baru.
```
rizaldy@rizaldy:~$ sudo adduser ptikunm
Adding user `ptikunm' ...
Adding new group `ptikunm' (1001) ...
Adding new user `ptikunm' (1001) with group `ptikunm' ...
Creating home directory `/home/ptikunm' ...
Copying files from `/etc/skel' ...
Enter new UNIX password:
Retype new UNIX password:
passwd: password updated successfully
Changing the user information for ptikunm
Enter the new value, or press ENTER for the default
Full Name []: pendidikan teknik informatika komputer
Room Number []: 1
Work Phone []: 082291677745
Home Phone []: 085145199122
Other []: 0
Is the information correct? [Y/n] y
```

Gambar 3.18 adduser

# **COMMAND MANAGEMENT SYSTEM**

 date : adalah perintah yang digunakan untuk menampilkan waktu sekarang

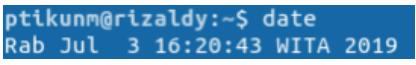

Gambar 3.19 date

2) time : adalah perintah yang digunakan untuk menampilkan hasil waktu yang sedang dibutuhkan ketika menggunakan daya cpu.

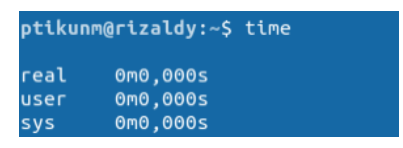

Gambar 3.20 time

3) uptime : Adalah perintah yang digunakan untuk menampilkan telah berapa lama system digunakan.

ptikunm@rizaldy:~\$ uptime 16:20:49 up 1:56, 2 users, load average: 0,01, 0,06, 0,09

#### Gambar 3.21 uptime

 last : Merupakan perintah yang digunakan untuk menampilkan user terakhir yang pernah aktif atau dipakai dalam system.

| ptikunm@ | rizaldy:~\$ la | st               |     |     |   |       |       |           |
|----------|----------------|------------------|-----|-----|---|-------|-------|-----------|
| ptikunm  | pts/0          |                  | Wed | Jul | 3 | 16:16 | still | logged in |
| rizaldy  | :0             | :0               | Wed | Jul | 3 | 14:24 | still | logged in |
| reboot   | system boot    | 4.18.0-15-generi | Wed | Jul | 3 | 14:24 | still | running   |
| rizaldy  | :0             | :0               | Wed | Jul | 3 | 14:02 | down  | (00:15)   |
| reboot   | system boot    | 4.18.0-15-generi | Wed | Jul | 3 | 14:01 | 14:17 | (00:15)   |
| rizaldy  | :0             | :0               | Wed | Jul |   | 21:27 | down  | (-7:30)   |
| reboot   | system boot    | 4.18.0-15-generi | Wed | Jul |   | 21:26 | 13:57 | (-7:29)   |
|          |                |                  |     |     |   |       |       |           |

Gambar 3.22 time

 ps : adalah perintah yang digunakan untuk menampilkan status atau task yang sedang berjalan.

| ptikur | nm@riza | ldy:~\$ ps |      |
|--------|---------|------------|------|
| PID    | TTY     | TIME       | CMD  |
| 7072   | pts/0   | 00:00:00   | bash |
| 7113   | pts/0   | 00:00:00   | ps   |

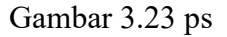

 uname -a: Merupakan perintah yang digunakan untuk menampilkan informasi pada kernel.

stikunm@rizaldy:~\$ uname -a .inux rizaldy 4.18.0-15-generic #16-18.04.1-Ubuntu SMP Thu Feb 7 14:06:04 UTC 2019 x86\_64 x86\_64 x86\_64 GNU/Linux

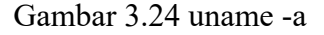

 free : adalah perintah yang digunakan untuk menampilkan informasi mengenai memori tersisa dan yang sedang terpakai.

| ptikunm@r | izaldy:~\$ fr | ee -    |         |        |            |           |
|-----------|---------------|---------|---------|--------|------------|-----------|
|           | total         | used    | free    | shared | buff/cache | available |
| Mem:      | 1879700       | 1174372 | 98100   | 194744 | 607228     | 348928    |
| Swap:     | 2928636       | 99340   | 2829296 |        |            |           |

Gambar 3.25 free

 df -h : adalah perintah yang digunakan untuk menampilkan ruang disk yang telah digunakan dan berapa yang masih kosong.

| ptikunm@rizaldy | /:~\$ df | - h  |       |      |                               |
|-----------------|----------|------|-------|------|-------------------------------|
| Filesystem      | Size     | Used | Avail | Use% | Mounted on                    |
| udev            | 888M     |      | 888M  | 0%   | /dev                          |
| tmpfs           | 184M     | 1,9M | 182M  | 2%   | /run                          |
| /dev/sda5       | 6,4G     | 4,2G | 1,9G  | 69%  |                               |
| tmpfs           | 918M     |      | 918M  | 0%   | /dev/shm                      |
| tmpfs           | 5,0M     | 4,0K | 5,0M  | 1%   | /run/lock                     |
| tmpfs           | 918M     |      | 918M  | 0%   | /sys/fs/cgroup                |
| /dev/loop0      | 15M      | 15M  |       | 100% | /snap/gnome-logs/45           |
| /dev/loop2      | З,8М     | з,8М |       | 100% | /snap/gnome-system-monitor/57 |
| /dev/loop5      | 13M      | 13M  |       | 100% | /snap/gnome-characters/139    |
| /dev/loop1      | 35M      | 35M  |       | 100% | /snap/gtk-common-themes/818   |
| /dev/loop3      | 91M      | 91M  |       | 100% | /snap/core/6350               |
| /dev/loop4      | 2,3M     | 2,3M |       | 100% | /snap/gnome-calculator/260    |
| /dev/loop6      | 141M     | 141M |       | 100% | /snap/gnome-3-26-1604/74      |
| tmpfs           | 184M     | 16K  | 184M  | 1%   | /run/user/121                 |
| tmpfs           | 184M     | 24K  | 184M  | 1%   | /run/user/1000                |
| tmpfs           | 184M     |      | 184M  | 0%   | /run/user/1001                |

Gambar 3.26 df -h

du / -bh: Perintah ini akan memetakkan estimasi file 9) dengan ruang yang sedang digunakan.

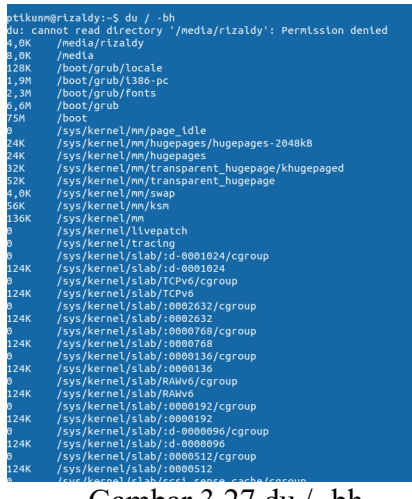

Gambar 3.27 du / -bh

10)cat /proc/cpuinfo : Perintah ini berfungsi menampilkan informasi pada CPU.

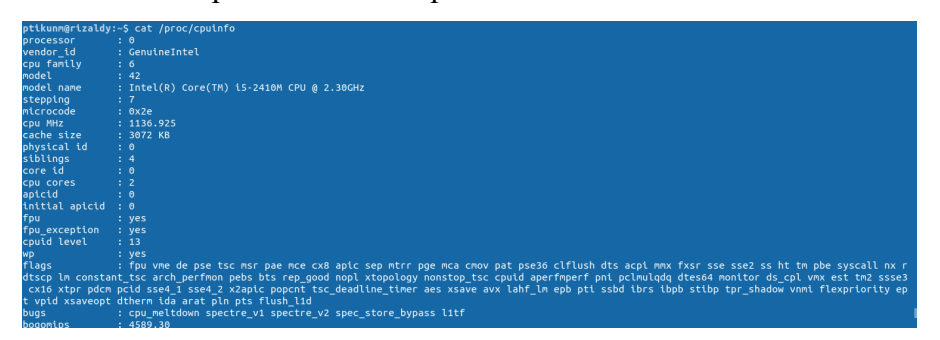

Gambar 3.28 cat /proc/cpuinfo

11) lsmod : Merupakan perintah yang digunakan untuk menampilkan modul yang telah di load dalam system

| ptikunm@rizaldy:~\$ ls           | mod    |     |                                            |
|----------------------------------|--------|-----|--------------------------------------------|
| Module                           | Size   | Use | d by                                       |
| binfmt_misc                      | 20480  |     |                                            |
| rfcomm                           | 77824  |     |                                            |
| bnep                             | 20480  |     |                                            |
| intel rapl                       | 20480  |     |                                            |
| x86_pkg_temp_thermal             | 16384  |     |                                            |
| intel_powerclamp                 | 16384  |     |                                            |
| coretemp                         | 16384  |     |                                            |
| kvm_intel                        | 208896 |     |                                            |
| kvm                              | 626688 |     | vm_intel                                   |
| irqbypass                        | 16384  |     | Vm                                         |
| crct10dif_pclmul                 | 16384  |     |                                            |
| crc32_pclmul                     | 16384  |     |                                            |
| ghash_clmulni_intel              | 16384  |     |                                            |
| pcbc                             | 16384  |     |                                            |
| aesni_intel                      | 200704 |     |                                            |
| aes_x86_64                       | 20480  | 1 a | esni_intel                                 |
| snd_hda_codec_hdmi               | 49152  |     |                                            |
| crypto_simd                      | 16384  | 1 a | esni_intel                                 |
| <pre>snd_hda_codec_realtek</pre> | 10649  |     |                                            |
| cryptd                           | 24576  |     | rypto_simd,ghash_clmulni_intel,aesni_intel |
| <pre>snd_hda_codec_generic</pre> | 7372   |     | snd_hda_codec_realtek                      |
| uvcvideo                         | 94208  |     |                                            |
| videobuf2_vmalloc                | 16384  |     | vcvideo                                    |
| videobuf2_memops                 | 16384  |     | ideobuf2_vmalloc                           |
| videobuf2_v4l2                   | 24576  |     | vcvideo                                    |
| videobuf2_common                 | 40960  |     | ideobuf2_v4l2,uvcvideo                     |
| videodev                         | 188416 |     | ideobuf2_v4l2,uvcvideo,videobuf2_common    |
| glue_helper                      | 16384  | 1 a | esni_intel                                 |
| media                            | 40960  |     | ideodev,uvcvideo                           |
| snd_hda_intel                    | 40960  |     |                                            |
| intel_cstate                     | 20480  |     |                                            |

Gambar 3.29 lsmod

12) mesg : Merupakan perintah yang digunakan untuk menampilkan control device yang terhubung pada system.

| ptikunm@rizaldy:~\$ dmesg                                                            |                               |
|--------------------------------------------------------------------------------------|-------------------------------|
| [ 0.000000] microcode: microcode updated early to revision 0x2e, date = 2            | 018-04-10                     |
| [ 0.000000] Linux version 4.18.0-15-generic (buildd@lcy01-amd64-029) (gcc            | version 7.3.0 (Ubuntu 7.3.0-  |
| 14:06:04 UTC 2019 (Ubuntu 4.18.0-15.16~18.04.1-generic 4.18.20)                      |                               |
| [ 0.0000000] Command line: BOOT_IMAGE=/boot/vmlinuz-4.18.0-15-generic root           | =UUID=37d4e2a0-5638-4533-81e5 |
| [ 0.000000] KERNEL supported cpus:                                                   |                               |
| [ 0.000000] Intel GenuineIntel                                                       |                               |
| [ 0.000000] AMD AuthenticAMD                                                         |                               |
| [ 0.000000] Centaur CentaurHauls                                                     |                               |
| [ 0.000000] x86/fpu: Supporting XSAVE feature 0x001: 'x87 floating point             | registers'                    |
| [ 0.0000000] x86/fpu: Supporting XSAVE feature 0x002: 'SSE registers'                |                               |
| [ 0.000000] x86/fpu: Supporting XSAVE feature 0x004: 'AVX registers'                 |                               |
| <pre>[ 0.000000] x86/fpu: xstate_offset[2]: 576, xstate_sizes[2]: 256</pre>          |                               |
| [ 0.0000000] x86/fpu: Enabled xstate features 0x7, context size is 832 byt           | es, using 'standard' format.  |
| [ 0.000000] BIOS-provided physical RAM map:                                          |                               |
| <pre>[ 0.000000] BIOS-e820: [mem 0x00000000000000000000000000000003ff] usable</pre>  |                               |
| [ 0.000000] BIOS-e820: [mem 0x000000000009c400-0x000000000009ffff] reserv            | ed                            |
| [ 0.000000] BIOS-e820: [mem 0x000000000000000-0x0000000000fffff] reserv              | ed                            |
| <pre>[ 0.000000] BIOS-e820: [mem 0x000000000000000-0x000000001fffffff] usable</pre>  |                               |
| <pre>[ 0.000000] BIOS-e820: [mem 0x0000000020000000-0x00000000201fffff] reserv</pre> | ed                            |
| <pre>[ 0.000000] BIOS-e820: [mem 0x000000020200000-0x00000003fffffff] usable</pre>   |                               |
| [ 0.000000] BIOS-e820: [mem 0x0000000040000000-0x00000000401fffff] reserv            | ed                            |
| [ 0.000000] BIOS-e820: [mem 0x000000040200000-0x000000007627bff] usable              |                               |
| [ 0.000000] BIOS-e820: [mem 0x00000007627c000-0x000000076281fff] reserv              | ed                            |
| [ 0.000000] BIOS-e820: [mem 0x000000076282000-0x0000000763ebfff] usable              |                               |
| [ 0.000000] BIOS-e820: [mem 0x0000000763ec000-0x00000007640efff] reserv              | ed                            |
| <pre>[ 0.000000] BIOS-e820: [mem 0x00000007640f000-0x000000007646ffff] usable</pre>  |                               |
| [ 0.000000] BIOS-e820: [mem 0x000000076470000-0x0000000764f0fff] ACPI N              | VS                            |
| [ 0.000000] BIOS-e820: [mem 0x0000000764f1000-0x00000007670efff] reserv              | ed                            |
| [ 0.000000] BIOS-e820: [mem 0x00000007670f000-0x000000076717fff] usable              |                               |
| [ 0.0000000] BIOS-e820: [mem 0x0000000076718000-0x000000007671efff] reserv           | ed                            |
|                                                                                      |                               |

Gambar 3.30 mesg

# **BAB 4. SHELL PROGRAMMING**

Apa itu shell ? shell adalah program (penterjemah perintah) yang menjembatani user dengan sistem operasi dalam hal ini kernel (inti sistem operasi), umumnya shell menyediakan prompt sebagai user interface, tempat dimana user mengetikkan perintah-perintah yang diinginkan baik berupa perintah internal shell (internal command), ataupun perintah eksekusi suatu file progam (eksternal command), selain itu shell memungkinkan user menyusun sekumpulan perintah pada sebuah atau beberapa file untuk dieksekusi sebagai program.

 Memeriksa shell aktif atau tidak kemudian lanjut pembuatan direktori

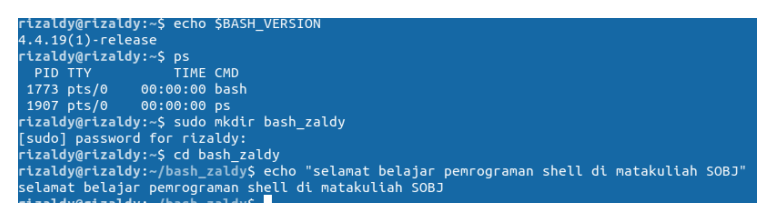

Gambar 4.1 Shell Aktif

2. Kemudian, Membuat text editor contoh\_dua serta

### hasilnya

| Terminal File Edit View Search Terminal He                                                                                                    | elp 🚺 🖬 💷                                                                                    |
|----------------------------------------------------------------------------------------------------|----------------------------------------------------------------------------------------------|
| 🛇 🖨 🗊 nuns@nuns-VirtualBox: ~/bash_script                                                                                                    | ing                                                                                          |
| <pre>nuns@nuns-VirtualBox:~/bash_scripting\$ .contoh_dua: command not found</pre>                                                                                                    | .contoh_dua                                                                                  |
| nuns@nuns-VirtualBox:~/bash_scripting\$<br>nuns@nuns-VirtualBox:~/bash_scripting\$<br>nuns@nuns-VirtualBox:~/bash_scripting\$<br>.contoh dua: command not found                                                    | sudo nano contoh_dua<br>sudo chmod 755 contoh_dua<br>.contoh_dua                             |
| <pre>nuns@nuns-VirtualBox:~/bash_scripting\$ nuns@nuns-VirtualBox:~/bash_scripting\$ nuns@nuns-VirtualBox:~/bash_scripting\$ .contoh dua: command not found</pre>                                                  | sudo nano contoh_dua<br>sudo chmod 755 contoh_dua<br>.contoh_dua                             |
| nuns@nuns-VirtualBox:~/bash_scripting\$<br>nuns@nuns-VirtualBox:~/bash_scripting\$<br>nuns@nuns-VirtualBox:~/bash_scripting\$<br>bash: /.contoh_dua: No such file or di<br>nuns@nuns-VirtualBox:~/bash_scripting\$ | sudo nano contoh_dua<br>sudo chmod 755 contoh_dua<br>/.contoh_dua<br>rectory<br>./contoh_dua |
| ./contoh_dua: line 4: Hi kamu, Selamat<br>nuns@nuns-VirtualBox:~/bash_scripting\$<br>nuns@nuns-VirtualBox:~/bash_scripting\$<br>Hi kamu                                                                            | Pagi: command not found<br>sudo nano contoh_dua<br>./contoh_dua                              |
| nuns@nuns-VirtualBox:~/bash_scripting\$<br>nuns@nuns-VirtualBox:-/bash_scripting\$<br>Hi kamu, Selamat pagi<br>nuns@nuns-VirtualBox:-/bash scripting\$                                                             | sudo nano contoh_dua<br>./contoh_dua                                                         |

Gambar 4.2 Contoh\_Dua

3. Isi dari text editor contoh\_dua

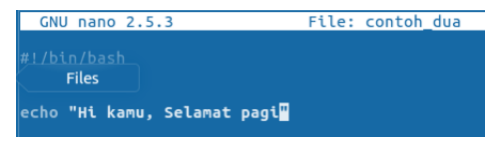

Gambar 4.3 Contoh\_Dua

 Setelah itu, Membuat text editor contoh\_tiga serta hasilnya

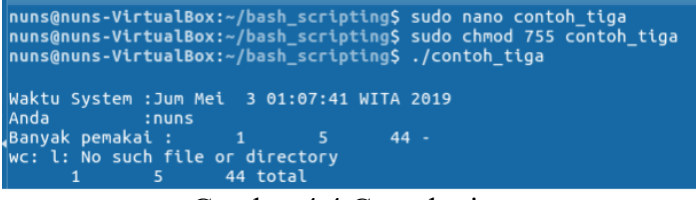

Gambar 4.4 Contoh\_tiga

5. Menampilkan isi text editor contoh\_tiga

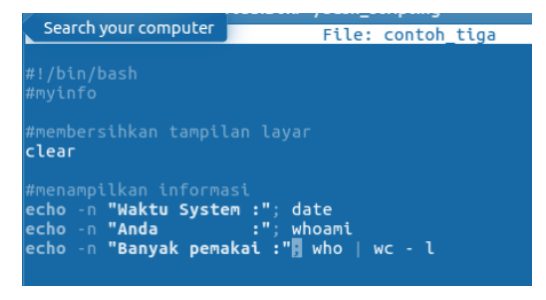

Gambar 4.5 Tampilan Contoh\_tiga

6. Membuat text editor contoh\_empat variable double-

quoted serta hasilnya

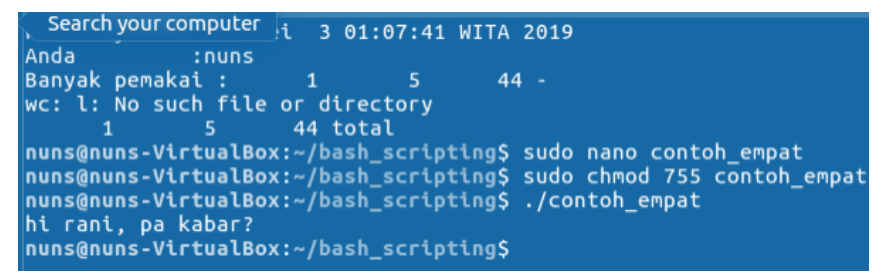

Gambar 4.6 Contoh\_empat

7. Menampilkan isi text editor contoh\_empat

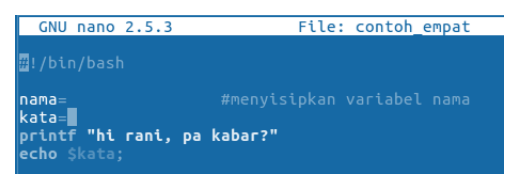

Gambar 4.7 tampilan Contoh\_empat

 Kemudian, membuat suatu text pada contoh\_lima yaitu penggunaan variable single\_quoted.

| nuns@nuns-VirtualBox: ~/bash_scripting                            |    |
|-------------------------------------------------------------------|----|
| Search your computer i 3 01:07:41 WITA 2019                       |    |
| Anda :nuns                                                        |    |
| Banyak pemakai : 1 5 44 -                                         |    |
| wc: l: No such file or directory                                  |    |
| 1 5 44 total                                                      |    |
| nuns@nuns-VirtualBox:~/bash_scripting\$ sudo nano contoh_empat    |    |
| nuns@nuns-VirtualBox:~/bash_scripting\$ sudo chmod 755 contoh_emp | at |
| nuns@nuns-VirtualBox:~/bash_scripting\$ ./contoh_empat            |    |
| hi rani, pa kabar?                                                |    |
| nuns@nuns-VirtualBox:~/bash_scripting\$ sudo nano contoh_lima     |    |
| nuns@nuns-VirtualBox:~/bash_scripting\$ sudo chmod 755 contoh_lim | а  |
| nuns@nuns-VirtualBox:~/bash_scripting\$ ./contoh_lima             |    |
| hai juga, baik aja nih                                            |    |
| nuns@nuns-VirtualBox:~/bash_scripting\$                           |    |

Gambar 4.8 Contoh\_lima

9. Menampilkan isi text editor contoh\_lima

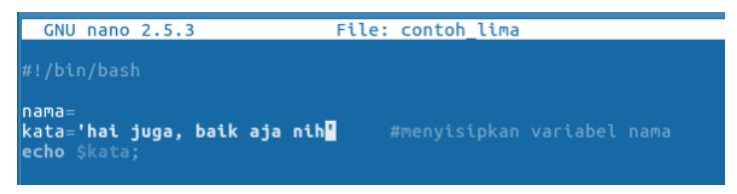

Gambar 4.9 tampilan Contoh\_lima

10. Setelah itu, membuat suatu text pada contoh\_enam yaitu

penggunaan variable back\_quoted.

| ), Search your compared hi 3 01:07:41 WITA 2019                                |
|--------------------------------------------------------------------------------|
| Anda :nuns                                                                     |
| Banyak pemakai : 1 5 44 -                                                      |
| wc: l: No such file or directory                                               |
| 1 5 44 total                                                                   |
| <pre>nuns@nuns-VirtualBox:~/bash_scripting\$ sudo nano contoh_empat</pre>      |
| <pre>nuns@nuns-VirtualBox:~/bash_scripting\$ sudo chmod 755 contoh_empat</pre> |
| <pre>nuns@nuns-VirtualBox:~/bash_scripting\$ ./contoh_empat</pre>              |
| hi rani, pa kabar?                                                             |
| <pre>nuns@nuns-VirtualBox:~/bash_scripting\$ sudo nano contoh_lima</pre>       |
| <pre>nuns@nuns-VirtualBox:~/bash_scripting\$ sudo chmod 755 contoh_lima</pre>  |
| <pre>nuns@nuns-VirtualBox:~/bash_scripting\$ ./contoh_lima</pre>               |
| hai juga, baik aja nih                                                         |
| <pre>nuns@nuns-VirtualBox:~/bash_scripting\$ sudo nano contoh_enam</pre>       |
| <pre>nuns@nuns-VirtualBox:~/bash_scripting\$ sudo chmod 755 contoh_enam</pre>  |
| <pre>nuns@nuns-VirtualBox:~/bash_scripting\$ ./contoh_enam</pre>               |
| clear                                                                          |
| ls-l                                                                           |

Gambar 4.10 Contoh\_enam

11. Menampilkan isi text editor contoh\_lima

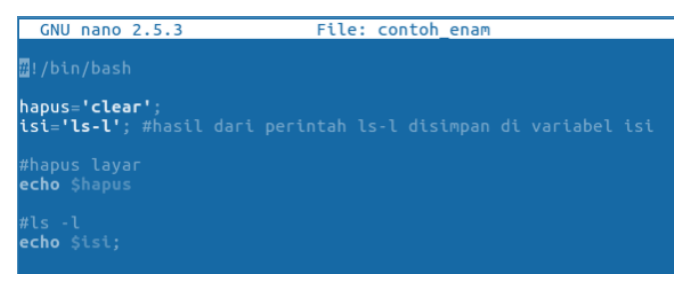

Gambar 4.11 tampilan Contoh\_enam

12. Setelah itu, membuat suatu text pada contoh\_delapan yaitu penggunaan operasi matematika

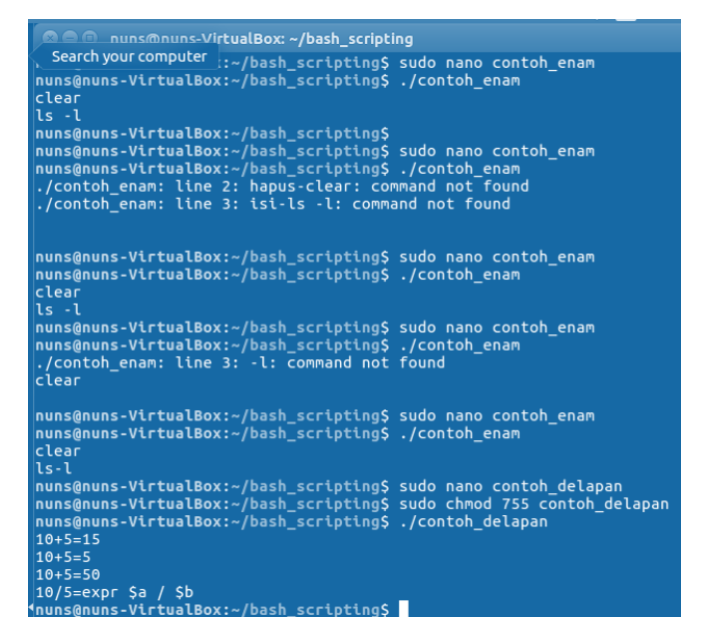

Gambar 4.12 Contoh\_delapan

13. Menampilkan isi text editor contoh\_lima

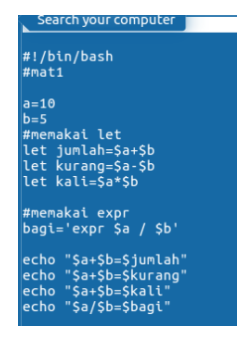

Gambar 4.13 tampilan Contoh\_delapan

14. Membuat text editor Output dengan printf yang diinginkan dengan nama file kelompok\_iv

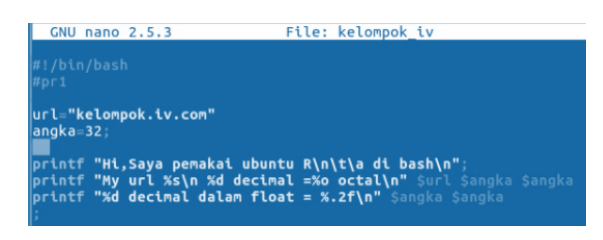

Gambar 4.14 kelompok\_iv

15. Melakukan Pemanggilan dan hasil dari text editor

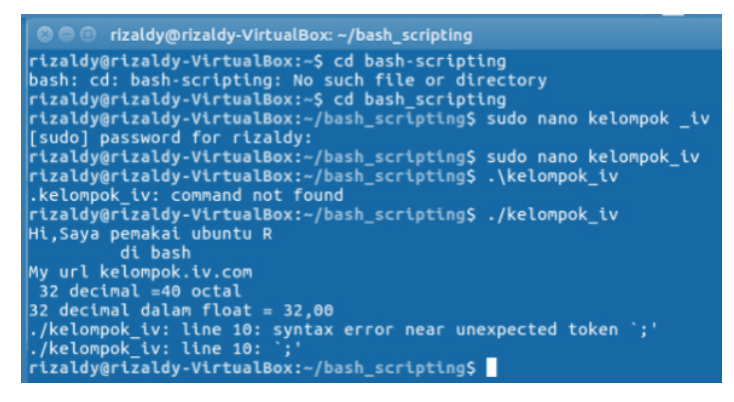

Gambar 4.15 panggilan kelompok\_iv

16. Membuat text editor Output dengan read dengan nama

file kelompok\_4

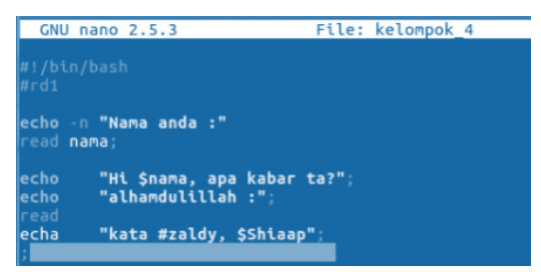

Gambar 4.16 Output and Read

17. Melakukan Pemanggilan dan hasil dari text editor

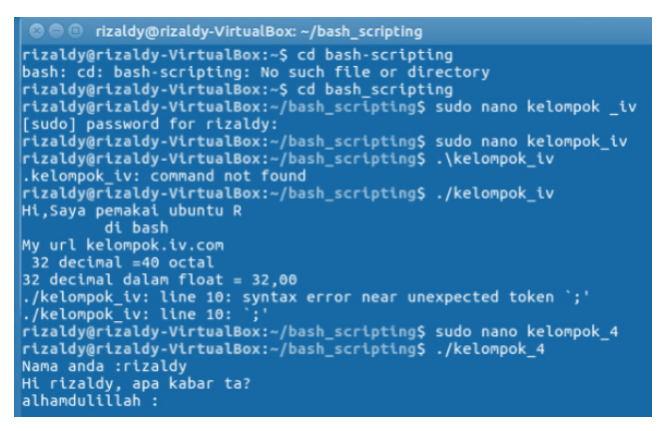

Gambar 4.17 Hasil kelompok\_iv

18. Masukkan script if then

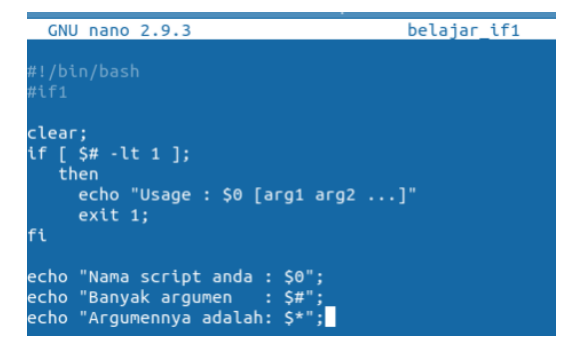

Gambar 4.18 Script if then

### 19. Perintah menjalankan script if then

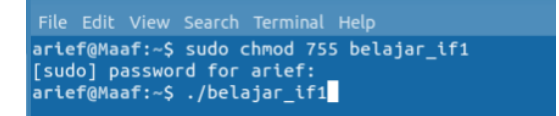

### Gambar 4.19 run Script if then

### 20. Hasil dari Script if then

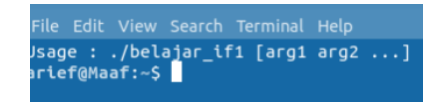

Gambar 4.20 result Script if then

## 21. script if then else

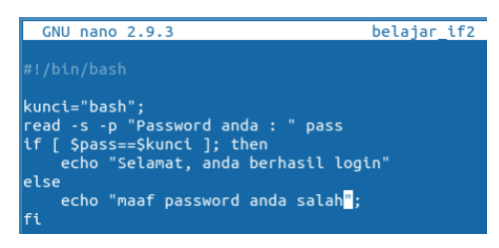

#### Gambar 4.21 script if then else

22. perintah menjalankan script if then else dan hasil

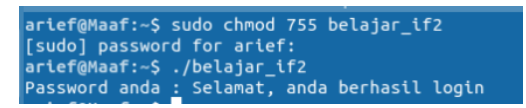

### Gambar 4.22 Run script if then else

23. script if else if

| #!/bin/bash                   |         |
|-------------------------------|---------|
| clear                         |         |
| ocho "MENUL HART INT":        |         |
| echo MENU HARI INI ;          |         |
| ecno "";                      |         |
| echo "1. Bakso ";             |         |
| echo <b>"2. Gado-Gado "</b> ; |         |
| echo "3. Exit ";              |         |
| read -p "Pilihan anda [1-3]   | :" pil; |
| if [ \$pil -eq <b>1</b> ];    |         |
| echo "Banvak mangkuk =":      |         |
| read jum                      |         |
| let bayar-jum*1500            |         |
|                               |         |
| etti [ şalıyka -eq Z ];       |         |
|                               |         |
| echo "Banyak porsi =";        |         |
| read jum                      |         |
| let bayar=jum*2000;_          |         |
| elif [ \$angka -eq 3 ];       |         |
| then                          |         |

Gambar 4.23 if else if

24. lanjutan script if else if

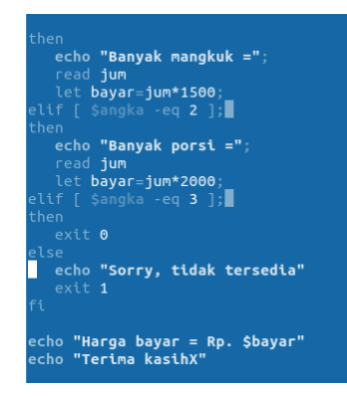

Gambar 4.24 next if else if

25. perintah menjalankan script if else if

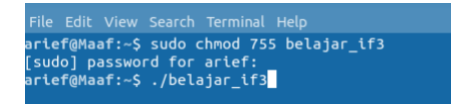

Gambar 4.25 run if else if

26. hasil script if else if

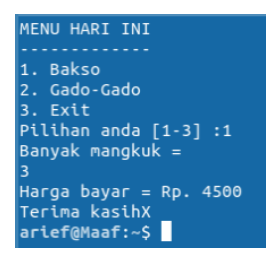

Gambar 4.26 result if else if

#### 27. script Switch Case

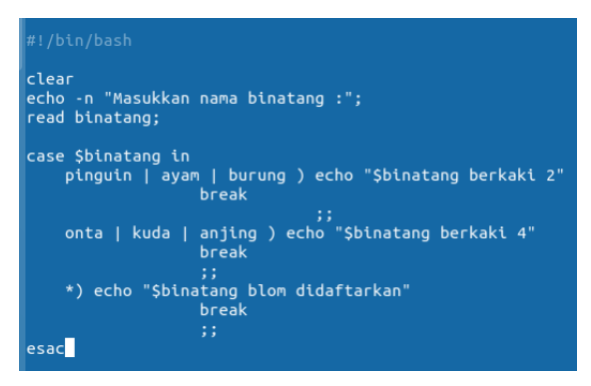

Gambar 4.27 Switch Case

28. perintah menjalankan scriptSwitch Case

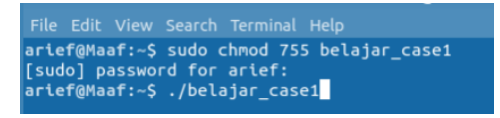

Gambar 4.28 run Switch Case

29. hasil script Switch Case

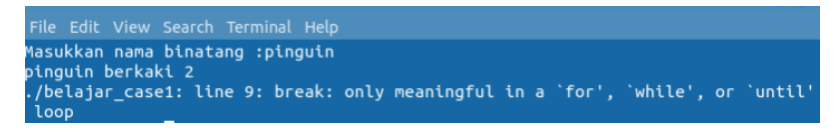

Gambar 4.29 result Switch Case

30. script For

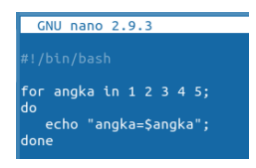

Gambar 4.30 script For

31. perintah menjalankan script for dan hasil

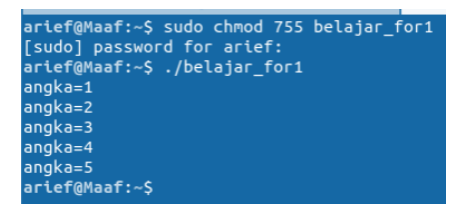

Gambar 4.31 run & result script For

32. script While do

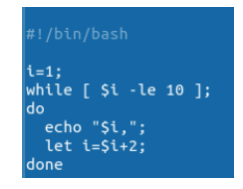

Gambar 4.32 While do

33. perintah menjalankan script While do dan hasil

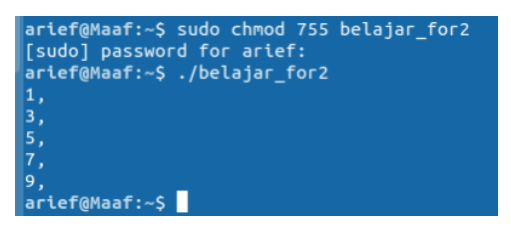

Gambar 4.33 run While do

34. script while do

| GNU nano 2.9.3                                                                                                    | belajar_for3                         |  |
|----------------------------------------------------------------------------------------------------|--------------------------------------|--|
| #!/bin/bash                                                                                                    |                                      |  |
| i=0;<br>bil_genap=0;<br>bil_ganjil=0;                                                                                                    |                                      |  |
| echo -n "Batas loop :";<br>read batas                                                                                                    |                                      |  |
| if [ -z \$batas ]    [ \$batas -lt 0<br>echo "Ops, tidak boleh kosong ata<br>exit 0;<br>fi                                                                                              | ]; then<br>au Batas loop harus >= 0" |  |
| <pre>while [ \$i -le \$batas ];<br/>do<br/>echo -n "\$i,";<br/>if [ 'expr \$i % 2' -eq 0 ]; th<br/>let bil_genap=\$bil_genap+1;<br/>else<br/>let bil_ganjil=\$bil_ganjil+1<br/>fi</pre> | nen<br>1;                            |  |

Gambar 4.34 result While do

35. kelanjutan script While do

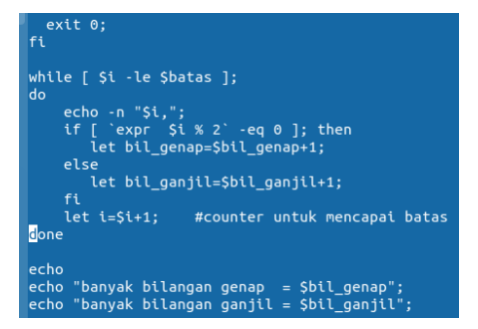

Gambar 4.35 While do

### 36. perintah menjalankan script While do dan hasil

```
arief@Maaf:~$ sudo chmod 755 belajar_for3
[sudo] password for arief:
arief@Maaf:~$ ./belajar_for3
Batas loop :30
0,1,2,3,4,5,6,7,8,9,10,11,12,13,14,15,16,17,18,19,20,21,22,23,24,25,26,27,28,29
,30,
banyak bilangan genap = 16
```

Gambar 4.36 result While do

#### **BAB 5. KONFIGURASI IP ADDRESS**

Tentang cara setting IP address pada salah satu distro linux, Ubuntu Server. Pada artikel ini setting IP address dilakukan dengan cara manual (static) dan menggunakan metode DHCP client (dynamic). Meski caranya berbeda, tetapi tujuannya tetap samaBaik, untuk penjelasan pertama ini akan difokuskan pada settingan secara Statik. Sebelum melakukan setting IP address, informasi yang penting yang harus kita ketahui adalah label yang digunakan untuk menginisialisai interface jaringan yang terpasang. Dalam linux biasanya ditulis dengan "eth0", "eth1", "eth2", dan seterusnya.

1. Pertama ketik ifconfig untuk melihat ip address yang terdaftar dalam system.

| rizaldy@rizaldy:~\$ ifconfig                                                  |
|-------------------------------------------------------------------------------|
| enp9s0: flags=4099 <up,broadcast,multicast> mtu 1500</up,broadcast,multicast> |
| ether e8:9a:8f:d9:58:fa txqueuelen 1000 (Ethernet)                            |
| RX packets 0 bytes 0 (0.0 B)                                                  |
| RX errors 0 dropped 0 overruns 0 frame 0                                      |
| TX packets 0 bytes 0 (0.0 B)                                                  |
| TX errors 0 dropped 0 overruns 0 carrier 0 collisions 0                       |
|                                                                               |
| lo: flags=73 <up,loopback,running>  mtu 65536</up,loopback,running>           |
| inet 127.0.0.1 netmask 255.0.0.0                                              |
| inet6 ::1 prefixlen 128 scopeid 0x10 <host></host>                            |
| loop txqueuelen 1000 (Local Loopback)                                         |
| RX packets 389 bytes 33864 (33.8 KB)                                          |
| RX errors 0 dropped 0 overruns 0 frame 0                                      |
| TX packets 389 bytes 33864 (33.8 KB)                                          |
| TX errors 0 dropped 0 overruns 0 carrier 0 collisions 0                       |
|                                                                               |

Gambar 5.1 ifconfig

2. Langkah selanjutnya cek ip yang terdaftar di eth0/wlp3s0

| rizaldv | @rizaldv:~S ifconfig wlp3s0                                                                                                    |
|---------|----------------------------------------------------------------------------------------------------|
| wlp3s0: | <pre>flags=4163<up,broadcast,running,multicast> mtu 1500 inet 10.175.1.3 netmask 255.255.128.0 broadcast 10.175.127.255 inet6 fe80::8847:7200:22aa:c149 prefixlen 64 scopeid 0x20<link/> ether 38:59:f9:e1:d2:21 txqueuelen 1000 (Ethernet) RX packets 119724 bytes 176728670 (176.7 MB) RX errors 0 dropped 0 overruns 0 frame 0 TX packets 60126 bytes 6047849 (6.0 MB) TX errors 0 dropped 0 overruns 0 carrier 0 collisions 0</up,broadcast,running,multicast></pre> |

Gambar 5.2 wlp3s0

 Ubah ip address yang terdaftar di eth0/wlp3s0 dengan IP yang disukai.

> rizaldy@rizaldy:~\$ sudo ifconfig wlp3s0 192.168.1.1/24 Gambar 5.3 IP wlp3s0

4. Sekarang cek Ip yang sudah dipasang.

| rizaldy@ | rizaldy:~\$ ifconfig wlp3s0                                                           |
|----------|---------------------------------------------------------------------------------------|
| wlp3s0:  | flags=4163 <up,broadcast,running,multicast> mtu 1500</up,broadcast,running,multicast> |
|          | inet 192.168.1.1 netmask 255.255.255.0 broadcast 192.168.1.255                        |
|          | <pre>inet6 fe80::8847:7200:22aa:c149 prefixlen 64 scopeid 0x20<link/></pre>           |
|          | ether 38:59:f9:e1:d2:21 txqueuelen 1000 (Ethernet)                                    |
|          | RX packets 129090 bytes 190667754 (190.6 MB)                                          |
|          | RX errors 0 dropped 0 overruns 0 frame 0                                              |
|          | TX packets 64970 bytes 6518413 (6.5 MB)                                               |
|          | TX errors 0 dropped 0 overruns 0 carrier 0 collisions 0                               |

Gambar 5.4 ifconfig wlp3s0

\*Cara kedua

1. Masukkan perintah nano /etc/network/interfaces

dan tambahkan script seperti dibawah ini.

#### **5 KONFIGURASI IP ADDRESS**

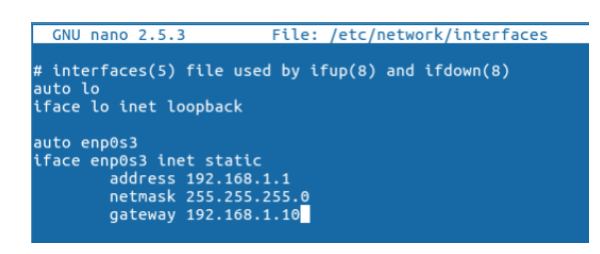

Gambar 5.5 network interfaces

 Lalu restart networknya dengan memasukkan perintah /etc/init.d/networking restart

root@rizaldý:/etc/shorewall# /etc/init.d/networking restart [ ok ] Restarting networking (via systemctl): networking.service.

Gambar 5.6 Networking restart

#### **BAB 5 : SAMBA SERVER**

Samba adalah program yang dapat menjembatani kompleksitas berbagai platform system operasi Linux(UNIX) dengan mesin Windows yang dijalankan dalam suatu jaringan komputer. Samba merupakan aplikasi dari UNIX dan Linux, yang dikenal dengan SMB (Service Message Block) protocol. Banyak sistem operasi seperti Windows dan OS/2 yang menggunakan SMB untuk menciptakan jaringan client/server. Protokol Samba memungkinkan server Linux/UNIX untuk berkomunikasi dengan mesin client yang mengunakan OS Windows dalam satu jaringan.

Samba adalah sebuah software yang bekerja di sistem operasi linux, unix dan windows yang menggunakan protokol network smb (server massage block). Smb adalah sebuah protokol komunikasi data yang juga digunakan oleh Microsoft dan OS/2 untuk menampilkan fungsi jaringan client-server yang menyediakan sharing file dan printer serta tugas-tugas lainnya yang berhubungan.

Samba adalah himpunan aplikasi yang bertujuan agar komputer dengan sistem operasi Linux, BSD (atau UNIX lainnya) dapat bertindak sebagai file dan print server yang berbasis protokol SMB (session message block). 1. Pertama ketik sudo apt-get update untuk mengupdate repositori ubuntu.

Gambar 6.1 sudo apt-get update

2. Selanjutnya masukkan perintah Sudo apt-get install

samba untuk menginstall paket samba server.

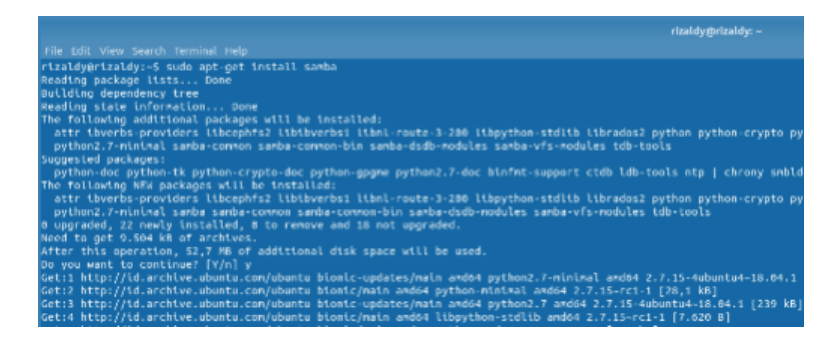

Gambar 6.2 sudo apt-get install samba

Akan muncul perintah seperti dibawah ini jika instalasi paket 3. samba server selesai.

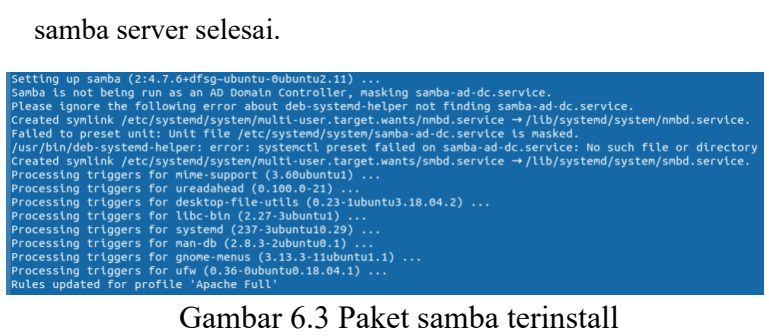

Gambar 6.3 Paket samba terinstall

Setelah perintah 4 itu ketik sudo nano /etc/samba/smb.conf untuk masuk ke directori samba

rizaldy@rizaldy:~\$ sudo nano /etc/samba/smb.conf 🗌

Gambar 6.4 sudo nano /etc/samba/smb.conf

Ini tampilan default dari directori samba server. 5.

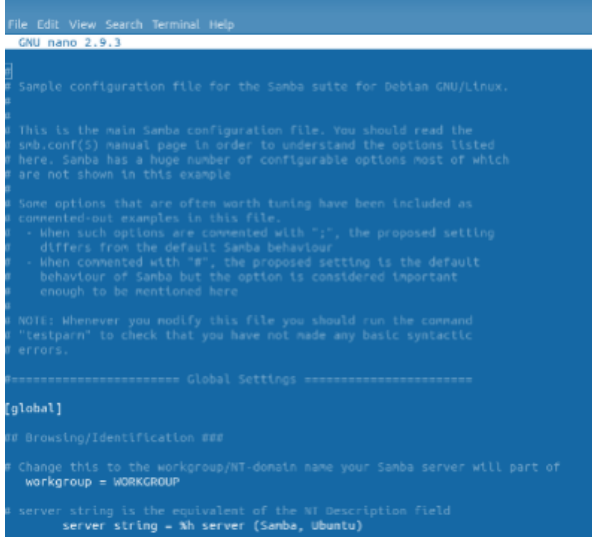

Gambar 6.5 Default Script

6. Tambahkan Script seperti dibawah ini di directori samba.

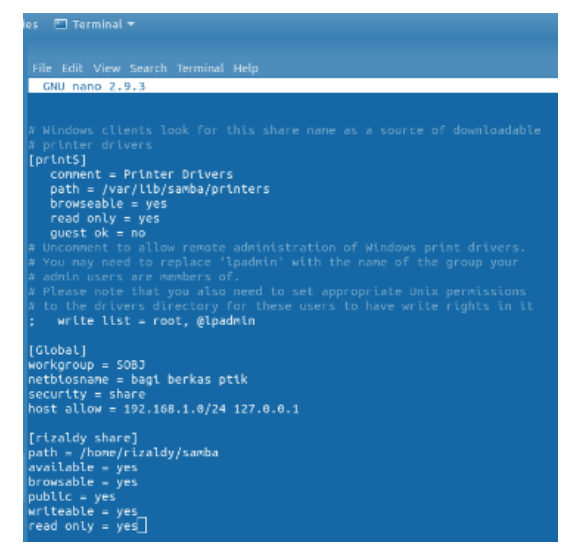

Gambar 6.6 Add Script

7. Berikutnya masukkan script seperti dibawah ini.

| File Edit View Search Term                                                     | inal He        | elp        |                                                               |
|--------------------------------------------------------------------------------|----------------|------------|---------------------------------------------------------------|
| rizaldy@rizaldy:~\$ sudo<br>rizaldy@rizaldy:~\$ sudo<br>rizaldy@rizaldy:~\$ [] | chown<br>chown | -Rf<br>-Rf | nobody.nogroup /home/rizaldy/samba<br>777 /home/rizaldy/samba |
|                                                                                | -              |            | <pre>/</pre>                                                  |

Gambar 6.7 Home Group

8. Pilih folder yang akan dishare.kali ini saya akan menshare

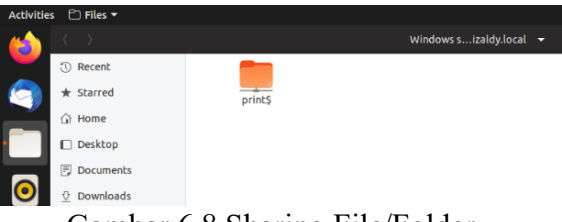

Gambar 6.8 Sharing File/Folder

9. Hasil konfigurasi Samba Server

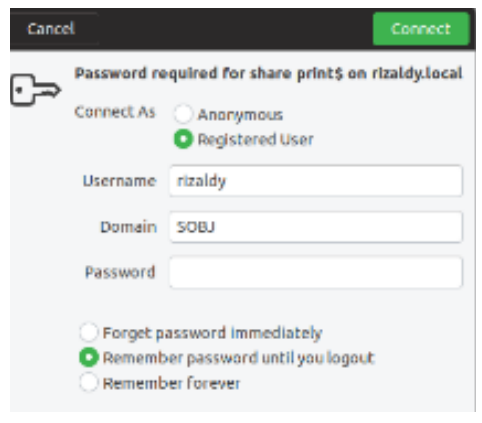

# Gambar 6.9 Final Result

# **BAB 7. FTP SERVER**

FTP (File Transfer Protokol) merupakan suatu protocol yang digunakan untuk melakukan pertukaran file/data dalam sebuah jaringan komputer. FTP merupakan aplikasi untuk memudahkan untuk melakukan pertukaran data antar dua buah computer ( client dan server).Nah pada pembahasan kali ini saya akan menjelaskan bagaimana langkah-langkah konfigurasi FTP Server di Ubuntu 18.04.

 Langkah pertama untuk memakai ftp server adalah menginstalasi paket ftp server dengan script sudo aptget install proftpd

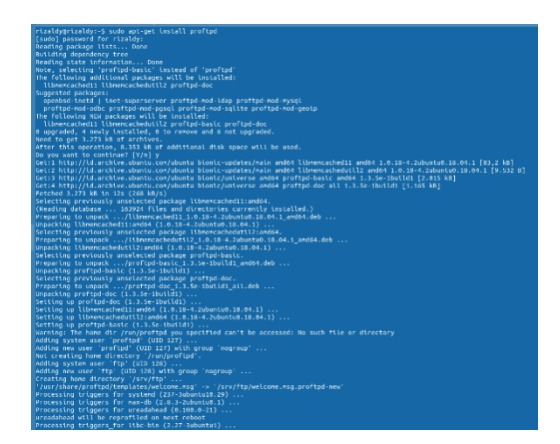

Gambar 7.1 sudo apt-get install proftpd

 Setelah itu, masukkan perintah sudo nano /etc/proftpd/profptd.conf untuk masuk di directori ftp server

rizaldy@rizaldy:~\$ sudo nano /etc/proftpd/proftpd.conf

Gambar 7.2 sudo nano /etc/proftpd/profptd.conf

3. Akan muncul tampilan default dari directori ftp server

| GNU nano 2.9.3                                                                                                    |                                          |
|----------------------------------------------------------------------------------------------------|------------------------------------------|
| <pre>M /etc/proftpd/proftpd.conf # /etc/proftpd/proftpd.conf # To really apply changes, relo # it runs in daenon mode. It is #</pre> |                                          |
| <pre># Includes DSD modules Include /etc/proftpd/modules.com</pre>                                                                   | nf                                       |
| W Set off to disable IPv6 suppo                                                                                                    | rt which is annoying on IPv4 only boxes. |
| UseIPv6                                                                                                    | on                                       |
| W If set on you can experience :                                                                                                    | a longer connection delay in many cases. |
| IdentLookups                                                                                                    | off                                      |
| ServerName                                                                                                    | "Debian"                                 |
| A Set to inetd only if you woul                                                                                                    | d run profipd by ineid/xineid.           |
| A Read README.Debian for more i                                                                                                    | nformation on proper configuration.      |
| ServerType                                                                                                    | standalone                               |
| DeferWelcome                                                                                                    | off                                      |
| MultilineRFC2228                                                                                                    | ол                                       |
| DefaultServer                                                                                                    | ол                                       |
| ShowSynlinks                                                                                                    | ол                                       |
| TimeoutNoTransfer                                                                                                    | 600                                      |
| TimeoutStalled                                                                                                    | 600                                      |
| TimeoutIdle                                                                                                    | 1200                                     |

# Gambar 7.3 Default Script

4. Pada servername dengan tulisan Debian ubah menjadi domain sendiri seperti rizaldy.com

| #<br># /etc/proftpd/proftpd.conf This is a basic ProFTPD configuration file.<br># To really apply changes, reload proFtpd after modifications, if<br># it runs in daemon mode. It is not required in inetd/ximetd mode.<br># |                                                                                                    |  |  |  |
|----------------------------------------------------------------------------------------------------|----------------------------------------------------------------------------------------------------|--|--|--|
| # Includes DSO modules<br>Include /etc/proftpd/modules.co                                                                                                    | nf                                                                                                    |  |  |  |
| <pre># Set off to disable IPv6 suppo<br/>UseIPv6<br/># If set on you can experience<br/>IdentLookups</pre>                                                                                                    | rt which is annoying on IPv4 only boxes.<br>on<br>a longer connection delay in many cases.<br>off           |  |  |  |
| ServerName<br>N Set to ineld only if you woul<br># Read README.Debian for more i<br>ServerType<br>DeferMelcome                                                                                                    | "rizaldy.con"<br>d run profipd by inetd/xinetd.<br>nformation on proper configuration.<br>standalone<br>off |  |  |  |
| MultilineRFC2228<br>DefaultServer<br>ShowSymlinks                                                                                                    | on<br>on<br>on                                                                                              |  |  |  |
| TimeoutNoTransfer<br>TimeoutStalled<br>TimeoutIdle                                                                                                    | 690<br>690<br>1200                                                                                          |  |  |  |
| DisplayLogin<br>DisplayChdir<br>ListOptions                                                                                                    | welcome.msg<br>.message true<br>"-l"                                                                        |  |  |  |
| Denyfilter                                                                                                    |                                                                                                    |  |  |  |
|                                                                                                    |                                                                                                    |  |  |  |
|                                                                                                    |                                                                                                    |  |  |  |
| # Port 21 is the standard FTP p<br>Port                                                                                                    |                                                                                                    |  |  |  |
|                                                                                                    |                                                                                                    |  |  |  |
| # If your host was NATted, this                                                                                                    | option is useful in order to                                                                                |  |  |  |

Gambar 7.4 Add Domain

5. Selanjutnya scroll kebawah sampai menemukan kata anonymous seperti dibawah ini.

```
Anonymous wftp>
# Include other custon configuration files
Include /etc/proftpd/conf.d/
```

Gambar 7.6 Anonymous

 Uncomment semua tanda # mulai dari anonymus sampai ke bawa

#### **7 FTP SERVER**

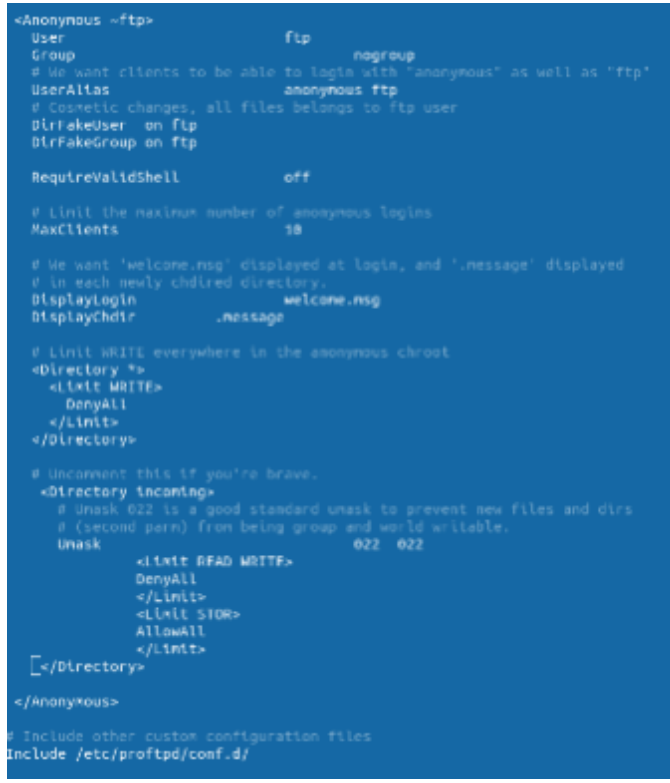

Gambar 7.7 Uncomment Anonymous

 Yang terakhir buka browser dan masukkan <u>ftp://localhost</u> seperti dibawah ini.

|                 | Sab 11241<br>Index of Ray/Accalhost/ - Mozilla Firefox    |  |                                                      |  |
|-----------------|-----------------------------------------------------------|--|------------------------------------------------------|--|
| ftp://localhost |                                                           |  |                                                      |  |
|                 | Index of ftp://localhost/                                 |  |                                                      |  |
|                 | Up to higher level directory<br>Name<br>File: welcome.msg |  | Size Last Modified<br>1 KB 1/10/18 12:00:00 AM GMT+8 |  |

Gambar 7.8 ftp localhost

# **BAB 8. DNS SERVER**

DNS merupakan Domain Name Server. Di mana berfungsi untuk mengubah alamat ip (numerik) ke domain dan sebaliknya. Mungkin beberapa dari teman-teman masih belum paham, tentang cara konfigurasi DNS server di ubuntu 18.04. Jadi disini saya akan menunjukkan langkah-langkahnya.

 Langkah Pertama adalah install paket dns server dengan perintah sudo apt-get install bind9.

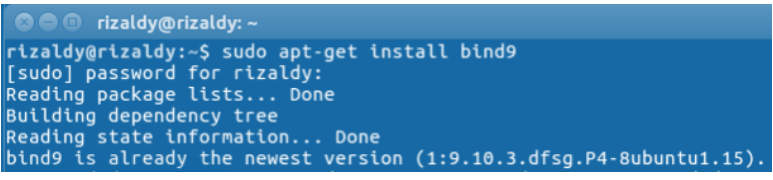

Gambar 8.1 sudo apt-get install bind9.

2. Berikutnya masuk di directori bind dengan memasukkan

perintah cd /etc/bind

rizaldy@rizaldy:~\$ cd /etc/bind

Gambar 8.2 cd /etc/bind

3. Setelah masuk di directori bind, silahkan cek file dengan

mengetik perintah 1s

| rizaldy@rizaldy:/etc/bind\$ ls |            |                          |               |  |  |
|--------------------------------|------------|--------------------------|---------------|--|--|
| bind.keys                      | db.empty   | named.conf.default-zones | zones.rfc1918 |  |  |
| db.0                           | db.local   | named.conf.local         |               |  |  |
| db.127                         | db.root    | named.conf.options       |               |  |  |
| db.255                         | named.conf | rndc.key                 |               |  |  |

Gambar 8.3 ls

4. Berikutnya masuk di named.conf.local untuk

memasukkan dns yang akan digunakan.

5. Setelah masuk di folder named.conf.local, selanjutnya masukkan script seperti dibawah ini.

|           | GNU nano 2.9.3 na                                                                                | med.conf.local                  |
|-----------|--------------------------------------------------------------------------------------------------|---------------------------------|
| <br> <br> | //<br>// Do any local configuration here<br>//                                                   |                                 |
| <br> <br> | // Consider adding the 1918 zones her<br>// organization<br>//include "/etc/bind/zones.rfc1918"; | e, if they are not used in your |
| z<br>}    | zone "rizaldy.com"{<br>type master;<br>file "/etc/bind/db.name";<br>};                           |                                 |
| z<br>}    | zone "1.168.192.in-addr.arpa"{<br>type master;<br>file "/etc/bind/db.ip";<br>};                  |                                 |

Gambar 8.5 named.conf.local

6. Langkah selanjutnya restart bind dengan perintah sudo

/etc/init.d/bind9 restart

rizaldy@rizaldy:/etc/bind\$ sudo /etc/init.d/bind9 restart
[ ok ] Restarting bind9 (via systemctl): bind9.service.

Gambar 8.6 sudo /etc/init.d/bind9 restart

7. Berikutnya copy file yang ada di directori bind seperti dibawah ini.

rizaldy@rizaldy:/etc/bind\$ sudo cp db.local db.name rizaldy@rizaldy:/etc/bind\$ sudo cp db.127 db.ip

Gambar 8.7 db.name

8. Lihat hasil mengcopy file tadi dengan mengetik "ls".

| rizaldy@rizaldy:/etc/bind\$ ls |                             |                    |  |  |  |
|--------------------------------|-----------------------------|--------------------|--|--|--|
| bind.keys db.255 (db.lo        | cal named.conf              | named.conf.options |  |  |  |
| db.0 <u>db.empty</u> db.na     | me named.conf.default-zones | rndc.key           |  |  |  |
| db.127 🔍 db.ip 🥏 db.ro         | o <u>t</u> named.conf.local | zones.rfc1918      |  |  |  |

Gambar 8.8 Tampilkan hasil

9. Setelah itu masuk di directori db. Name untuk menambahkan

script dengan perintah sudo nano db.name.

rizaldy@rizaldy:/etc/bind\$ sudo nano db.name

Gambar 8.9 sudo nano db.name

10. Setelah masuk di directori db. name ubah default nya menjadi seperti dibawah ini.

| BINC | ) data fil | e for | local loopback i | nterface             |
|------|------------|-------|------------------|----------------------|
| STTL | 604800     |       |                  |                      |
| a    | IN         | SOA   | rizaldy.com.     | root.rizaldy.com. (  |
|      |            |       |                  | ; Serial             |
|      |            |       | 604800           | : Refresh            |
|      |            |       | 86400            | : Retrv              |
|      |            |       | 2419200          | : Expire             |
|      |            |       | 604800 )         | ; Negative Cache TTL |
|      |            |       | -1               |                      |
|      |            | NS    | rizaldy.com.     |                      |
|      |            |       |                  |                      |
|      |            | A     | 192.168.1.1      |                      |
| www  |            |       | 192.168.1.1      |                      |
| ftp  |            |       | 192.168.1.1      |                      |
| nail |            |       | 192.168.1.1      |                      |

Gambar 8.10 db.name

11. Setelah memasukkan script tadi silahkan keluar dan save dan masuk ke directori db.ip dengan perintah sudo nano db.ip

rizaldy@rizaldy:/etc/bind\$ sudo nano db.ip

Gambar 8.11 sudo nano db.name

12. Setelah masuk di directori db.ip, ubah defaultnya menjadi script dibawah ini.

| GNU         | nano 2.9 | . 3  | db.ip                                                                                                    |
|-------------|----------|------|----------------------------------------------------------------------------------------------------|
| ;<br>; BIND | reverse  | data | file for local loopback interface                                                                                                    |
| ,<br>STTL   | 604800   |      |                                                                                                    |
| 0           | IN       | SOA  | rizaldy.com. root.rizaldy.com. (<br>1 ; Serial<br>604800 ; Refresh<br>86400 ; Retry<br>2419200 ; Expire<br>604800 ) ; Negative Cache TTL |
|             |          | NS   | rizaldy.com.                                                                                                    |
| ,<br>1      |          | PTR  | rizaldv.com.                                                                                                    |
| 1           |          | PTR  | www.rizaldy.com.                                                                                                    |
| 1           |          | PTR  | ftp.rizaldy.com.                                                                                                    |
| 1           |          | PTR  | mail.rizaldy.com.                                                                                                    |
|             |          |      |                                                                                                    |

Gambar 8.12 db.ip

13. Jika semuanya sudah dimasukkan maka selanjutnya adalah merestart kembali bind.

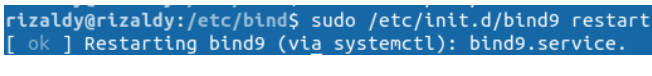

Gambar 8.13 bind9 restart
14. Setelah di restart selanjutnya masuk di directori resolv.conf

rizaldy@rizaldy:/etc/bind\$ sudo nano /etc/resolv.conf

Gambar 8.14 resolv.conf

#### 15. Dan selanjutnya masukkan script seperti dibawah ini.

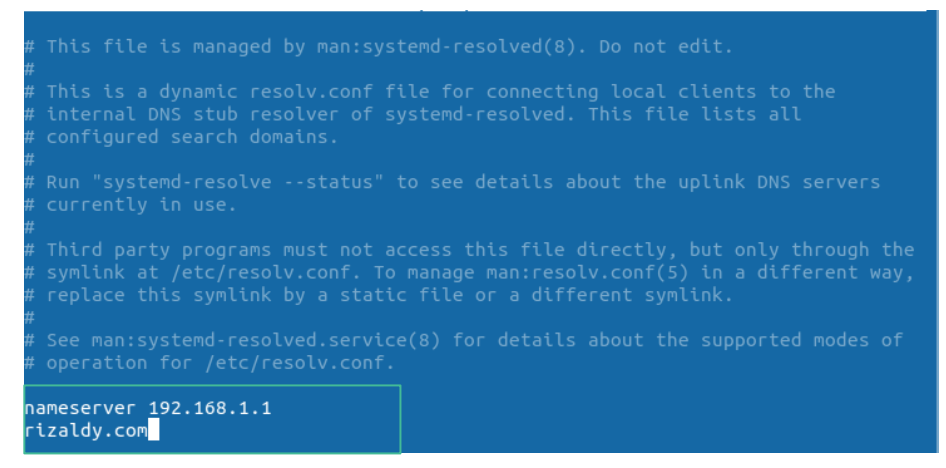

Gambar 8.15 Add Scripting

16. Dan jangan lupa restart kembali bind yang telah dikonfigurasi.

Gambar 8.16 bind9 restart

17. Setelah itu cek dns yang sudah dikonfigurasi

| rizaldy@rizaldy:/etc/bind\$ | nslookup 192.168.1.1                |
|-----------------------------|-------------------------------------|
| 1.1.168.192.in-addr.arpa    | name = rizaldy.com.                 |
| 1.1.168.192.in-addr.arpa    | <pre>name = www.rizaldy.com.</pre>  |
| 1.1.168.192.in-addr.arpa    | <pre>name = ftp.rizaldy.com.</pre>  |
| 1.1.168.192.in-addr.arpa    | <pre>name = mail.rizaldy.com.</pre> |

Gambar 8.17a nslookup

| rizaldy@rizaldy:/etc/bind\$ r | nslookup rizaldy.com |
|-------------------------------|----------------------|
| Server: 192.168.1.1           |                      |
| Address: 192.168.1.1#         | <b>#53</b>           |
| Name: rizaldv.com             |                      |
| Address: 192.168.1.1          |                      |

Gambar 8.17b nslookup

18. Untuk memastikan DNS kita berhasil di konfigurasi bisa juga di check di browser seperti dibawah ini.

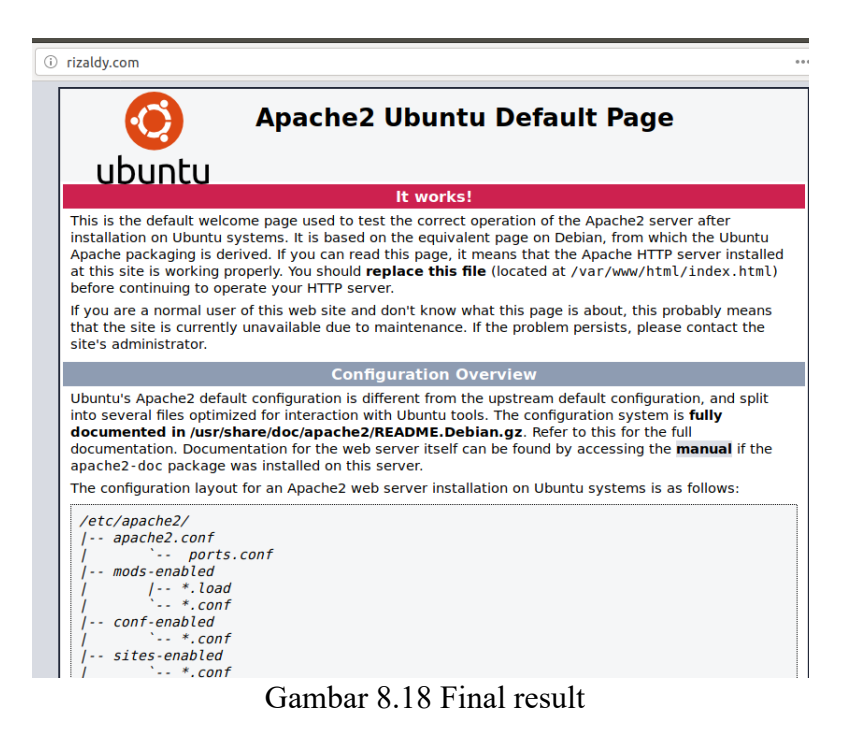

#### **BAB 9. WEB DAN DATABASE SERVER**

Server atau Web server adalah sebuah software yang memberikan layanan berbasis data dan berfungsi menerima permintaan dari HTTP atau HTTPS pada klien yang dikenal dan biasanya kita kenal dengan nama web browser (Mozilla Firefox, Google Chrome) dan untuk mengirimkan kembali yang hasilnya dalam bentuk beberapa halaman web dan pada umumnya akan berbentuk dokumen HTML.

Untuk memakai web server kita harus menginstall paket satu persatu dengan cara memasukkan perintah sudo apt-get install -y apache2

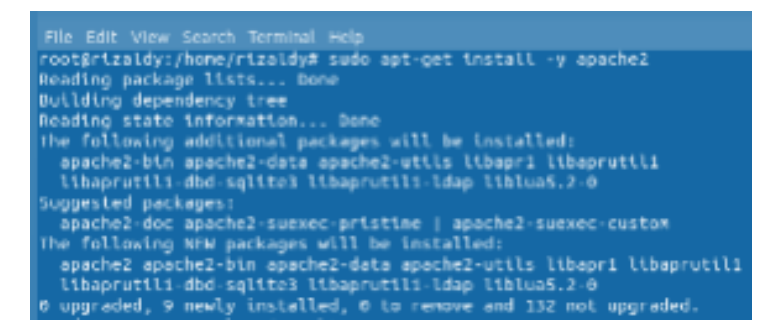

Gambar 9.1 sudo apt-get install -y apache2

1. Selanjutnya install mysql server dengan perintah sudo

```
apt-get install mysql-server
```

#### 9 WEB & DATABASE SERVER

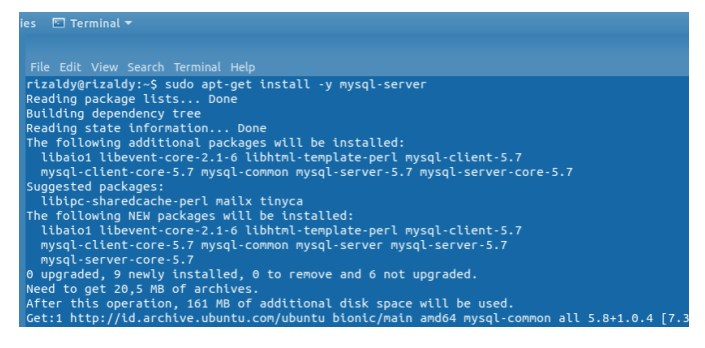

Gambar 9.2 sudo apt-get install mysql-server

2. Tahap berikutnya install phpMyAdmin dengan perintah

sudo apt-get install phpMyAdmin

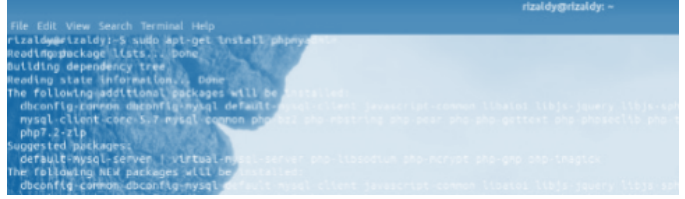

Gambar 9.3 sudo apt-get install phpMyAdmin

 Selanjutnya install php5 dengan perintah sudo aptget install php libapache2-mod-php php-mysql.

#### 9 WEB & DATABASE SERVER

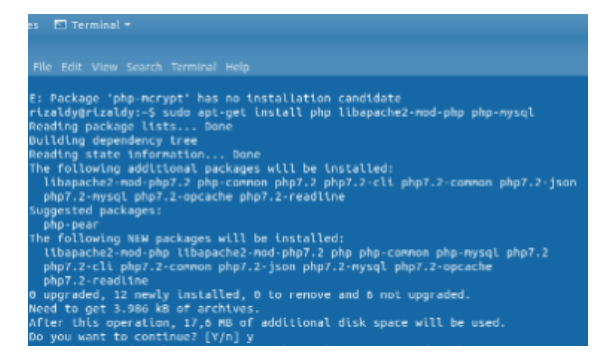

Gambar 9.4 sudo apt-get install php libapache2-mod-php php-

#### mysql

4. Setelah itu cek status mysql yang sedang berjalan dengan perintah sudo systemctl status

mysql

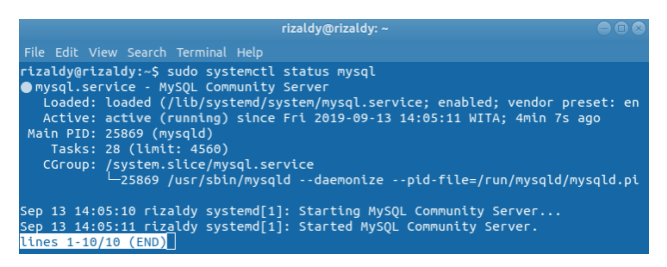

Gambar 9.5 sudo systemctl status mysql

5. Berikutnya buat folder php5 dengan script dibawah ini.

rizaldy@rizaldy:/var/www/html\$ sudo touch test.php rizaldy@rizaldy:/var/www/html\$ <u>s</u>udo nano test.php

#### Gambar 9.6 php5

6. Jika sudah membuat folder masuk di folder test.php dengan memasukkan script dibawah ini.

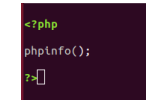

Gambar 9.7 php.info

 Selanjutnya kita test masing masing paket yang terinstall di web server di aplikasi browser. Seperti pada gambar dibawah ini.

Konfigurasi Apache berhasil

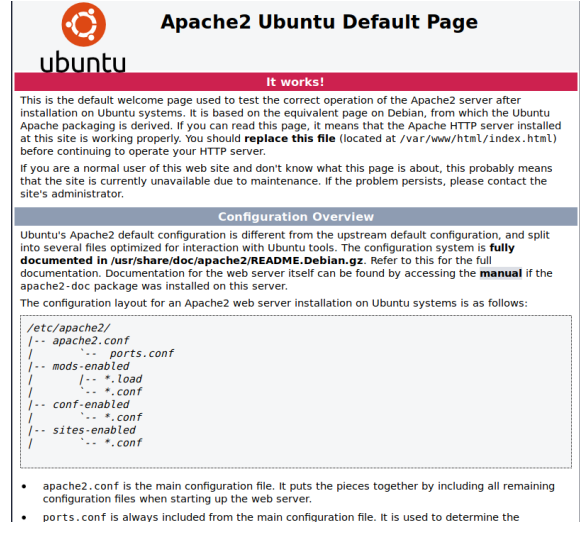

Gambar 9.8 Final Result Apache

| localhost/phpmyadmin/index.php                           |                                                              |
|----------------------------------------------------------|--------------------------------------------------------------|
| phj                                                      | pMyAdmin                                                     |
| Welcom                                                   | e to phpMyAdmin                                              |
| #1045 - Access of<br>(using password: YE)                | denied for user 'admin'@'localhost'<br>S)                    |
| Language                                                 |                                                              |
| English                                                  |                                                              |
| Log in 🥥<br>Username:<br>Password:                       | admin                                                        |
|                                                          | Go                                                           |
| mysqli_real_cor<br>denied for user phy<br>password: YES) | nnect(): (HY000/1045): Access<br>myadmin'@'localhost' (using |
| Connection for<br>configuration failed                   | controluser as defined in your                               |
| I mysqli_real_cor                                        | nnect(): (HY000/1045): Access                                |

# Konfigurasi phpmyadmin berhasil

Gambar 9.9 Final result PhpMyAdmin

#### 9 WEB & DATABASE SERVER

# Konfigurasi php5 berhasil

#### PHP Version 7.2.19-0ubuntu0.18.04.2

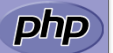

| System                                  | Linux rizaldy 4.18.0-15-generic #16~18.04.1-Ubuntu SMP Thu Feb 7 14:06:04 UTC 2019 x86_64                                                                                                    |
|-----------------------------------------|----------------------------------------------------------------------------------------------------|
| Build Date                              | Aug 12 2019 19:34:28                                                                                                    |
| Server API                              | Apache 2.0 Handler                                                                                                    |
| Virtual Directory Support               | disabled                                                                                                    |
| Configuration File (php.ini) Path       | /etc/php/7.2/apache2                                                                                                    |
| Loaded Configuration File               | /etc/php/7.2/apache2/php.ini                                                                                                    |
| Scan this dir for additional .ini files | /etc/php/7.2/apache2/conf.d                                                                                                    |
| Additional .ini files parsed            | (etc/php7.2/apache2/conf.d/10-mysqlnd.ini, /etc/php7.2/apache2/conf.d/10-opcache.ini, /etc/php7.<br>/7.2/apache2/conf.d/10-optioni, /etc/php7.2/apache2/conf.d/10-synuini, /etc/php7.2/apache2/conf.d/<br>/20-bz2.ini, /etc/php7.2/apache2/conf.d/20-calendar.ini, /etc/php7.2/apache2/conf.d/20-otype.ini,<br>/etc/php7.2/apache2/conf.d/20-our.ini, /etc/php7.2/apache2/conf.d/20-otype.ini,<br>/etc/php7.2/apache2/conf.d/20-our.ini, /etc/php7.2/apache2/conf.d/20-synuini, /etc/php7.2/apache2/conf.d/20-synuini, /etc/php7.2/apache2/conf.d/20-s |
| РНР АРІ                                 | 20170718                                                                                                    |
| PHP Extension                           | 20170718                                                                                                    |
| Zend Extension                          | 320170718                                                                                                    |
| Zend Extension Build                    | API320170718,NTS                                                                                                    |
| PHP Extension Build                     | API20170718,NTS                                                                                                    |
| Debug Build                             | no                                                                                                    |
| Thread Safety                           | disabled                                                                                                    |
| Zend Signal Handling                    | enabled                                                                                                    |
| Zend Memory Manager                     | enabled                                                                                                    |
| Zend Multibyte Support                  | provided by mbstring                                                                                                    |
|                                         |                                                                                                    |

#### Gambar 9.10 Final Result Php5

### **BAB 10. MAIL SERVER**

Memiliki server email pribadi merupakan ide yang bagus untuk perusahaan dengan skala sedang. Dengan mail server, seluruh traffic dapat diamati. Terlebih, Anda dapat menentukan pengaturan Anda sendiri. Dengan cara ini, Anda dapat mengelola layanan email dengan jelas dan rapi.

Pada tutorial ini, kami akan menunjukkan bagaimana cara menginstall dan mengatur mail server Ubuntu pada server VPS Ubuntu 18.04. Sebenarnya, ada beberapa alternatif untuk membuat email server Linux; namun kami akan berfokus pada Postfix!

 Untuk mengintalasi Mail server hal pertma yang dilakukan adalah memasang paket apt-get install postfix courier-imap courierpop.

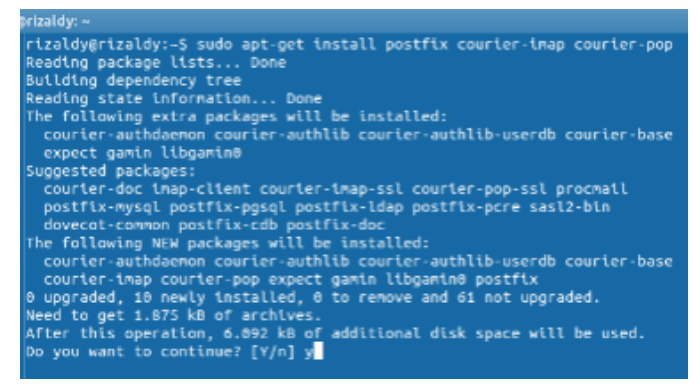

Gambar 10.1 apt-get install postfix

2. Maka akan tampil seperti ini dan klik no

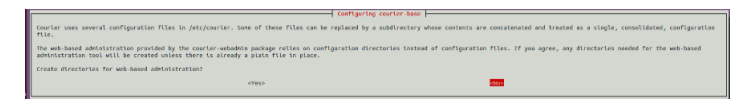

Gambar 10.2 No

3. Selanjutnya pilih internet site lalu klik continue

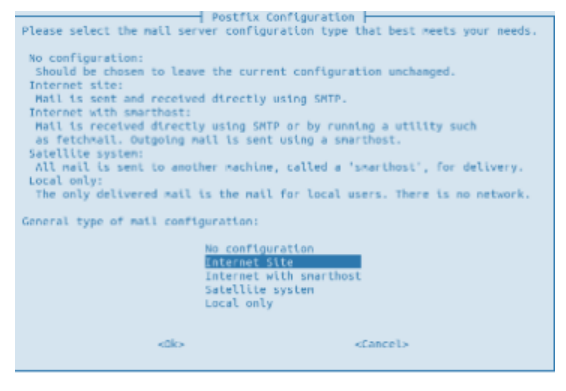

Gambar 10.3 Internet Site

4. Berikutnya masukkan dns server yang telah dibuat sebelumnya. Kali ini saya pakai "rizaldy.com".

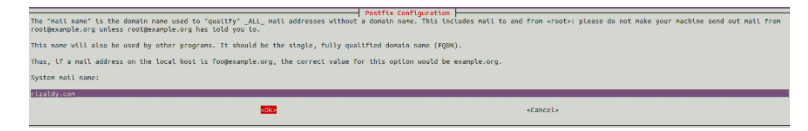

Gambar 10.4 DNS

5. Instalasi paket postfix telah selesai maka tampilannya seperti ini.

```
Adding group 'postfix' (CID 126) ...
Bone.
Adding system user 'postfix' (UID 118) ...
Adding new user 'postfix' (UID 118) with group 'postfix' ...
Not creating home directory 'yar/spool/postfix'.
Creating /etc/postfix/dynamicmaps.cf
Adding to map entry to /etc/postfix/dynamicmaps.cf
Adding group 'postdrop' (GID 127) ...
Pome.
setting allas maps
setting allas maps
setting allas maps
setting dias maps
setting norigin
setting nynetworks: rizaldy.com
setting nynetworks: 127.8.8.8/8 [::ffff:127.8.8.8]/104 [::1]/128
setting relayhost:
setting relphent_delimiter: +
setting relphent_delimiter: +
setting relphent_delimiter: a
setting relphent_delimiter: a
setting itc/mail.creating it.
WHMING: /etc/aliases exists, but does not have a root alias.
Postfix is now set up with a default configuration. If you need to make
changes, ndit
/etc/postfix/main.cf (and others) as meeded. To view Postfix configuration
values, see postconf(3).
After modifying main.cf, be sure to run '/etc/init.d/postfix reload'.
Running newallases
* Stopping Posifix Mail Transport Agent posifix
* Starling Posifix Mail Transport Agent posifix
* Starling up offic (0.10-6.1ubuntu) ...
Setting up libogening (0.1.20-4.1ubuntu) ...
Setting up libogening (0.1.20-4.1ubuntu) ...
Setting up courier-base (0.68.2-1ubuntu3) ...
```

Gambar 10.5 Postfix

6. Berikunya adalah masuk di directori postfix dengan memasukka perintah sudo nano

/etc/postfix/main.cf.

```
setting relayhost:
setting mynetworks: 127.0.0.0/8 [::ffff:127.0.0.0]/104 [::1]/128 0.0.0.0/0,
setting mailbox_size_limit: 0
setting recipient_delimiter: +
setting inet_interfaces: all
setting inet_protocols: ipv4
WARNING: /etc/aliases exists, but does not have a root alias.
Postfix is now set up with the changes above. If you need to make changes, edit
/etc/postfix/main.cf (and others) as needed. To view Postfix configuration
values, see postconf(1).
After modifying main.cf, be sure to run '/etc/init.d/postfix reload'.
Running newaliases
* Stopping Postfix Mail Transport Agent postfix
* Staring Postfix Mail Transport Agent postfix
Processing triggers for libc-bin (2.19.0ubuntu6.14) ...
rizaldy@rizaldy:~$ sudo nano /etc/postfix/main.cf
```

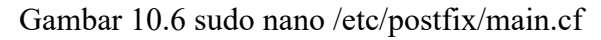

7. Jika sudah masuk maka akan tampilan defaultnya.

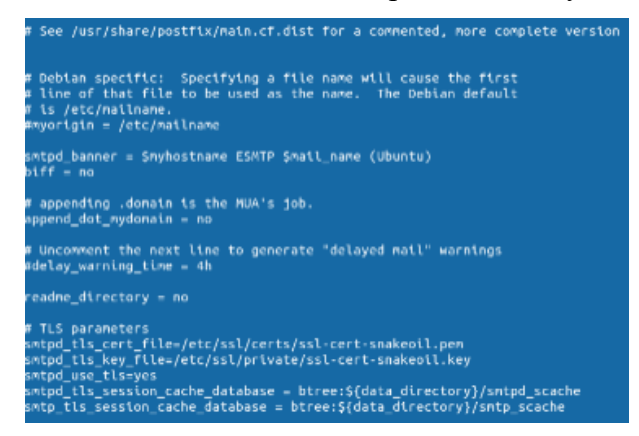

Gambar 10.7 Default Script

8. Masukkan script seperti dibawah ini.

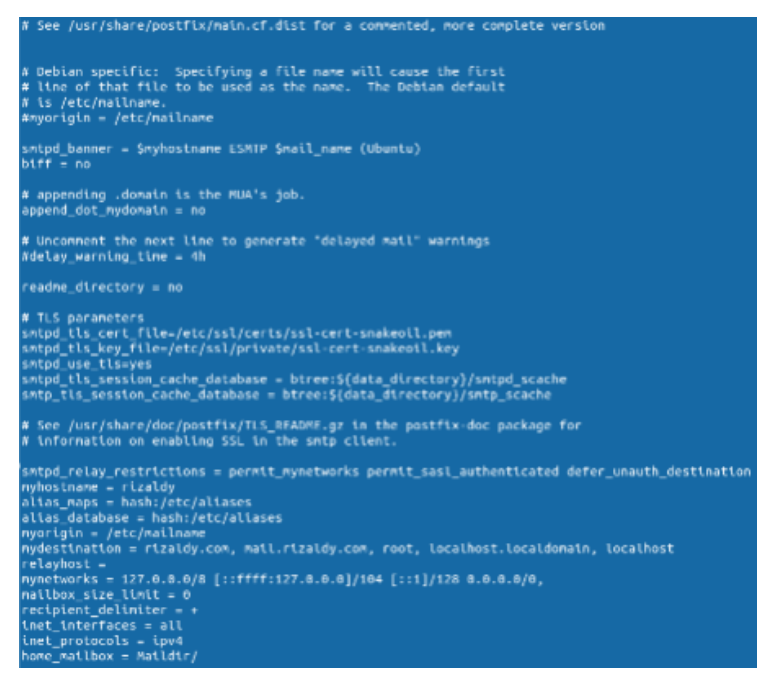

Gambar 10.8 Maildir

9. Jika selesai langkah selanjutnya adalah merestart postfix dengan perintah sudo /etc/init.d/postfix

restart.

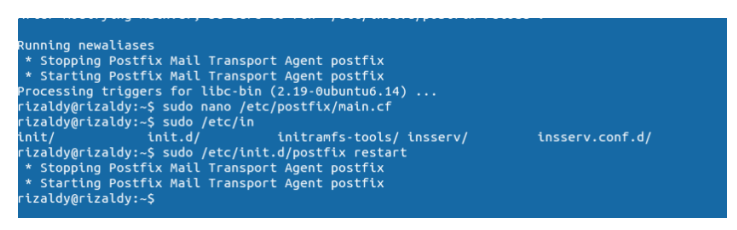

Gambar 10.9 sudo /etc/init.d/postfix restart

10. Selanjutnya adalah buat folder Maildirmake

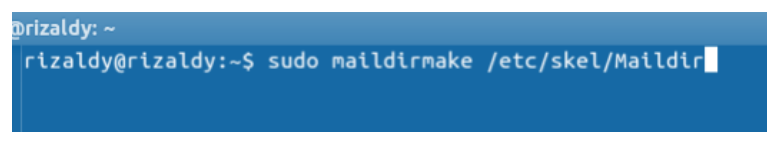

Gambar 10.10 Maildirmake

 Berikutnya adaah buat user baru dengan perintah "sudo adduser pixel" pixel adalah nama user baru yang saya buat.

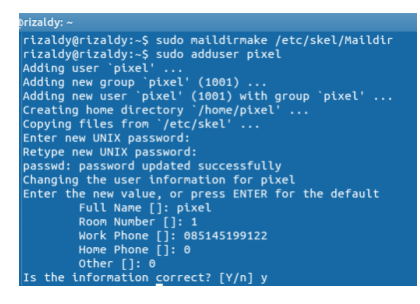

Gambar 10.11 adduser

12. Install paket squirremail dengan memasukkan perintahsudo apt-get install squirrelmail

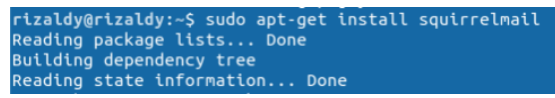

Gambar 10.12

13. Tahap selanjutnya adalah masuk di directori apache dengan perintah sudo nano /etc/apache2/apache2.conf

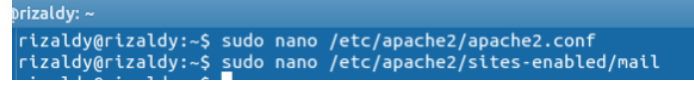

Gambar 10.13

14. Lalu masukkan script seperti dibawah ini.

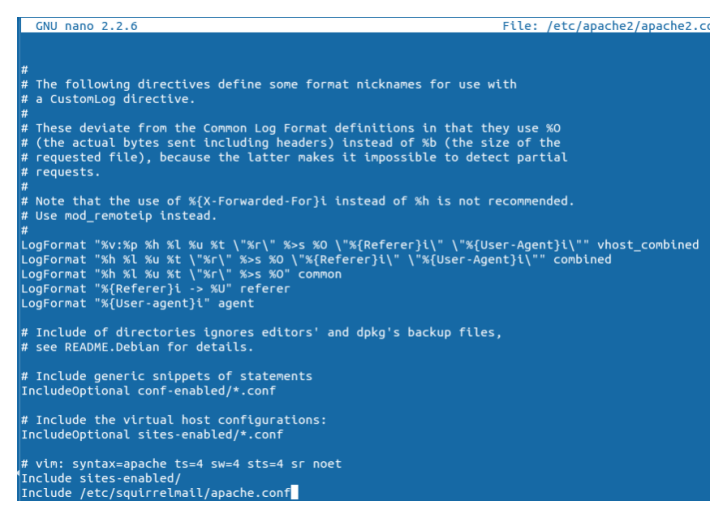

Gambar 10.14 Apache.conf

15. Berikutnya adalah masuk di directori root apache dengan perintah sudo nano /etc/apache2/sites-enabled/mail rizaldy@rizaldy:~\$ sudo nano /etc/apache2/apache2.conf rizaldy@rizaldy:~\$ sudo nano /etc/apache2/sites-enabled/mail

Gambar 10.15 Sites-enabled

16. Selanjutnya adalah masukkan script lagi seperti dibawah

INI. GNU nano 2.2.6 F «VirtualHost \*:80> DocumentRoot /usr/share/squirrelmail ServerName mail.rizaldy.com «/VirtualHost>

Gambar 10.16 squirrelmail

17. Restart apache dengan perintah sudo
/etc/init.d/apache2 restart
rtzaldy@rtzaldy:-\$ sudo /etc/init.d/apache2 restart

\* Restarting web server apache2

Gambar 10.17 apache restart

18. Lalu cek ip address yang tedaftar di eth0 dengan perintah ifconfig eth0

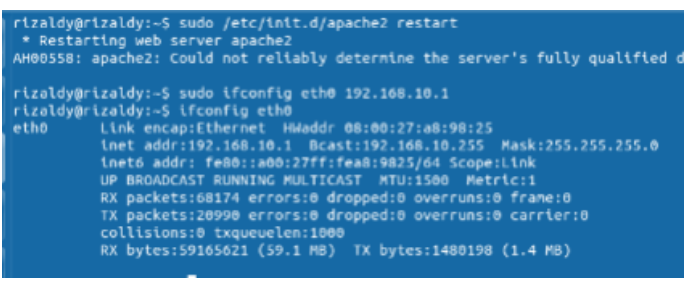

Gambar 10.18 if config eth0

19. Tahap selanjutnya adalah buka browser dan masukkan domain yang sudah dibuat contohnya "mail.rizaldy.com" dan masukkan user yang dibuat tadi.

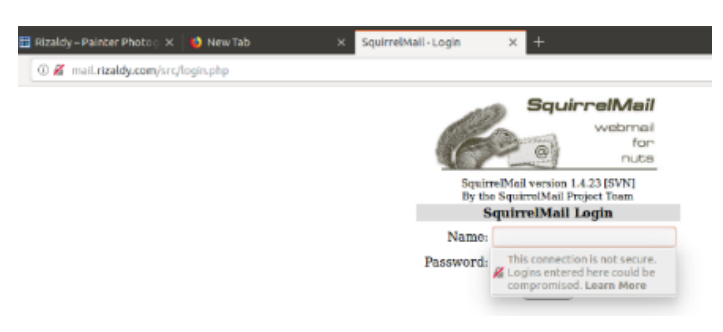

Gambar 10.19 final result

20. Maka kita akan masuk di tampilan email server seperti dibawah ini.

| ella Firefox                                     |                               | 🗢 🖬 🖬 1842 🗘                 |
|--------------------------------------------------|-------------------------------|------------------------------|
| dt Po 🛪 🔠 Rizaldy-Painter Photo: 🛪 🌒 New Tab 🛛 🛪 | SquirrelMail 1.4.23 (SVM) × + |                              |
| mail.rizaldy.com/src/webmail.php                 |                               | © ☆ IN D =                   |
| Current Folder: INBOX                            |                               | Sign Out                     |
| Compose Addresses Folders Options Search Help    |                               | SquirrelMail                 |
|                                                  |                               |                              |
| More Selected To:                                |                               | Transform Selected Messages: |
| INBOX + Move Forward                             |                               | Read Urread Delete           |
| From © Date ©                                    | Subject o                     |                              |
|                                                  | THIS FOLDER IS EMPTY          |                              |

Gambar 10.20 Mail Server

#### **BAB 11. PROXI SERVER**

Proxy server merupakan server yang menyediakan berbagai layanan seperti meneruskan setiap permintaan client ke server lain, melakukan pemblokan situs yang tidak di inginkan dan menyaring data yang lewat pada portnya.

Nah pada pembahasan kali ini saya akan menjelaskan bagaimana cara melakukan konfigurasi proxy server di Ubuntu 18.04. Aplikasi yang akan digunakan yaitu Squid3 salah satu software yang digunakan untuk mengelola lalu lintas data dari client ke internet. Langkah-langkah konfigurasi proxy server sebagai berikut:

 Pertama tama yang harus kita lakukan saat konfigurasi proxi server adalah install paketnya terlebih dahulu dengan perintah sudo apt-get install squid3

| rizaldy@rizaldy:~\$ sudo apt-get install squid3                      |
|----------------------------------------------------------------------|
| Reading package lists Done                                           |
| Building dependency tree                                             |
| Reading state information Done                                       |
| The following additional packages will be installed:                 |
| libecap3 squid squid-common squid-langpack                           |
| Suggested packages:                                                  |
| squidclient squid-cgi squid-purge resolvconf smbclient winbindd      |
| The following NEW packages will be installed:                        |
| libecap3 squid squid-common squid-langpack squid3                    |
| 0 upgraded, 5 newly installed, 0 to remove and 398 not upgraded.     |
| Need to get 2.579 kB of archives.                                    |
| After this operation, 10,5 MB of additional disk space will be used. |
| Do you want to continue? [Y/n] y                                     |
|                                                                      |

Gambar 11.1 squid3

2. Jika tampilannya seperti ini maka instalasi paket ubuntu telah selesai.

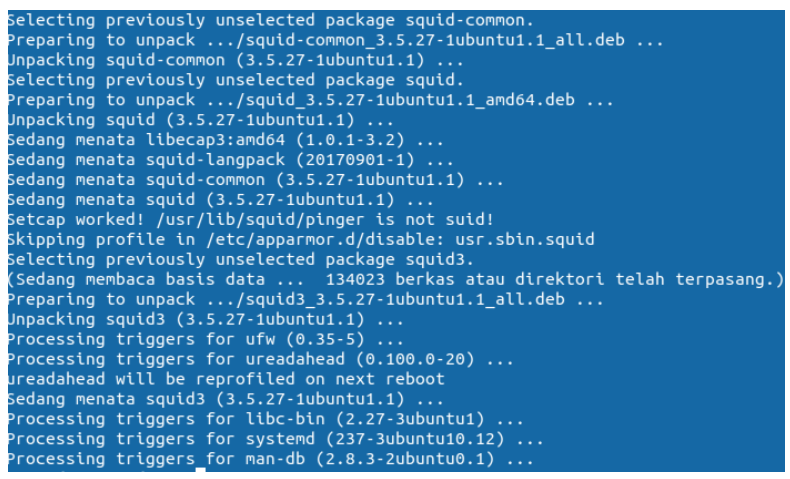

Gambar 11.2 Squid Instalation

3. Langkah selanjutnya adalah membuat konfigurasi di directori squid dengan perintah sudo nano /etc/squid3/squid.conf

rizaldy@rizaldy:~\$ sudo nano /etc/squid3/squid.conf rizaldy@rizaldy:~\$ sudo nano /etc/squid/squid.conf

```
Gambar 11.3 sudo nano /etc/squid3/squid.conf
```

4. Maka kita akan masuk di directori squid seperti tampilannya dibawah ini.

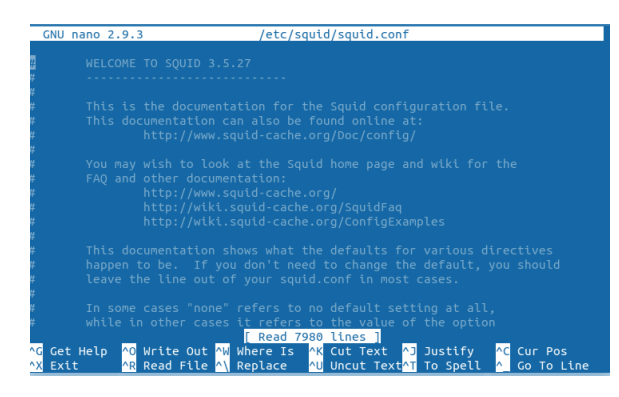

Gambar 11.4 Squid conf

5. Cari tulisan http port 3128 dengan cara ctrl+w

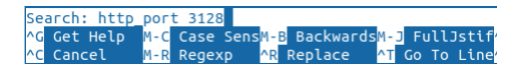

Gambar 11.5 http\_port 3128

6. Tulisan port 3128 telah ditemukan

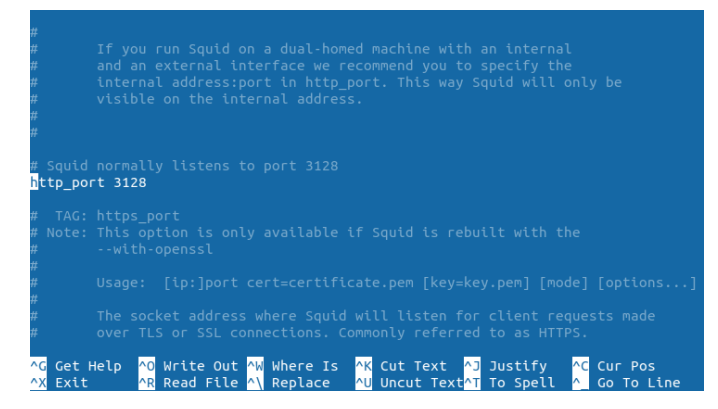

Gambar 11.6 port 3128

7. Lalu tambahkan script seperti dibawah ini

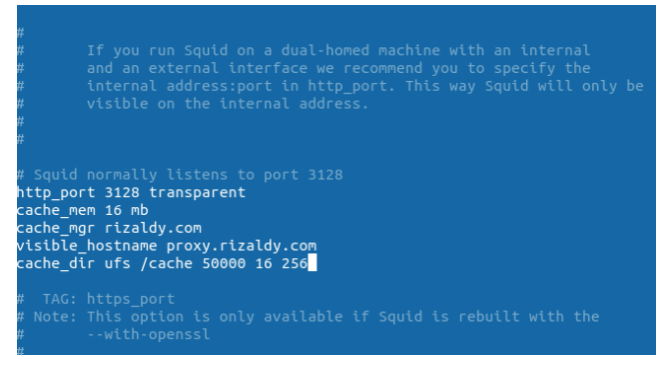

Gambar 11.7 add script

8. Lalu cari lagi kata acl\_connect

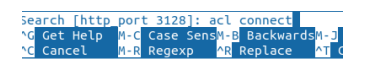

Gambar 11.8 acl\_connect

9. Lalu tambahkan script seperti dibawah ini.

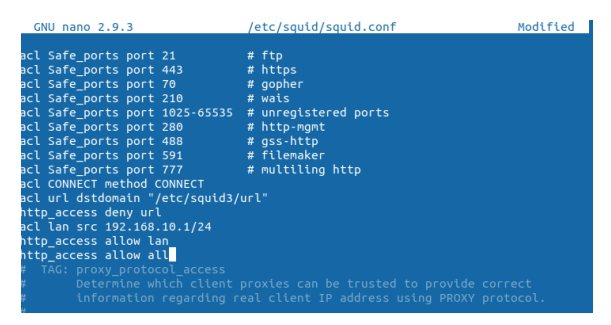

Gambar 11.9 add script

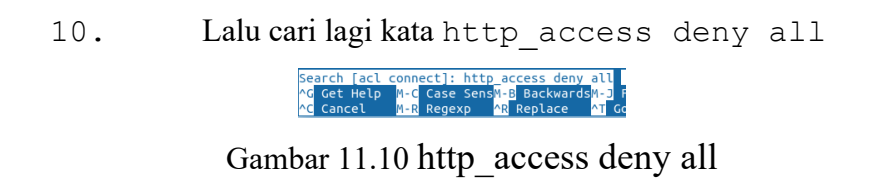

11. http access deny all telah ditemukan lalu uncomment atau hilangkan tanda tagar # nya.

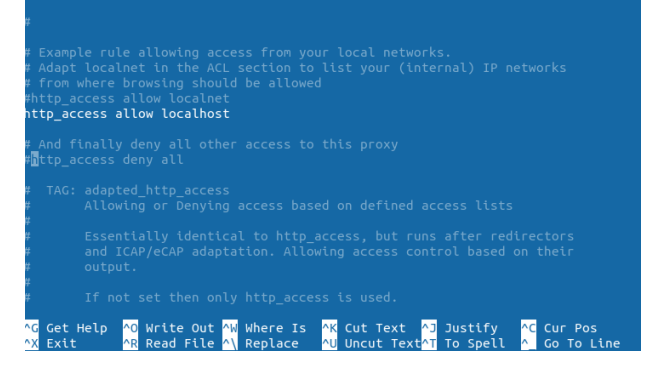

Gambar 11.11 lost # Symbols

12. Lalu cari lagi kata acl localnet src

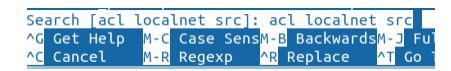

Gambar 11.12 acl localnet src

13.Jika sudah ditemukan tambahkan script seperti dibawah ini.

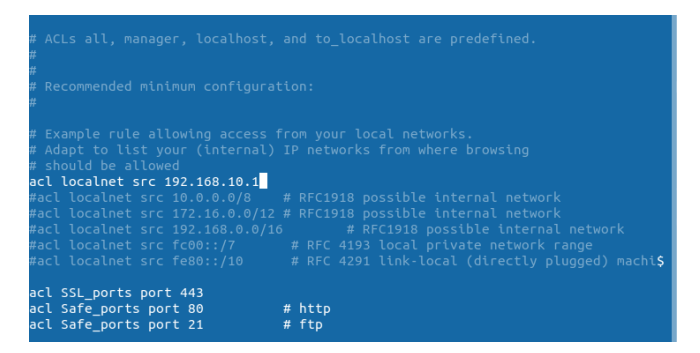

Gambar 11.13 acl localnet src

14. Lalu cari lagi kata http access allow

localnet

| Se | arch | [acl | loca | lnet : | src]: | ht    | tp_access | allow  | 100  | calnet | Г |
|----|------|------|------|--------|-------|-------|-----------|--------|------|--------|---|
| ١G | Get  | Help | M-C  | Case   | Sens  | M - E | Backward  | sM-J F | ull: | Jstif^ | W |
| ١C | Cano | cel  | M-R  | Rege:  | хр    | ^R    | Replace   | ^T Go  |      | Line^  | 0 |

Gambar 11.14 http\_access allow localnet

15. Lalu hapus kata tersebut http access allow localnet.Setelah itu save ctrl+x lalu Y

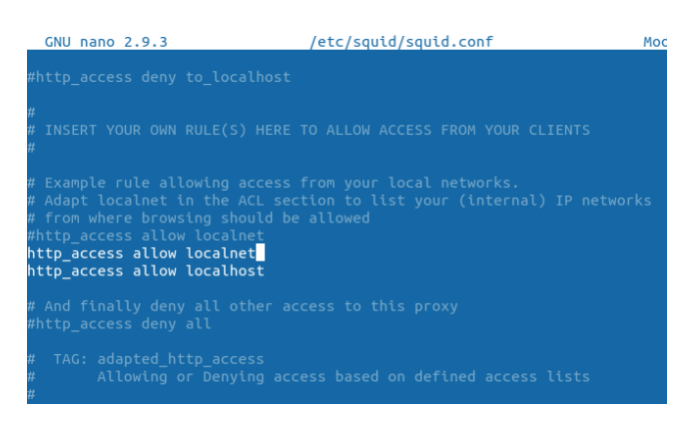

Gambar 11.15 localhost

16. Setelah konfigurasi di squid3 berhasil maka langkah selanjutnya adalah buat file di squid url perintah sudo nano /etc/squid/url

> rizaldy@rizaldy:~\$ sudo nano /etc/squid/url [sudo] password for rizaldy:

Gambar 11.16 sudo nano /etc/squid/url

17. Tambahkan script dibawah ini..script ini adalah akses yang akan di proxy atau di blok.

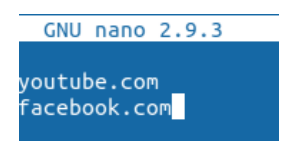

Gambar 11.17 add DNS

18.Setelah script telah ditambahan langkah selanjutnya adalah restart squid dengan perintah sudo /etc/init.d/squid restart

rizaldy@rizaldy:~\$ sudo service squid3 restart Failed to restart squid3.service: Unit squid3.service not found. rizaldy@rizaldy:~\$ sudo /etc/init.d/squid restart [ ok ] Restarting squid (via systemctl): squid.service.

Gambar 11.18 Squid Restart

19.Berikutnya masuk di directori share squid dan cek file yang terdaftar didalamnya dengan perintah 1s

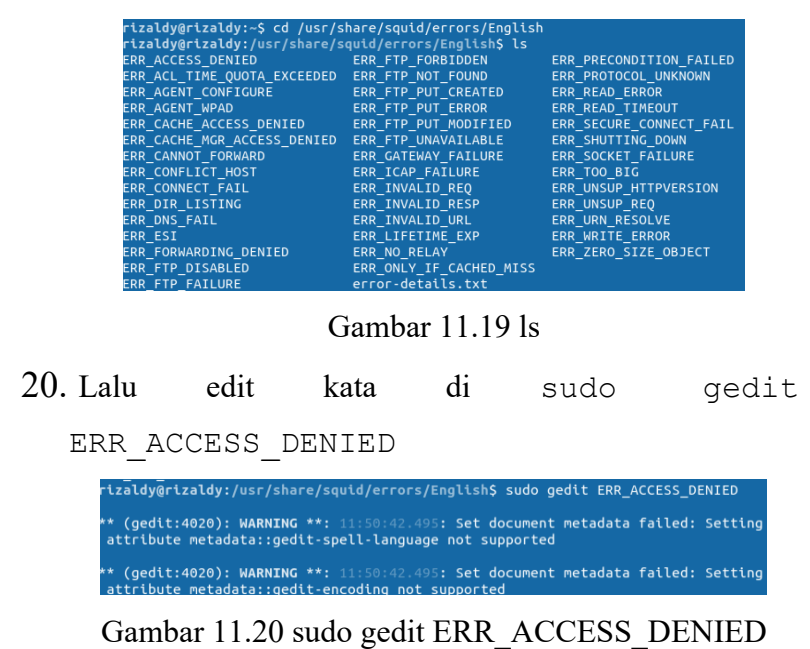

21. Tambahkan kata sesuka hati kalian yang akan ditampilkan di web nanti

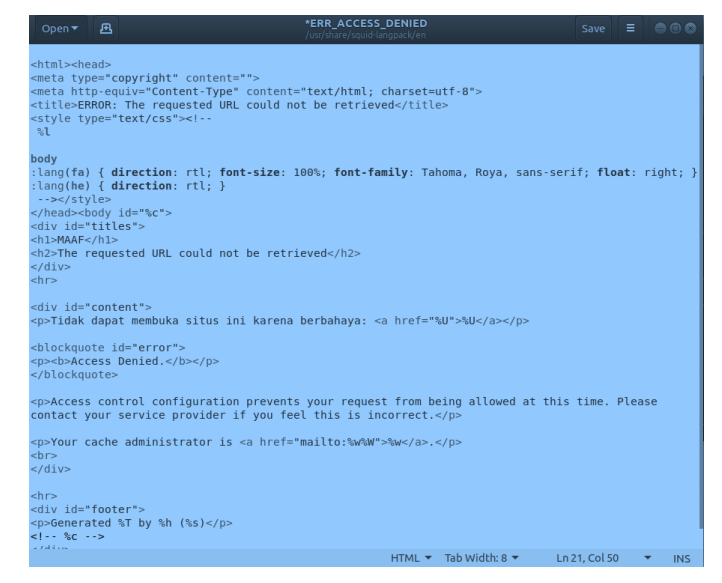

Gambar 11.21 Add script

22. Setelah script telah ditambahan langkah selanjutnya adalah restart squid dengan perintah sudo /etc/init.d/squid restart

rizaldy@rizaldy:~\$ sudo service squid3 restart Failed to restart squid3.service: Unit squid3.service not found. rizaldy@rizaldy:-\$ sudo /etc/init.d/squid restart [ ok ] Restarting squid (via systemctl): squid.service.

Gambar 11.22 sudo /etc/init.d/squid restart

23. Langkah selanjutnya adalah buka browser.

#### **11 PROXY SERVER**

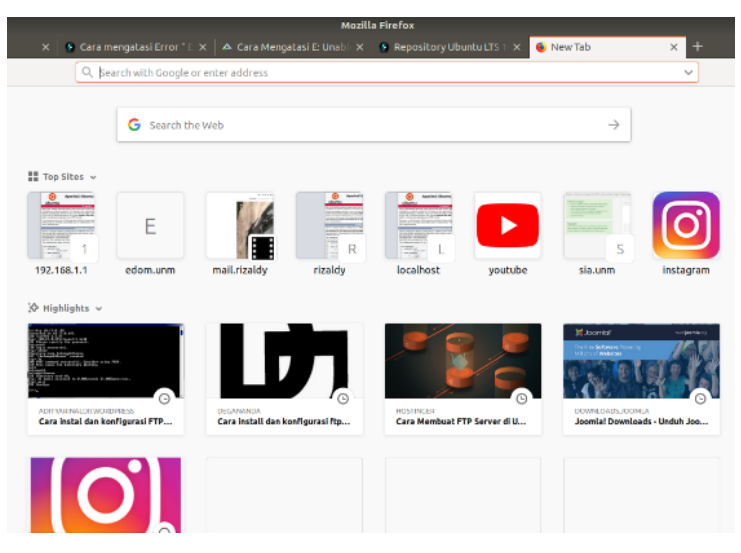

Gambar 11.23 Open Browser

24. Buka setting di aplikasi browsernya.

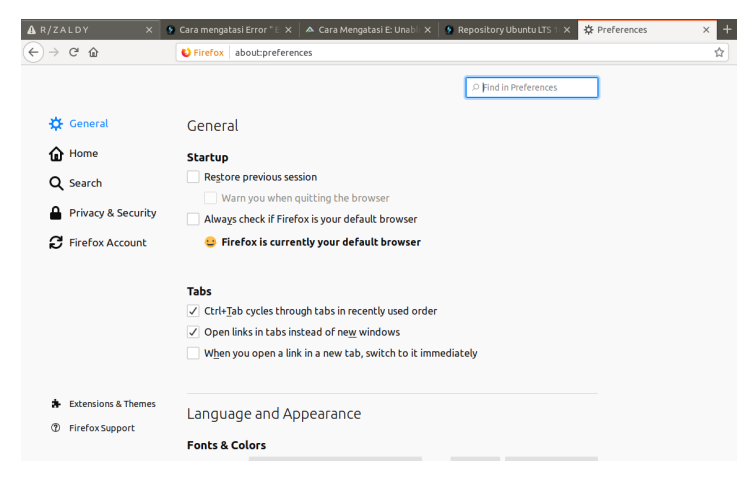

Gambar 11.24 add Link

# 25.Buka network setting

| Network Settings                                           |          |
|------------------------------------------------------------|----------|
| Configure how Firefox connects to the internet. Learn more | Settings |

# Gambar 11.25 Network Setting

26. Masukkan ip yang dibuat di squid tadi.

| nfigure Proxy A          | cess to the Internet                   |               |      |
|--------------------------|----------------------------------------|---------------|------|
| No prox <u>v</u>         |                                        |               |      |
| Auto-detect prox         | settings for this net <u>w</u> ork     |               |      |
| <u>U</u> se system proxy | ettings                                |               |      |
| <u>M</u> anual proxy con | guration                               |               |      |
| HTTP Proty 19            | .168.1.1                               | Port          | 3128 |
|                          | se this proxy server for all protocols |               |      |
| SSL Proxy 19             | .168.1.1                               | P <u>o</u> rt | 3128 |
| ETP Proxy 19             | .168.1.1                               | Po <u>r</u> t | 3128 |
| SO <u>C</u> KS Host 19   | .168.1.1                               | Port          | 3128 |
|                          | OC <u>K</u> S v4 🔘 SOCKS <u>v</u> 5    |               |      |
| <u>N</u> o Proxy for     |                                        |               |      |
| localhost, 127.0         | .1                                     |               |      |
|                          |                                        |               |      |

Gambar 11.26 add IP Address

# 27. Buka link yang telah terdaftarkan di squid tadi

dan hasilnya seperti ini.

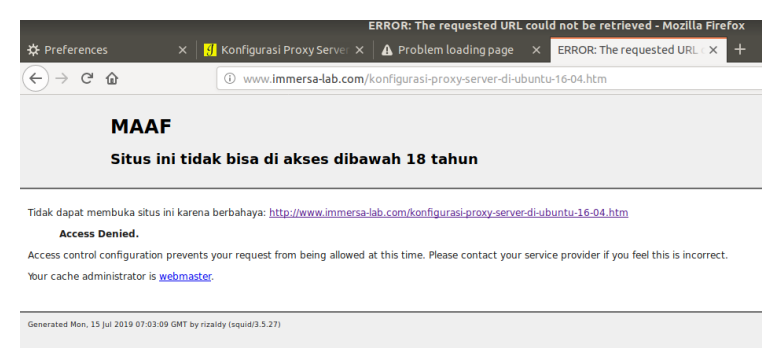

Gambar 11.27 Final Result

#### **BAB 12. DHCP SERVER**

DHCP (Dynamic Host Control Protocol) adalah protokol pengalamatan hostsecara dinamis. Dalam sebuah jaringan yang besar akan ada bagian yangpengalamatan IP address tidak begitu kritikal. Di bagian ini pengalamatan IP bisa dilakukan secara dinamis dan otomatis.

 Pertama tama yang akan kita lakukan untuk konfigurasi DHCP Server adalah menginstalasi paketnya terlebih dahulu dengan perinytah sudo apt-get install isc-dhcp-server.

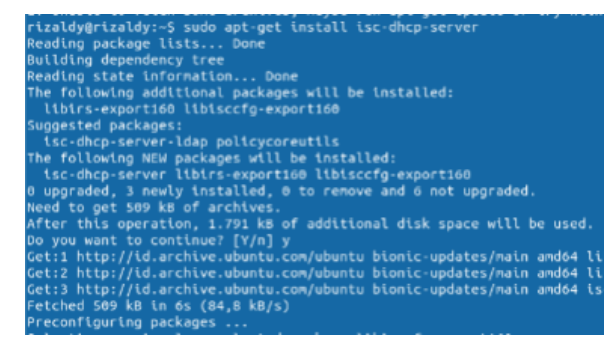

Gambar 12.1 sudo apt-get install isc-dhcp-server

2. Jika tampilannya seperti dibawah ini maka instalasi paket DHCP telah selesai

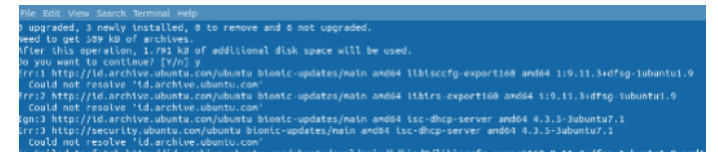

Gambar 12.2 DHCP Instalation

3. Berikutnya adalah masuk di directori dhcp.conf dengan perintah sudo nano /etc/dhcp/dhcp.conf

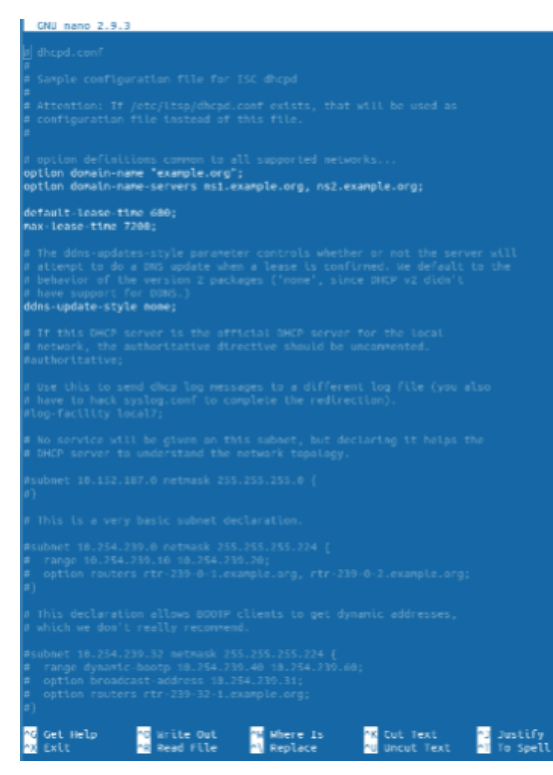

Gambar 12.3 sudo apt-get install isc-dhcp-server

4. Tahap selanjutnya adalah scroll down kebawah lalu uncomment semua tanda # dibawah ini.

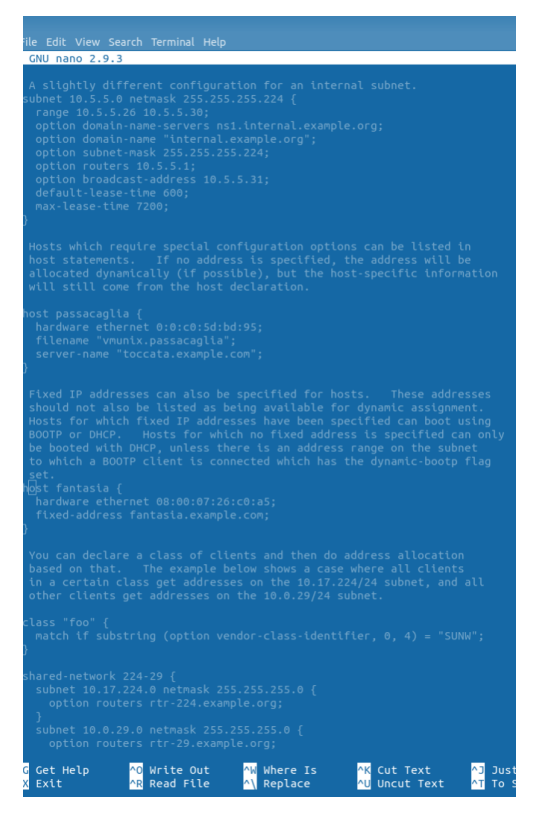

Gambar 12.4 uncomment

5. Uncomment tanda # pada sintaks a slightly sampai page

```
File Edit View Search Terminal Help
CNU nano 2.9.3
A slightly different configuration for an internal submet.
Submet 10.5.5.0 netrask 255.255.252.224 {
    range 10.5.5.20 netrask 255.255.224 {
    range 10.5.5.20 netrask 255.255.224 {
    range 10.5.5.20 netrask 255.255.224 {
    range 10.5.5.20 netrask 255.255.224 {
    range 10.5.5.20 netrask 255.255.224 {
    range 10.5.5.20 netrask 255.255.224 {
    range 10.5.5.20 netrask 255.255.224 {
    range 10.5.5.20 netrask 255.255.224 {
    range 10.5.5.20 netrask 255.255.224 {
    range 10.5.5.20 netrask 255.255.224 {
    range 10.5.5.20 netrask 255.255.224 {
    range 10.5.5.20 netrask 255.255.224 {
    range 10.5.5.20 netrask 255.255.224 {
    range 10.5.5.20 netrask 255.255.224 {
    range 10.5.5.30 netrask 255.255.224 {
    range 10.5.5.30 netrask 255.255.255.0 {
    range 10.5.5.30 netrask 255.255.255.0 {
    range 10.5.5.30 netrask 255.255.255.0 {
    range 10.5.5.30 netrask 255.255.255.0 {
    range 10.5.5.30 netrask 255.255.255.0 {
    range 10.5.5.30 netrask 255.255.255.0 {
    range 10.5.5.30 netrask 255.255.255.0 {
    range 10.5.5.30 netrask 255.255.255.0 {
    range 10.5.5.30 netrask 255.255.255.0 {
    range 10.5.20 netrask 255.255.255.0 {
    range 10.5.20 netrask 255.255.255.0 {
    range 10.5.20 netrask 255.255.255.0 {
    range 10.5.20 netrask 255.255.255.0 {
    range 10.5.20 netrask 255.255.255.0 {
    range 10.5.20 netrask 255.255.255.0 {
    range 10.5.20 netrask 255.255.255.0 {
    range 10.5.20 netrask 255.255.255.0 {
    range 10.5.20 netrask 255.255.255.0 {
    range 10.5.20 netrask 255.255.255.0 {
    range 10.5.20 netrask 255.255.255.0 {
    range 10.5.20 netrask 255.255.255.0 {
    range 10.5.20 netrask 255.255.255.0 {
    range 10.5.20 netrask 255.255.255.0 {
    range 10.5.20 netrask 255.255.255.0 {
    range 10.5.20 netrask 255.255.255.0 {
    range 10.5.20 netrask 255.255.255.0 {
    range 10.5.20 netrask 255.255.255.0 {
    range 10.5.20 netrask 255.255.255.0 {
    range 10.5.20 netrask 255.255.255.0 {
    range 10.5.20 netra
```

Gambar 12.5 uncomment

6. Berikutnya adalah tambahkan interfacesv4 dan interfaces v6

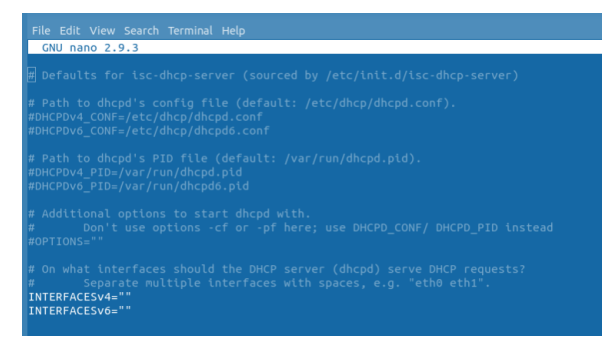

Gambar 12.6 interfacesv4&6

7. Selanjutnya tambahkan nama kartu jaringan wlp2s0

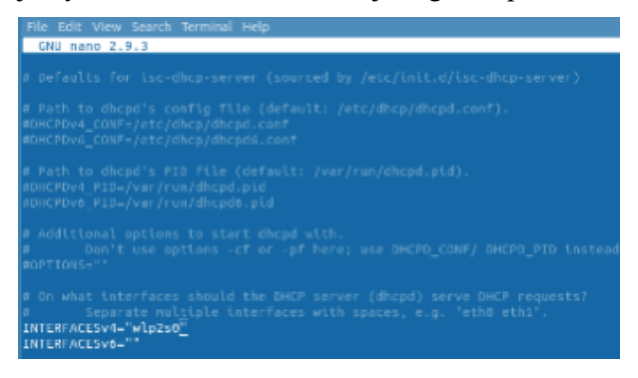

Gambar 12.7 wlp2s0

8. Buka setting  $\rightarrow$  lalu wifi dan turn on hotspot

|     | Settings          | Wi-Fi OFF = O                                                                      |
|-----|-------------------|------------------------------------------------------------------------------------|
|     |                   | Connect to Hidden Network                                                          |
| *   | Bluetooth         | Turn On Wi-Fi Hotspot                                                              |
| ۵   | Background        | Known WI-Fi Networks                                                               |
| ▣   | Dock              |                                                                                    |
|     | Notifications     |                                                                                    |
| ۹   | Search            |                                                                                    |
| fi) | Region & Language |                                                                                    |
| 0   | Universal Access  |                                                                                    |
| :D+ | Online Accounts   | -                                                                                  |
| 4   | Privacy           | •                                                                                  |
| 4   | Sharing           |                                                                                    |
| 40  | Sound             | No WI-FI Adapter Found<br>Make sure you have a Wi-Fi adapter plugged and turned on |

Gambar 12.8 wifi

9. Klik turn On hotspot

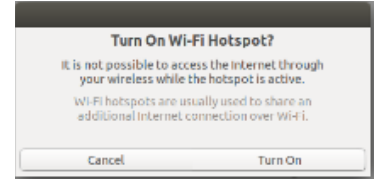

Gambar 12.9 Hotspot

10. Hotspot pada ubuntu sudah menyala.

| Q Settings    | Wi-Fi 🔤 🔍 🔿                              |
|---------------|------------------------------------------|
| 👻 WI-FI       | Vitebia Naturatio                        |
| Bluetooth     |                                          |
| Background    | Switch off to connect to a Wi-Fi network |
| Dock          | Network Name rizaldy                     |
| Notifications | Pastword VsPTZX2B                        |
| Q, Search     |                                          |

Gambar 12.10 Ubuntu Hotsopot

Berikutnya buka windows dan hubungkan hospot ubuntu dan masukkan passwornya.

| Type the netwo | rk security key           |           |
|----------------|---------------------------|-----------|
|                |                           |           |
| Security key:  | VsPTZX2B                  |           |
|                | 🔄 <u>H</u> ide characters |           |
|                |                           |           |
|                |                           |           |
|                |                           | OK Cancel |

Gambar 12.11 Connetct a Network

12. Proses perhubungan jaringan dimulai

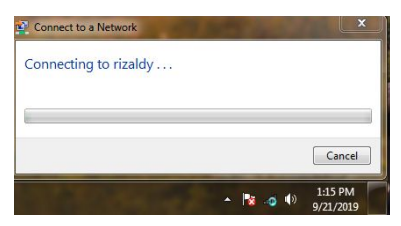

Gambar 12.12 Connecting

13. Status DHCP telah terbaca di windows.

| Seneral            |                        |
|--------------------|------------------------|
| Connection         |                        |
| IPv4 Connectivity: | No network access      |
| IPv6 Connectivity: | No network access      |
| Media State:       | Enabled                |
| SSID:              | rizaldy                |
| Duration:          | 00:06:33               |
| Speed:             | 11.0 Mbps              |
| Signal Quality:    | lltee                  |
| Details Wirele     | ss Properties          |
| Activity           | an <mark>S</mark> an a |
| Sent –             | — 🖳 — Received         |
| Packets:           | 325   0                |
| Properties Disab   | Diagnose               |
| Steer Cold In      |                        |
|                    | Close                  |

Gambar 12.1 DHCP Status

#### **BAB 13. HTTPS SERVER**

TLS, atau transport layer security, dan pendahulunya SSL, secure socket layer, adalah protokol keamanan yang dibuat untuk menempatkan lalu lintas normal dalam bungkus terenkripsi yang dilindungi.

Protokol ini memungkinkan lalu lintas dikirim dengan aman di antara pihak-pihak yang berjauhan tanpa kemungkinan lalu lintas dicegat dan dibaca oleh seseorang di tengahnya. Mereka juga berperan dalam memvalidasi identitas domain dan server di seluruh internet dengan membuat server sebagai terpercaya dan asli oleh otoritas sertifikat.

Dalam panduan ini, kami akan membahas cara membuat sertifikat SSL yang ditandatangani sendiri untuk Apache di server Ubuntu terbaru, yang memungkinkan Anda mengenkripsi lalu lintas ke server Anda. Meskipun ini tidak memberikan manfaat validasi pihak ketiga terhadap identitas server Anda, namun ini memenuhi persyaratan orang-orang yang hanya ingin mentransfer informasi dengan aman.

Catatan: Anda mungkin ingin mempertimbangkan untuk menggunakan Let's Encrypt daripada self-signed certificatei. Let's Encrypt adalah otoritas sertifikat baru yang mengeluarkan sertifikat SSL / TLS gratis yang dipercaya di kebanyakan browser web. Simak tutorialnya untuk memulai: Cara Mengamankan Apache dengan Let's Encrypt di Ubuntu 18.04.

> Langkah pertama yang harus dilakukan untuk konfigurasi HTTPS Server adalah menginstalasi paket HTTPS dengan perintah sudo apt-get install ssl

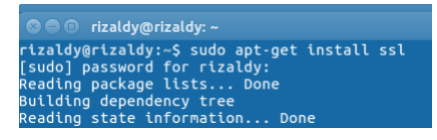

Gambar 13.1 sudo apt-get install ssl

2. Lalu tekan sudo a2enmod ssl untuk

mengaktifkan mode https

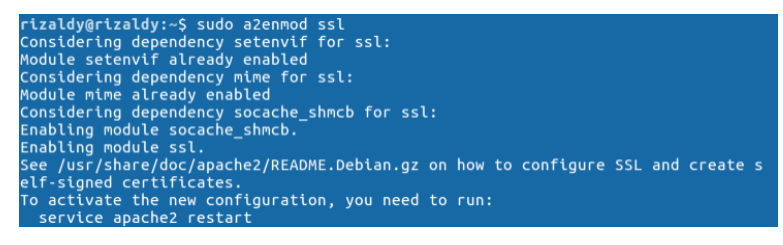

Gambar 13.2 sudo a2enmod ssl

3. Berikutnya adalah restart apache terlebih dahulu

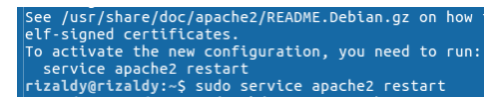

Gambar 13.3 restart apache
4. Selanjutnya adalah buat directori ssl dengan mengetik

perintah sudo mkdir /etc/apache2/ssl

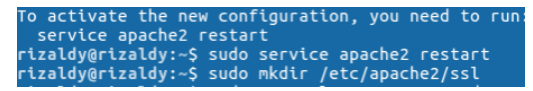

Gambar 13.4 sudo mkdir /etc/apache2/ssl

5. Lalu masuk di directori ssl dengan perintah cd

/etc/apache2/ssl

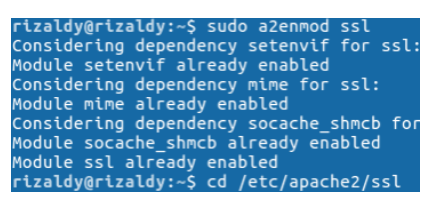

Gambar 13.5 cd /etc/apache2/ssl

6. Selanjutnya install certificate ssl dengan memasukkan perintah seperti dibawah ini

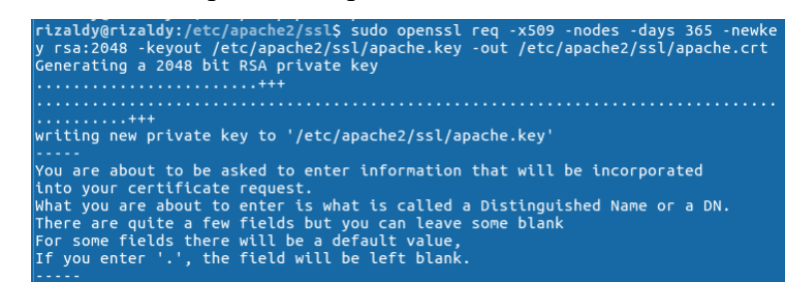

Gambar 13.6 SSL Install

7. Berikutnya isi form data seperti dibawah ini

Country Name (2 letter code) [AU]:ID State or Province Name (full name) [Some-State]:sulsel Locality Name (eg, city) []:makassar Organization Name (eg, company) [Internet Widgits Pty Ltd]:maphan Organizational Unit Name (eg, section) []:rizaldy Common Name (e.g. server FQDN or YOUR name) []:rizaldy Email Address []:rizaldypixel@gmail.com rizaldy@rizaldy:~\$

Gambar 13.7 Form

8. Setelah mengisi form yang telah diperintahkan, selanjutnya adalah masuk di directori ssl dengan menggunakan perintah sudo /etc/apache2/sitesavailable/default-ssl.conf dan akan

masuk ke tampilan seperti dibawah ini dan ubah defaulnya menjadi seperti dibawah ini.

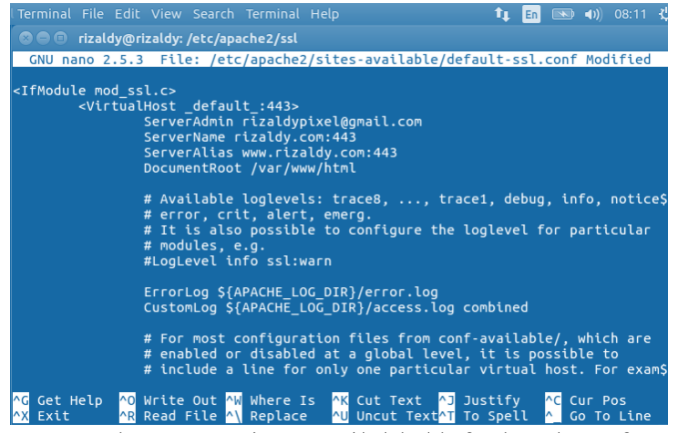

Gambar 13.8 sites-available/default-ssl.conf

9. Lalu scroll kebawah dan ubah lagi defaultnya menjadi seperti dibawah ini.

#### **13 HTTPS SERVER**

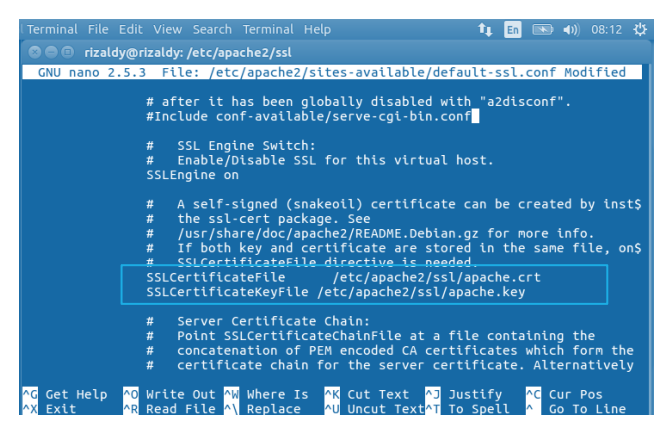

Gambar 13.9 SSL Certificate

10. Setelah mengubah default ssl lalu kita kembali dan restart ssl dengan perintah sudo /etc/init.d/ssl restart dan buka browsernya lalu masukkan domainnya contoh https://10.0.2.15 . Jika tampilannya seperti dibawah ini maka konfigurasi https server selesai.

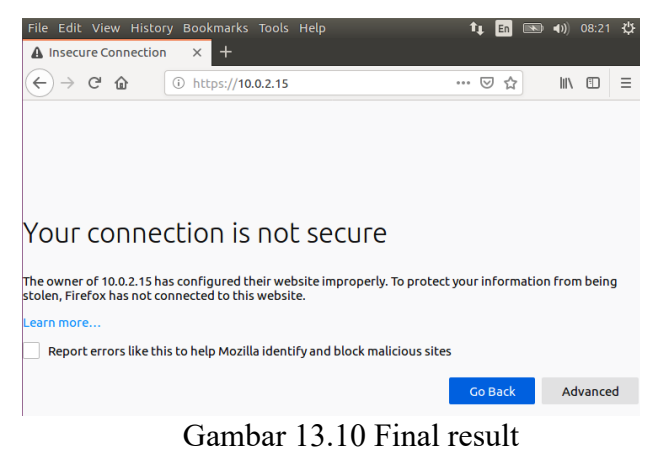

# **BAB 14. SSH SERVER**

Secure Shell (SSH) adalah suatu software aplikasi pengganti telnet, takjauh beda dari telnet, Tsh dan rLogin. SSH merupakan suatu protokol jarigan untuk melakukan remote shell pada sebuah jaringan, yang membedakaan SSH dengan Software Remote Login lain adalah SSH memiliki kemapuan enkripsi dan dekripsi pada end to end device yang membuat SSH itu lebih aman di banding telnel dan remote login lain.

 Sebelum mengkonfigurasi ssh server, hal yang pertama kita lakukan ada install paket ssh terlebih dahulu dengan perinta sudo apt-get install openssh-server.

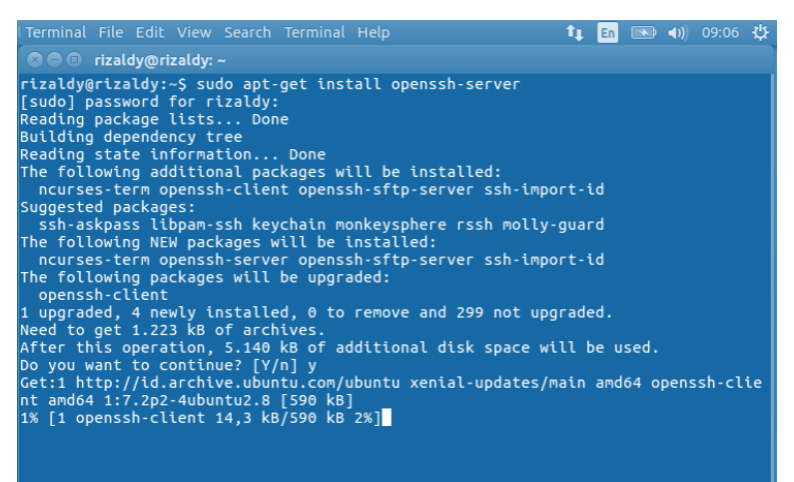

Gambar 14.1 sudo apt-get install openssh-server

 Berikunya adalah masuk di directori ssh dengan menggunakan perintah sudo nano /etc/ssh/sshd.config

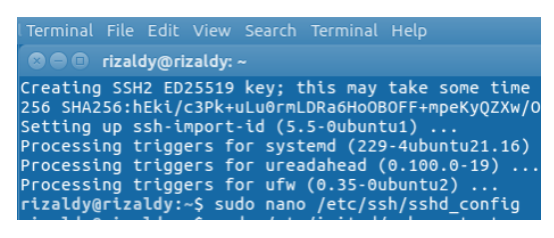

Gambar 14.2 sudo nano /etc/ssh/sshd.config

3. Setelah masuk di directori ssh seperti dibawah ini,selanjutnya adalah ubah port defaultnya menajdi port 2244.

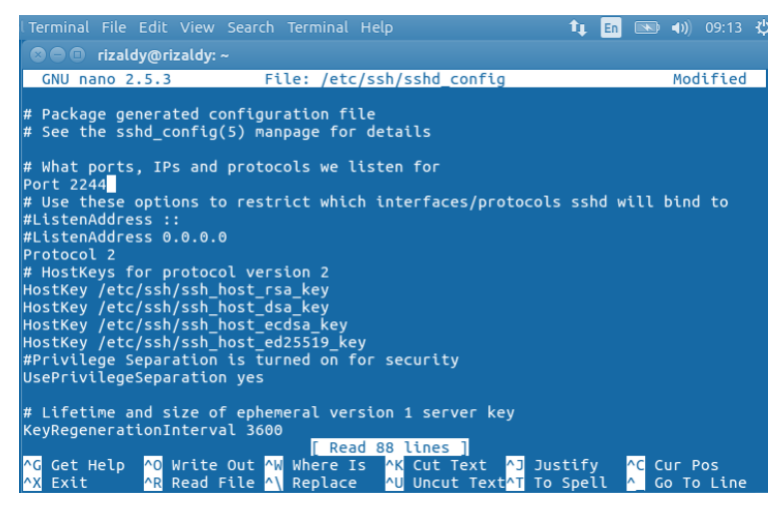

Gambar 14.3 port 2244

4. Berikutnya adalah restart ssh dengab perintah sudo

```
/etc/init.d/ssh restart.
```

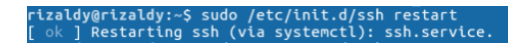

Gambar 14.4 sudo /etc/init.d/ssh restart.

5. Lalu kita cek status ssh dengan menggunakan perintah

| sudo /etc/init.d/ ssh status.                                                                                                    |
|----------------------------------------------------------------------------------------------------|
| rizaldy@rizaldy:~\$ sudo /etc/init.d/ssh status<br>● ssh.service - OpenBSD Secure Shell server<br>Loaded: loaded (/ltb/systemd/system/ssh.service; enabled; vendor preset: enabled)<br>Active: active (running) since Kam 2019-11-21 09:14:11 WITA; 24s ago<br>Process: 3287 ExecStartPre=/usr/sbin/sshd -t (code=exited, status=0/SUCCESS)<br>Main PID: 3290 (sshd)<br>CGroup: /system.slice/ssh.service<br>3290 /usr/sbin/sshd -D |
| Nov 21 09:14:11 rizaldy systemd[1]: Starting OpenB5D Secure Shell server<br>Nov 21 09:14:11 rizaldy sshd[3290]: Server listening on 0.0.0.0 port 2244.<br>Nov 21 09:14:11 rizaldy sshd[3290]: Server listening on :: port 2244.<br>Nov 21 09:14:11 rizaldy systemd[1]: Started OpenB5D Secure Shell server.                                                                                                    |

Gambar 14.5 sudo /etc/init.d/ ssh status.

 Selanjutnya masuk di windows sebagai client kita dan pakai aplikasi putty untuk meremote linux kita dan masukkan perintah seperti dibawah ini dan klik open.

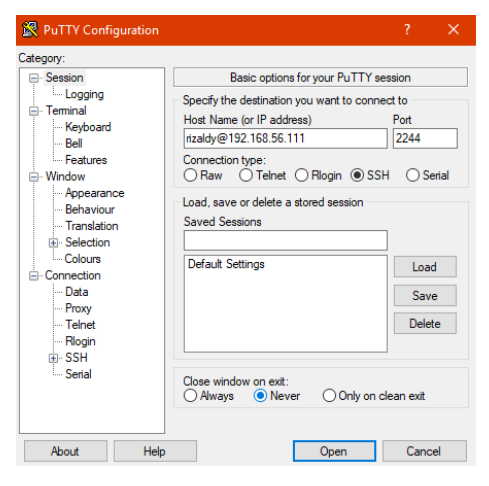

Gambar 14.6 PuTTY

 Setelah ditekan open,maka akan muncul command promt Dan masukkan username = root dan password linux kalian maka akan muncul seperti dibawah ini dan konfigurasi ssh server telah berhasil.

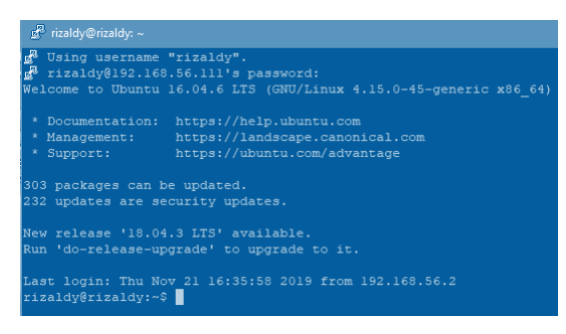

Gambar 14.7 Final Result

# **BAB 15. VOIP SERVER**

Voice over Internet Protocol (juga disebut VoIP, IP Telephony, Internet telephony atau Digital Phone) adalah teknologi yang memungkinkan percakapan suara jarak jauh melalui media internet. Data suara diubah menjadi kode digital dan dialirkan melalui jaringan yang mengirimkan paket-paket data, dan bukan lewat sirkuit analog telepon biasa.

 Sebelum masuk ke voip server, hal pertama yang kita lakukan adalah install paket voip dengan perintah sudo apt-get install asterisk

```
rizaldy@rizaldy:~
rizaldy@rizaldy:-$ sudo apt-get install asterisk
```

Gambar 15.1 sudo apt-get install asterisk

 Lalu masuk di directori sip.conf dengan menggunakan perintah sudo nano /etc/asterisk/sip.conf dan akan muncul seperti dibawah ini.

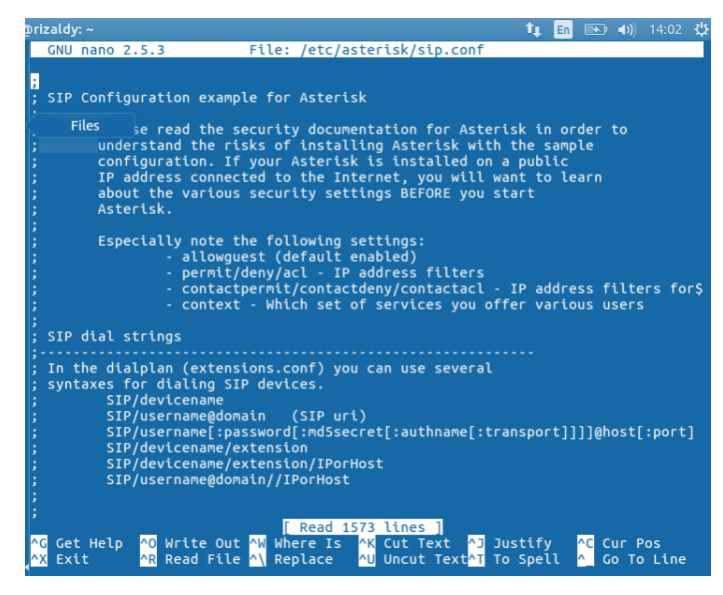

Gambar 15.2 sudo nano /etc/asterisk/sip.conf

3. Selanjutnya tambahkan sintaks seperti dibawah ini sebagai user di aplikasi Voip nanti dan jangan lupa save.

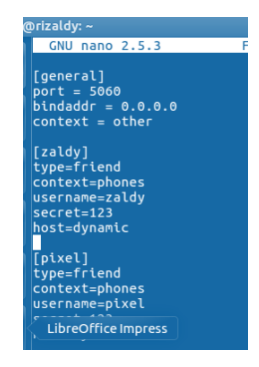

Gambar 15.3 Add Script

 Lalu masuk di directori extension dengan menggunakan perintah sudo nano /etc/ asterisk/

extensions.conf dan masukkan script seperti dibawah ini.

| onzatoy: ~                                                                                                    | • <b>t</b> 🔟 📼 | <b>n</b> ) | 14.15 🖓 |
|----------------------------------------------------------------------------------------------------|----------------|------------|---------|
| GNU nano 2.5.3 File: /etc/asterisk/extensions.conf                                                                                                    |                | Modi       | fied    |
| <pre>exten =&gt; _X.,n,SayDigits(\${CALLERID(ani)}) ; playback exten =&gt; _X.,n,Return()</pre>                                                                                                    | again in c     | ase o      | f mis\$ |
| ; For more information on applications, just type "core sho<br>; friendly Asterisk CLI prompt.<br>:                                                                                                    | w applicat     | ions"      | at y\$  |
| , "core show application <command/> " will show details of ho<br>; use that particular application in this file, the dial pl                                                                                                    | w you<br>an.   |            |         |
| ; "core show functions" will list all dialplan functions<br>; "core show function <command/> " will show you more information of the function are area income and income and income | tion about     |            |         |
| [other]                                                                                                    |                |            |         |
| [phones]<br>exten => zaldy,1,Dial (SIP/1998)                                                                                                    |                |            |         |
| exten -> priver, 1, brac (Sir/priver)                                                                                                    |                |            |         |

Gambar 15.4 sudo nano /etc/asterisk/extensions.conf

5. Berikutnya adalah restart asterisk dengan perintah sudo

/etc/init.d/asterisk restart

| • | 120109@1120 | cuy.~-> 3000 |            |              |                      |
|---|-------------|--------------|------------|--------------|----------------------|
|   | Terminal    | ldy:~\$ sudo | )/etc/ini  | t.d/asterisk | <pre>c restart</pre> |
|   | Terminal    | ting aster   | isk (via   | svstemctl):  | asterisk.service.    |
| Ľ |             | , cong useer | C312 (1960 | Systemetry.  | useer eskiber recei  |

Gambar 15.5 sudo /etc/init.d/asterisk restart

6. Lalu kita akan mencoba ping windows sebagai client

kita

|           | rizaldy@rizaldy: ~                                      |
|-----------|---------------------------------------------------------|
| rizaldy@  | rizaldy:~\$ ping 192.168.56.2                           |
| PING 192  | .168.56.2 (192.168.56.2) 56(84) bytes of data.          |
| 64 bytes  | from 192.168.56.2: icmp_seq=1 ttl=64 time=1.14 ms       |
| 64 bytes  | from 192.168.56.2: icmp_seq=2 ttl=64 time=1.49 ms       |
| 64 bytes  | from 192.168.56.2: icmp_seq=3 ttl=64 time=1.46 ms       |
| 64 bytes  | from 192.168.56.2: icmp_seq=4 ttl=64 time=0.524 ms      |
| 64 bytes  | from 192.168.56.2: icmp seq=5 ttl=64 time=0.485 ms      |
| 64 bytes  | from 192.168.56.2: icmp_seq=6 ttl=64 time=0.495 ms      |
| ^C        |                                                         |
| 192.1     | 168.56.2 ping statistics                                |
| LibreOff  | iceWriter tted, 6 received, 0% packet loss, time 5038ms |
| rtt min/a | avg/max/mdev = 0.485/0.933/1.490/0.447 ms               |
|           |                                                         |

Gambar 15.6 ping Ip Address

7. Dan ping ip address linux yang berfungsi sebagai server.

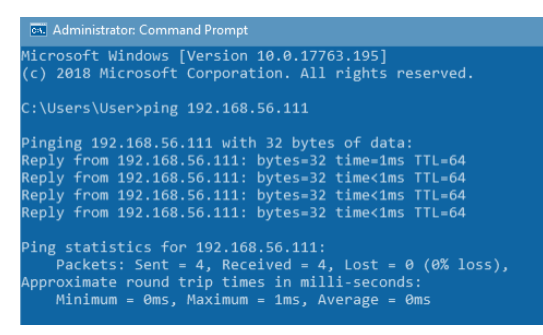

Gambar 15.7 Ping IP Linux

 Selanjutnya adalah masuk di aplikasi Voip dengan nama aplikasi microsip

| S MicroSIP   | -            |             | ×   |
|--------------|--------------|-------------|-----|
| Phone Logs   | Contacts     |             | •   |
|              |              |             | ~   |
| 1            | 2 ABC        | 3 DEF       |     |
| <b>4</b> GHI | 5 JKL        | <b>6</b> MN | 0   |
| 7 PORS       | <b>8</b> TUV | 9 wxyz      |     |
| *            | 0            | #           |     |
| R            | +            | С           |     |
| ۲            | Call         |             | Ģ   |
| <b></b>      |              |             |     |
| <u>.</u>     |              |             |     |
|              | DN           | AA          | REC |
| MicroSIP     |              |             |     |

Gambar 15.8 Open microsip

9. Lalu tambahkan akun sip

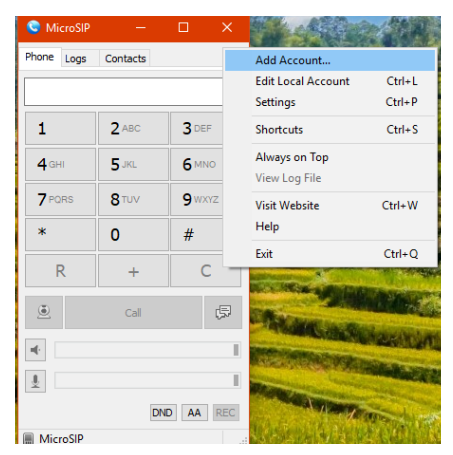

Gambar 15.9 Add Account

10. Berikutnya adalah masukkan data sip seperti dibawah ini dan klik save.

| Account          |                        |   |
|------------------|------------------------|---|
| Account Name     | galdy                  |   |
| SIP Server       |                        | 2 |
| SIP Proxy        |                        | 2 |
| Username*        | zaldy                  | 2 |
| Domain *         | 192.168.56.111         | 2 |
| Login            |                        | 2 |
| Password         | •••                    | 2 |
|                  | display password       |   |
| Display Name     |                        | 4 |
| Dialing Drofiv   |                        | 2 |
| Media Encryption | Disabled V             | , |
| Transport        | Auto (UDP & TCP) V     | 2 |
| Public Address   | Auto ~                 | 2 |
|                  | Publish Presence       | 2 |
|                  | ICE                    | 2 |
|                  | Allow IP Rewrite       | 2 |
|                  | Disable Session Timers | 2 |
| x                | Save Cancel            |   |

Gambar 15.10 Add Data

11. Jika tampilannya Online seperti dibawah ini maka konfigurasi VOIP Server telah berhasil.

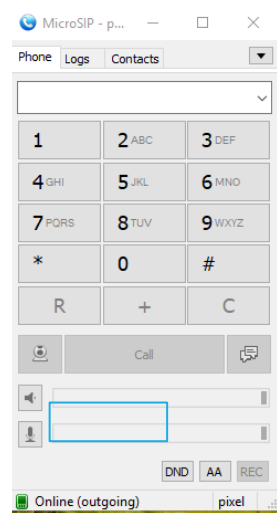

Gambar 15.11 Final Result

#### **BAB 16. SHOREWALL SERVER**

Shoreline Firewall. yang lebih dikenal dengan "Shorewall", adalah sebuah tool tingkat tinggi untuk Netfilter. Kita mendeskripsikan mengkonfigurasi dapat kebutuhan firewall/gateway menggunakan masukan satu set file konfigurasi. Shorewall membaca file konfigurasi tersebut dengan bantuan iptables. Shorewall mengkonfigurasi Netfilter untuk menyesuaikan kebutuhan kita. Shorewall dapat digunakan pada suatu sistem deticated, gateway/router/server multifungsi atau pada standalone linux.Shorewall tidak menggunakan mode kompatibel ipchain Netfilter dan dapat mengambil keuntungan pada kemampuan tracking connection state Netfilter

Shorewall bukanlah sebuah daemon. Tugas dari shorewall sudah lengkap bila sudah mengkonfigurasi Netfilter. Setelah itu, tidak ada kode shorewall yang dijalankan meskipun program /sbin/shorewall dapat digunakan setiap waktu untuk Netfilter. memonitor firewall Shorewall bukanlah tools konfigurasi iptables yang termudah untuk digunakan, tapi shorewall adalah yang paling fleksibel dan powerful.Nah untuk lebih lanjut yuk ikuti konfigurasi Shorewall ini di system operasi linux ubuntu 18.04.

 Pertama tama yang kita harus lakukan adalan menginstalasi paket shorewall itu sendiri dengan memasukkan perintah apt-get install shorewall-doc lalu tekan enter.

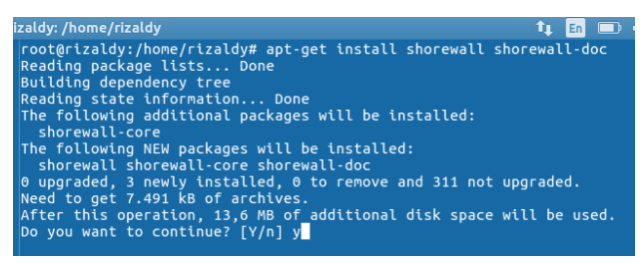

Gambar 16.1 Shorewall Package

 Selanjutnya adalah masuk di directori shorewall dengan perintah cd /etc/shorewall lalu masukkan perintah seperti dibawah ini.

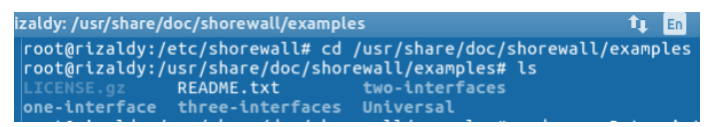

Gambar 16.2 Directori shorewall

3. Lalu copy file yang ada di shr shorewall dengan memasukkan

perintah sudo -R two-interfaces
/etc/shorewall/
root@rizaldy:/usr/share/doc/shorewall/examples# sudo cp -R two-interfaces /etc/s
horewall/

Gambar 16.3 interfaces

 Berikutnya lihat file yang ada di directori interfaces dengan memasukkan perintah ls

| root@rizaldy:/etc/shorewall/two-interfaces# ls |                             |              |  |  |  |  |  |  |  |
|------------------------------------------------|-----------------------------|--------------|--|--|--|--|--|--|--|
| interfaces                                     |                             |              |  |  |  |  |  |  |  |
| interfaces.annotated.gz                        | README.txt                  | stoppedrules |  |  |  |  |  |  |  |
| masq                                           | rules                       |              |  |  |  |  |  |  |  |
| masq.annotated.gz                              |                             | zones        |  |  |  |  |  |  |  |
| policy                                         | shorewall.conf.annotated.gz |              |  |  |  |  |  |  |  |

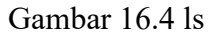

5. Setelah itu copy file yang ada di directori interfaces seperti pada gambar dibawah ini.

| root@rizaldy:/etc/shorewall/two-interfaces#<br>root@rizaldy:/etc/shorewall/two-interfaces#<br>root@rizaldy:/etc/shorewall/two-interfaces#<br>root@rizaldy:/etc/shorewall/two-interfaces# | <pre>cp interfaces /etc/shorewall/<br/>cp masq /etc/shorewall/<br/>cp policy /etc/shorewall/<br/>cp rules /etc/shorewall/<br/>cp stoppedrules /etc/shorewall/</pre> |
|----------------------------------------------------------------------------------------------------|----------------------------------------------------------------------------------------------------|
| root@rizaldy:/etc/shorewall/two-interfaces#                                                                                                    | cp zones /etc/shorewall/                                                                                                    |

Gambar 16.5 cp

6. Lalu kita kembali ke directori shorewall dengan memasukkan perintah cd /etc/shorewall.

TX packets:2420 errors:0 dropped:0 ov collisions:0 txqueuelen:1000 RX bytes:179296 (179.2 KB) TX bytes

Gambar 16.6 cd

7. Berikutnya masuk di file interfaces dengan memasukkan perintah nano interfaces dan ini tampilan defaultnya

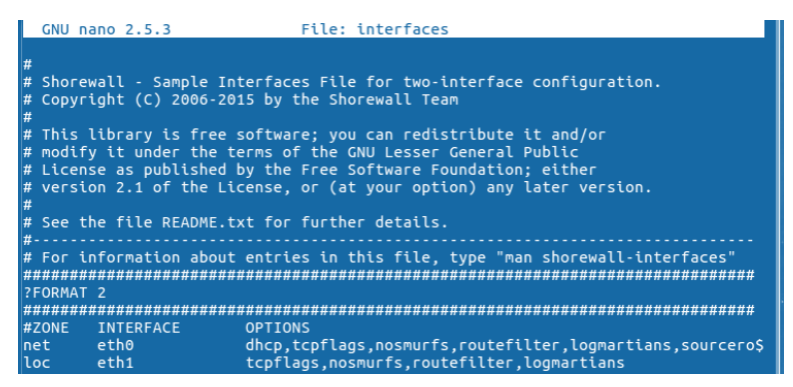

Gambar 16.7 nano interfaces

8. Setelah masuk di file interfaces, ubah eth0 menjadi enp0s3

sesuai nama kartu jaringan linux yang dipakai.

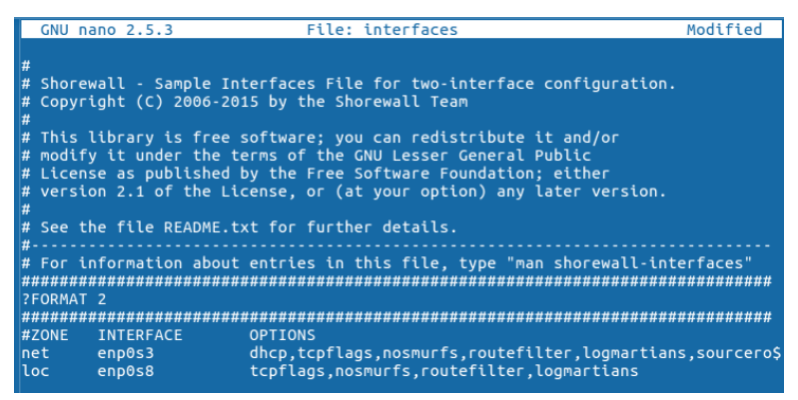

Gambar 16.8 nano interfaces

9. Berikutnya masuk di file masq dengan memasukkan perintah nano masq dan ini tampilan defaultnya.

| GNU nano 2.5.3                                                                                                    | File: m                                                                                                    | asq                                      |                                |          |       |                 |  |  |
|----------------------------------------------------------------------------------------------------|----------------------------------------------------------------------------------------------------|------------------------------------------|--------------------------------|----------|-------|-----------------|--|--|
| # Shorewall - Sample Ma<br># Copyright (C) 2006-20<br>#<br># This library is free :                                                  | sq file for two-<br>15 by the Shorew<br>software; you ca                                                                                                    | interface co<br>all Team<br>n redistribu | onfiguration.<br>ute it_and/or |          |       |                 |  |  |
| <pre># modify it under the t<br/># License as published  <br/># version 2.1 of the Li<br/>#<br/># See the file README.t;<br/>#</pre> | <pre># modify it under the terms of the GNU Lesser General Public<br/># License as published by the Free Software Foundation; either<br/># version 2.1 of the License, or (at your option) any later version.<br/>#<br/># See the file README.txt for further details.</pre> |                                          |                                |          |       |                 |  |  |
| <pre># For information about</pre>                                                                                                   | entries in this                                                                                                    | file, type                               | "man shorewa                   | ll-masq" |       |                 |  |  |
| #INTERFACE:DEST<br>#                                                                                                    | SOURCE                                                                                                    | ADDRESS                                  | PROTO                          | PORT(S)  | IPSEC | #\$<br>\$<br>\$ |  |  |
| eth0                                                                                                    | 10.0.0.0/8,\<br>169.254.0.0/16,<br>172.16.0.0/12,\                                                                                                    |                                          |                                |          |       |                 |  |  |

Gambar 16.9 masq

10. Ubah default gatewaynya menjadi gateway enp0s3 atau yang sudah di konfigurasi sebelumnya.

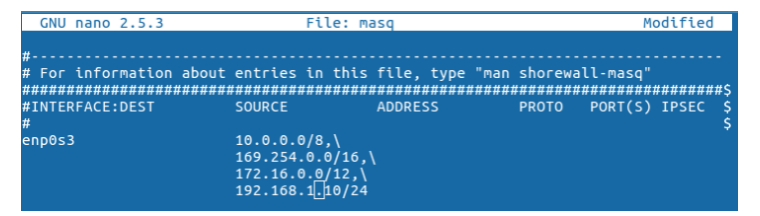

Gambar 16.10 masq

11. Berikutnya adalah masuk di file stoppedrules dengan memasukkan perintah nano stoppedrules dan ini tampilan defaulnya.

| - |                 |                  |                   |           |                  |          |
|---|-----------------|------------------|-------------------|-----------|------------------|----------|
|   | GNU nano 2.5.   | 3 F              | ile: stoppedrules |           |                  |          |
|   |                 |                  |                   |           |                  |          |
| # |                 |                  |                   |           |                  |          |
| # | Shorewall - S   | ample Stoppedru  | les File for two- | interfac  | e configuration. |          |
| # | : Copyright (C) | 2012-2015 by t   | he Shorewall Team |           |                  |          |
| # |                 |                  |                   |           |                  |          |
| # | this library    | is free softwar  | e; you can redist | ribute i: | t and/or         |          |
| # | e modify it und | er the terms of  | the GNU Lesser C  | ieneral P | ublic            |          |
| # | License as pu   | blished by the 🛛 | Free Software Fou | indation; | either           |          |
| # | version 2.1 o   | f the License, ( | or (at your optic | on) any l | ater version.    |          |
| # |                 |                  |                   |           |                  |          |
| # | See the file    | README.txt for   | further details.  |           |                  |          |
| # |                 |                  |                   |           |                  |          |
| # | For informati   | on about entrie  | s in this file, t | ype "man: | shorewall-stopp  | edrules" |
| # | ******          | **************   | ***************   | *******   | **************   | ######## |
| # | ACTION          | SOURCE           | DEST              | PROTO     | DEST             | SOURCE   |
| # |                 |                  |                   |           | PORT(S)          | PORT(S)  |
| A | CCEPT           | eth1             |                   |           |                  |          |
| A | CCEPT           |                  | eth1              |           |                  |          |

Gambar 16.11 stoppedrules

12. Ubah nama kartu jaringannya dari eth0 ke enp0s3 sesuai nama kartu jaringan linux yang dipakai.

| GNU nano                                                                                    | 2.5.3                                                                                                    | File: stopped                                                                                                    | irules                                                                                             |                                                               | Modified                       |
|---------------------------------------------------------------------------------------------|----------------------------------------------------------------------------------------------------|----------------------------------------------------------------------------------------------------|----------------------------------------------------------------------------------------------------|---------------------------------------------------------------|--------------------------------|
| #<br># Shorewall<br># Copyright<br># This libr<br># modify it<br># License a<br># version 2 | - Sample Stopp<br>(C) 2012-2015<br>ary is free sof<br>under the term<br>s published by<br>.1 of the Licen | edrules File for<br>by the Shorewall<br>tware; you can r<br>s of the GNU Les<br>the Free Softwar<br>se, or (at your | - two-interface<br>  Team<br>redistribute in<br>ser General PH<br>re Foundation;<br>option) any la | e configurati<br>t and/or<br>ublic<br>either<br>ater version. | .on.                           |
| # See the f<br>#                                                                            | ile README.TXT                                                                                            | ror further deta                                                                                                    | ills.                                                                                              |                                                               |                                |
| "<br># For infor<br>############                                                            | mation about en<br>#################                                                                      | tries in this fi<br>####################################                                                            | lle, type "man<br>#################                                                                | shorewall-st<br>####################################          | coppedrules"<br>############## |
| #ACTION<br>#                                                                                | SOURCE                                                                                                    | DEST                                                                                                    | PROTO                                                                                              | DEST<br>PORT(S)                                               | SOURCE<br>PORT(S)              |
| ACCEPT                                                                                      | enp0s3                                                                                                    | -                                                                                                    |                                                                                                    |                                                               |                                |
| ACCEPT                                                                                      |                                                                                                    | enp0s3                                                                                                    |                                                                                                    |                                                               |                                |

Gambar 16.12 Stoppedrules

13. Setelah semuanya sudah di konfigurasi,maka langkah selanjutnya adalah kirim ip forwardnya

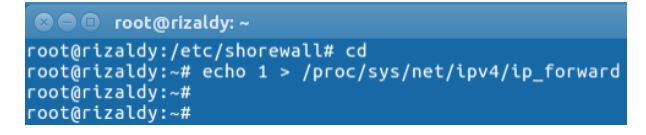

Gambar 16.13 ip forward

## 14. Lalu tekan y untuk menyetujui konfigurasi

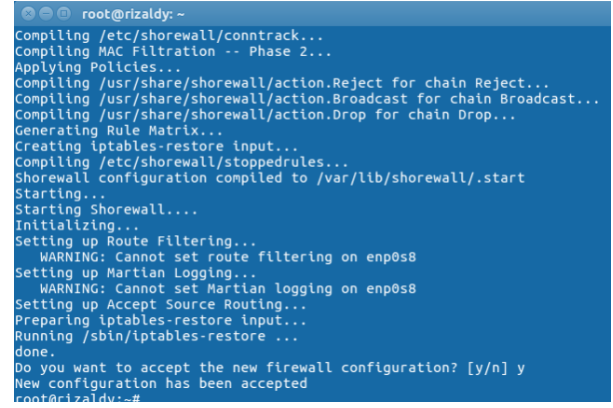

Gambar 16.14 shorewall contrack

15. Langkah finalnya adalah ujicoba IP Address yang telah di firewall

| го | ot@riza | aldy:- | -# ping 192.10 | 58.1.1                |         |            |    |
|----|---------|--------|----------------|-----------------------|---------|------------|----|
| PI | NG 192  | .168.1 | 1.1 (192.168.1 | 1.1) 56(84)           | bytes o | of data.   |    |
| 64 | bytes   | from   | 192.168.1.1:   | <pre>icmp_seq=1</pre> | ttl=64  | time=0.084 | МS |
| 64 | bytes   | from   | 192.168.1.1:   | <pre>icmp seq=2</pre> | ttl=64  | time=0.175 | МS |
| 64 | bytes   | from   | 192.168.1.1:   | icmp_seq=3            | ttl=64  | time=0.222 | мs |
| 64 | bytes   | from   | 192.168.1.1:   | icmp_seq=4            | ttl=64  | time=0.215 | МS |
| 64 | bytes   | from   | 192.168.1.1:   | icmp_seq=5            | ttl=64  | time=0.228 | мs |
| 64 | bytes   | from   | 192.168.1.1:   | icmp_seq=6            | ttl=64  | time=0.220 | МS |

Gambar 16.15 final result

Sampai disini anda telah melakukan konfigurasi Shorewall server. Tidak hanya shorewall, namun masih banyak konfigurasi server lainnya. Wah hebat,bagi yang masih gagal, silahkan teliti kembali atau anda melakukan pencarian informasi lagi terkait materi yang anda butuhkan. Anda bias mencari jawaban sendiri di buku atau internet, ataupun meminta bantuan di forum belajar server menggunakan Ubuntu.

Manfaat fasilitas selagi masih disediakan. Jangan malu bertanya, karena dengan bertanya berarti anda belajar. Jangan putus semangat, karena akan selalu ada jawaban dari [ertanyaan anda. TOh, penulis juga tidak akan menyelesaikan buku ini tanpa bertanya dengan kakak,om,buk,pakde,tante, bahkan adek-adek yang memang lebih berpengalaman menggunakan Ubuntu untuk membuat Server.

Terus belajar dan tetap semangat. Go Open Source.

# **DAFTAR PUSTAKA**

- Andris, Givan. "Sejarah Linux Ubuntu " . 20 Januari 2015 https://givanatio.wordpress.com/2013/02/02/4/
- Majid, Najahi. "Kelebihan dan Kekurangan Linux dibanding Windows" . 20 Januari 2015 http://ilmulinuk.blogspot.com/2012/04/kelebihan-dankekurangan-linux.html
- Amin, Muhhamad "Makalah Linux Ubuntu" 20 Januari 2015 http://muhammadamin0089.blogspot.com/2014/03/makalah -linux-ubuntu.html -AO,
- Daryo. "17 Langkah Mudah Install Linux Ubuntu 14.04 LTS Trusty Tahr (Step by Step)". 20 Januari 2015
- Taryo, Muhammad. 2014. "Langkah langkah instalasi Linux Ubuntu" http://blog.taryo.net/2014/04/langkah-mudahinstall-linux-ubuntu-14-04-LTS-trusty-tahr.html

#### TENTANG PENULIS

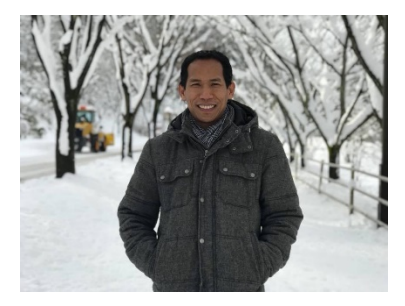

Jumadi M. Parenreng,dilahirkan di Wasuponda-Luwu Timur.Pendidikan SD s.d SMP di tanah kelahirannya dan SMK di kota Palopo tahun 1998. Melanjutkan pendidikan tinggi D3 Teknik elektro, Politeknik Negeri Ujung Pandang tahun 1988, D4 Teknik elektro Politeknik Negeri ITS

Surabaya tahun 2002 dan S2 Teknik Informatika, Institut Teknologi Sepuluh Nopember tahun 2008. Periode 2004 s.d 2008 bekerja sebagai IT Konsultant DLLAJ Jaw Timur dan Encienty Business Consultant, IT Implementasi PNM Makassar dan IT Banking CIMB Niaga Makassar, 2007 Menjadi dosen di STIMIK Dipanegara, 2009 dosen di UNP Surabaya dan Sampai saat ini dosen di Universitas Negeri Makassar.

#### e-mail : jparenreng@yahoo.com

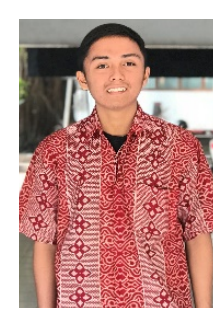

Moch. Rizaldy biasa dipanggil pixel, adalah seorang mahasiswa yang menempuh pendidikannya di Universitas Negeri Makassar di Jurusan Pendidikan Teknik Elektro Program Studi Pendidikan Teknik Informatika dan Komputer. Sebagai mahasiswa yang tak luput dari tugas kuliah dan organisasi, ia juga sering melakukan traveling sebagai ajang silaturahmi antara alam itu sendiri dan penduduk sekitar.. Kecintaannya pada

linux dimulai pada saat ia berada di SMK kelas 3. Awalnya ia merasa tak terbiasa dengan tampilan layar hitam dan tulisan putih alias Command. Tapi tugas sekolah yang memaksanya melakukan semua jenis konfigurasi linux ini, mulai dari konfigurasi routing, DNS Server, Web Server dan konfigurasi lainnya.

e-mail : rizaldypixel@gmail.com

### **TENTANG PENULIS**

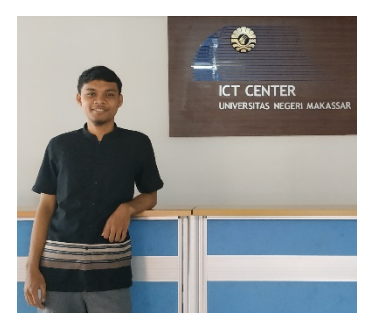

Mujri Afuw biasa disapa Afuw dilahirkan di kota Makassar, Sulawesi Selatan pada tanggal 07 Juli 1998. Pada tahun 2017 Menyelesaikan studi kejuruan di SMK Mutiara Ilmu, Makassar Jurusan Teknik Komputer dan Jaringan. Penulis mulai banyak belajar sistem operasi linux pada saat duduk di bangku kejuruan yang di

ampuh oleh guru-guru yang kompeten dibidangnya. Kemudian beberapa prestasi yang di raih pada saat duduk dibangku kejuruan yaitu, juara 2 pada lomba Cerdas Cermat IT se-SulselBar yang di adakan oleh Stimik Dipanegara 2017, kemudian di tahun yang sama mewakili sekolah mengikuti lomba LKS Tingkat Prov. Cabang lomba IT Networking Support. Setelah lulus dari bangku kejuruan, Penulis melanjutkan Studinya di Universitas Negeri Makassar (UNM) Jurusan Pendidikan Teknik Elektro Program Studi Pendidikan Teknik Informatika dan Komputer. Saat ini selain menempuh studinya di perguruan tinggi, penulis juga bekerja sebagai Guru di salah satu SMK swasta di Kota Makassar.

e-mail: mujriafuw@gmail.com

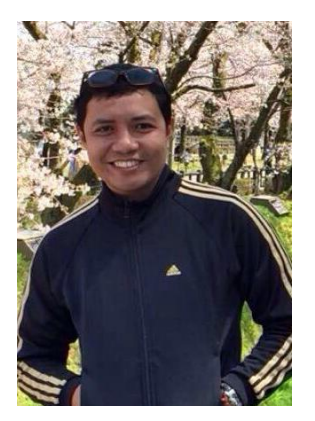

Abdul Wahid, Dilahirkan di Pattallassang Kabupaten Gowa, Sulawesi Selatan pada tanggal 20 Agustus 1979. Mendapatkan gelar Sarjana Teknik (ST) di Jurusan Teknik Elektro Universitas Hasanuddin (UNHAS) Makassar pada tahun 2002. Kemudian tahun 2006 mendapatkan gelar Magister Komputer (M.Kom) di program studi Ilmu Komputer Universitas Gadjah Mada (UGM) Jogjakarta. Selanjutnya penulis bekerja sebagai tenaga pengajar (Dosen Yayasan) di STMIK

Dipanegara Makassar pada tahun 2006 – 2009. Pada tahun 2009 – Sekarang, penulis menjadi Dosen tetap di Universitas Negeri Makassar

(UNM). Penulis melanjutkan Pendidikan S3 di Kanazawa University, Jepang, Departemen Electrical Engineering and Computer Science pada tahun 2013 dan berhasil meraih gelar Doktor Engineering (Dr. Eng) 3 tahun kemudian yaitu di tahun 2016. Saat ini selain bekerja sebagai Dosen di Universitas Negeri Makassar, penulis juga menjabat sebagai Sekertaris di UPT. Teknologi Informasi dan Komunikasi Universitas Negeri Makassar.

e-mail: de\_wahid@yahoo.com